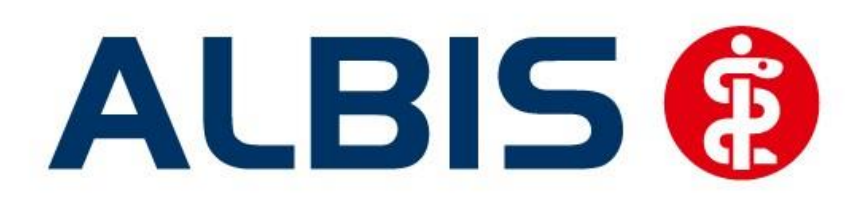

# Hausarztzentrierte Versorgung AOK Baden-Württemberg Honoraranlage BVKJ

Stand September 2014

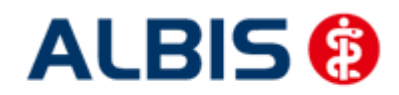

## Inhaltsverzeichnis

| 1 | AOK              | Hausarztmodul Baden – Württemberg Honoraranlage BVKJ              | 5  |  |
|---|------------------|-------------------------------------------------------------------|----|--|
|   | 1.1              | Vertrag freischalten                                              | 5  |  |
|   | 1.2              | Aktivierung der HZV-Funktionalität in ALBIS                       | 8  |  |
|   | 1.3              | Einsatz HZV Box                                                   |    |  |
|   | 1.4              | Konfiguration des "HÄVG Prüfmoduls"                               |    |  |
|   | 1.5              | ALBIS Version und "HÄVG Prüfmodul"                                |    |  |
|   | 1.6              | ALBIS Version und "telemed.net"                                   |    |  |
|   | 1.7              | ALBIS Version und ifap praxisCENTER 3                             |    |  |
|   | 1.8              | Prüfung auf die Version des "HÄVG Prüfmoduls"                     | 11 |  |
| 2 | Arzto            | laten-Verwaltung                                                  | 12 |  |
|   | 2.1              | Eingabe der HÄVG-ID                                               |    |  |
|   | 2.2              | Aktivierung der Arzt-Vertragsteilnahme                            |    |  |
|   | 2.3              | Handling in Praxisgemeinschaften                                  |    |  |
| 3 | IV-V             | erwaltung                                                         | 17 |  |
|   | 3.1              | Neuer Vertragsfilter in der IV-Verwaltung                         |    |  |
|   | 3.2              | Schneller Aufruf von Abrechnung Integrierte Versorgung Verwaltung |    |  |
|   | 3.3              | Register Patientenverwaltung                                      |    |  |
|   | 3.4              | Register Information                                              | 29 |  |
| 4 | Leistungskatalog |                                                                   |    |  |
|   | 4.1              | Aufruf über das ALBIS Menü                                        |    |  |
|   | 4.2              | Synonyme für HzV Leistungen                                       |    |  |
|   | 4.3              | Farben für HzV Leistungen                                         |    |  |
| 5 | Prüf             | ung auf Kassenwechsel eines Patienten                             | 32 |  |
| 6 | Sche             | inanlage (HZV Schein) – neuer Scheintyp                           | 32 |  |
| 7 | Onlir            | ne Teilnahmeprüfung                                               |    |  |
|   | 7.1              | Online Teilnahmeprüfung bei aufgerufenem Patient                  |    |  |
|   | 7.2              | Online Teilnahmeprüfung bei der Anlage eines KV-Scheins           |    |  |
|   | 7.3              | Onlineteilnahmeprüfung beim Einlesen der Versichertenkarte        |    |  |
|   |                  |                                                                   |    |  |

| 8 | Leist | ungserfassung                                 |         |
|---|-------|-----------------------------------------------|---------|
| _ | 8.1   | Leistunaserfassuna in der Karteikarte         |         |
|   | 8.2   | Leistunaserfassuna auf der Scheinrückseite    |         |
|   | 8.3   | Leistungsketten                               |         |
|   | 8.4   | HzV Leistungen auch in der ToDo-Liste nutzbar |         |
|   |       |                                               | Seite 2 |

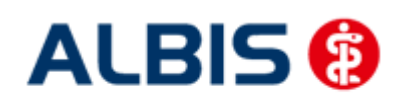

| ALB | IS – Hausarz        | tzentrierte Versorgung AOK Baden-Württemberg BVKJ                        |    |  |  |  |
|-----|---------------------|--------------------------------------------------------------------------|----|--|--|--|
|     | 8.5                 | Pflegeheimpauschale                                                      | 38 |  |  |  |
|     | 8.6                 | Vor-Einschreibe-Leistung KJP4a                                           | 39 |  |  |  |
|     | 8.7                 | Meldung bei Eingabe von EBM-Leistungsziffern                             | 40 |  |  |  |
| 9   | Diagn               | osenerfassung                                                            | 41 |  |  |  |
|     | 9.1                 | Endstellige Diagnosen                                                    | 41 |  |  |  |
|     | 9.2                 | Vermeidung UUU Diagnosen                                                 | 42 |  |  |  |
|     | 9.3                 | MorbiRSA                                                                 | 42 |  |  |  |
|     | 9.4                 | Überprüfung M2Q Kriterium                                                | 44 |  |  |  |
|     | 9.5                 | Prüfung auf Multimorbidität                                              | 44 |  |  |  |
|     | 9.6                 | Darstellung der Prüfung auf Multimorbidität                              | 45 |  |  |  |
|     | 9.7                 | Kodierhilfen                                                             | 46 |  |  |  |
| 10  | Chron               | iker                                                                     | 50 |  |  |  |
|     | 10.1                | Kennzeichnung                                                            | 50 |  |  |  |
|     | 10.2                | Überprüfung auf nicht abgerechneten Chroniker-Zuschlag                   | 50 |  |  |  |
| 11  | Formu               | ılar Häusliche Krankenpflege (Muster 12a)                                | 50 |  |  |  |
| 12  | Heilm               | ittel                                                                    | 51 |  |  |  |
|     | 12.1                | Formular 13a                                                             | 51 |  |  |  |
|     | 12.2                | Folgeverordnung ohne Erstverordnung                                      | 57 |  |  |  |
|     | 12.3                | Patientenverordnungshistorie                                             | 57 |  |  |  |
|     | 12.4                | Gesamtverordnungshistorie                                                | 59 |  |  |  |
| 13  | Formu               | ular Muster 14 (Heilmittelverordnung Stimm-, Sprech- und Sprachtherapie) | 60 |  |  |  |
|     | 13.1                | 12.2 Patientenverordnungshistorie                                        | 60 |  |  |  |
|     | 13.2                | 12.3 Gesamtverordnungshistorie                                           | 61 |  |  |  |
| 14  | Formu               | ular Muster 18a HMV Ergotherapie                                         | 61 |  |  |  |
| 15  | Muste               | er 6                                                                     | 63 |  |  |  |
| 16  | Muste               | er 10 & Muster 10a                                                       | 65 |  |  |  |
| 17  | Muste               | er 16                                                                    | 65 |  |  |  |
| 18  | Muste               | er 52.2                                                                  | 65 |  |  |  |
| 19  | HzV-u               | Ind KV-Zuordnung von Verordnungen und Diagnosen auf einen Blick          | 66 |  |  |  |
| 20  | ) AU Fallmanagement |                                                                          |    |  |  |  |

| 21 | Anzei | ge der kassenspezifischen Kontaktdaten zur Versorgungssteuerung beim Patien | ten 68  |
|----|-------|-----------------------------------------------------------------------------|---------|
| 22 | Vero  | dnungen                                                                     | 69      |
|    | 22.1  | Verordnen mit dem ifap praxisCENTER 3                                       | 69      |
|    | 22.2  | Anzeige der Arzneimittel mit der Rabattkategorie Grün und Blau in der ifap  |         |
|    |       | Arzneimitteldatenbank                                                       | 70      |
|    | 22.3  | Kennzeichnung von PIM Präparaten                                            |         |
|    | 22.4  | Krankenkasse bei Verordnung                                                 | <u></u> |
|    |       | -                                                                           | Seite 3 |

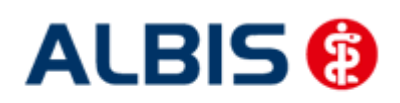

| ALB | IS – Hausarztz | entrierte Versorgung AOK Baden-Württemberg BVKJ                             |     |
|-----|----------------|-----------------------------------------------------------------------------|-----|
|     | 22.5           | Aut-Idem                                                                    | 73  |
|     | 22.6           | Vereinfachte Wirkstoffsuche                                                 | 73  |
|     | 22.7           | Kombinierte, vereinfachte Wirkstoff/Namenssuche                             | 74  |
|     | 22.8           | Verhindern von Verordnungsfehlern durch fehlende Scheinzuordnung            | 75  |
| 23  | Abrech         | nung                                                                        | 79  |
|     | 23.8           | HZV Abrechnung                                                              | 79  |
|     | 23.9           | Vorquartalsscheine (Nachzügler)                                             | 83  |
|     | 23.10          | Listen für die Abrechnung                                                   | 80  |
|     | 23.1           | Abrechnungsprotokolle Archivieren                                           | 83  |
|     | 23.2           | KV Abrechnung                                                               | 84  |
|     | 23.3           | Übermitteln von Verordnungsdaten                                            | 84  |
|     | 23.4           | Diagnoseprüflauf auf Grundlage von Indikator-Wirkstoffen                    | 85  |
|     | 23.5           | Anzahl übermittelter Verordnungsdaten                                       | 85  |
| 24  | Asynch         | rone Leistungen                                                             | 87  |
| 25  | Statistil      | en / Protokolle                                                             | 87  |
|     | 25.1           | Ziffernstatistik                                                            | 88  |
|     | 25.2           | Kontrollliste                                                               | 90  |
|     | 25.3           | Fehlerprotokoll                                                             | 90  |
|     | 25.4           | Versandliste                                                                | 91  |
|     | 25.5           | Abrechnungshistorie                                                         | 91  |
|     | 25.6           | Scheinzahlliste für Direktabrechnungsscheine                                |     |
|     | 25.7           | Medikamentenstatistik mit Anzeige der Rabattkategorie                       |     |
|     | 25.8           | Medikamentenstatistik mit Auswertung der Verordnungen nach Rabattkategorien | 94  |
| 26  | Arriba.        |                                                                             | 95  |
|     | 26.1           | Anbindung                                                                   | 95  |
|     | 26.2           | Elektronischer Versand der Arriba Daten                                     | 98  |
| 27  | Menüp          | unkt Optionen HZV                                                           | 100 |
| 28  | Einbind        | ung eines externen Links zur Hausarztsuche                                  | 101 |
| 29  | Konver         | tierung in Honoraranlage AOK BW BVKJ                                        | 102 |

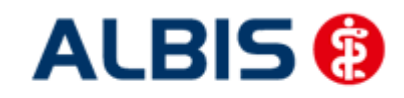

## 1 AOK Hausarztmodul Baden – Württemberg Honoraranlage BVKJ

Sie haben sich als Hausarzt zur Teilnahme am Vertrag zur Hausarztzentrierten Versorgung durch Hausärzte und Hausapotheken (gem. §73b a ff. SGB V) entschlossen.

Um an dem Vertrag teilnehmen zu können, müssen Sie den Vertrag freischalten. Um die HZV-Funktionalitäten (Leistungs- und Diagnoseeingabe, den HZV BaWü Leistungskatalog) in ALBIS nutzen können, ist eine ALBIS Freischaltung notwendig. Im Folgenden werden Ihnen die beiden Schritte Vertrag freischalten und Aktivierung der HZV-Funktionalität in ALBIS beschrieben.

#### 1.1 Vertrag freischalten

Um den Vertrag in ALBIS nutzen zu können, müssen Sie den Vertrag aktivieren. Dies geschieht über eine Freischaltung.

Die Aktivierung des Vertrages durch die Freischaltung kann über zwei Wege erfolgen:

#### 1.1.1 Weg 1

Abrechnung Integrierte Versorgung Freischalten .

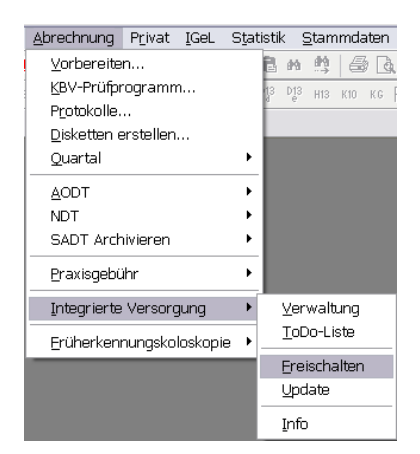

Anschließend erscheint ein Arztwahldialog, in dem Sie entweder einen Arzt oder eine Arztnummer auswählen. Die Freischaltung erfolgt immer für eine Abrechnungsnummer, auch wenn Sie einen

einzelnen Arzt auswählen. Die Auswahl wird durch das Aktivieren der Schaltfläche übernommen.

| Arztwahl         |                                                             | $\overline{\mathbf{X}}$ |
|------------------|-------------------------------------------------------------|-------------------------|
| Bearbeitung      | ı für                                                       |                         |
| ⊙ Ar <u>z</u> t: | Dr. med. Jachen ALBIS<br>Dr. med. Rhenus<br>Dr. med. Mosela |                         |
|                  | <u>o</u> k                                                  | Abbruch                 |

Im Anschluss erscheint das Eingabefenster in dem Ihr persönlicher Freischaltcode eingetragen werden muss.

<u>0</u>K

|                                                    |                            | ALBIS 🔞                |
|----------------------------------------------------|----------------------------|------------------------|
| ALBIS – Hausarztzentrierte Versorgung AOK Baden-   | Württemberg BVKJ           | Arztinformationssystem |
| Freischaltur<br>Einen Freischalt<br>Zusendung eine | n <b>g - [Neues Modul]</b> |                        |
|                                                    |                            |                        |
|                                                    | <u>Q</u> K Abbruch         |                        |

Nach der Eingabe Ihres individuellen Freischaltcodes bestätigen Sie diese Eingabe durch Aktivierung des Druckknopfes

Es erscheint folgende Meldung:

| ALBIS |                                                                                                    | × |
|-------|----------------------------------------------------------------------------------------------------|---|
| 1     | Freischaltung abgeschlossen!<br>Modul [Hausarztzentrierte Versorgung AOK BW (BVKJ)]<br>Typ: mögliche Anzahl aktiver Patiententeilnahmen mehr als 100 (+)<br>Um sicherzugehen, daß die Freischaltung erkannt wird,<br>starten Sie bitte ALBIS neu! |   |
|       | ОК                                                                                                    |   |
|       |                                                                                                    |   |

Durch die Aktivierung des Druckknopfes ist die Freischaltung für das Modul durchgeführt.

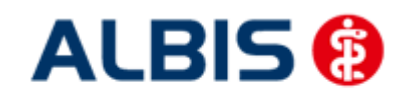

#### 1.1.2 Weg 2

<u>Abrechnung Integrierte Versorgung IV-Verwaltung.</u>

Es erscheint folgender Dialog:

| Bibleter.                                                                                                    |                                                                                                    | Aktive Verträge (3) Inaktive Verträge (1)                                                     | Vertrag              |
|----------------------------------------------------------------------------------------------------|----------------------------------------------------------------------------------------------------|-----------------------------------------------------------------------------------------------|----------------------|
| AOK Baden-Württemberg                                                                                                    | ×                                                                                                    | Hausarztzentrierte Versorgung AOK BW                                                          | Freigeschaltet (+)   |
| AOK IKK Berlin-Brandenburg                                                                                                    | E                                                                                                    | Modulvertrag IV-Ruecken                                                                       | Theigesenditer [1]   |
| AOK Saarland                                                                                                    |                                                                                                    |                                                                                               | Stapeldruck          |
| AOK Sachsen<br>AOK Westfalen-Lippe                                                                                                    |                                                                                                    |                                                                                               | <u>D</u> eaktivieren |
| Audi BKK<br>AMA Krankon varnishari ma AG                                                                                                    | *                                                                                                    |                                                                                               | Statistik            |
| nformation Patientenverwaltung                                                                                                    |                                                                                                    |                                                                                               |                      |
| Anhang 1 a zur Anlage 12. Hzweilreinklan                                                                                                    | rung BVKJ Ara                                                                                                    | 7                                                                                             |                      |
| Anhang 2 zur Anlage 12: Checkup und Im<br>Anhang 2 zur Anlage 12a - P3 Liste<br>Anhang 2.1 zur Anlage 17: Leistungsinhall<br>Anhang 2.2 zur Anlage 17: Kurzarztberich<br>Anhang 3.3 zur Anlage 12: Zuschlag rationa<br>Anhang 3 zur Anlage 12a - sozialpädiatrisc<br>Anhang 3.1 zur Anlage 17: Leistungsinhall<br>Anhang 3.2 zur Anlage 17: Kurzarztberich<br>Anhang 3.3 zur Anlage 17: Gastroenterolo<br>Anhang 3.3 zur Anlage 17: Gastroenterolo | npfquote<br>te Kardiologie<br>te vom HAUS<br>en Leistungen<br>ale Pharmakot<br>che Beratung<br>te Gastroente<br>te vom HAUS<br>gischen Leist | ARZT zum Kardiolog<br>ICD Liste<br>herapie<br>rologie<br>ARZT zum Gastroer<br>ungen ICD Liste |                      |

Betätigen Sie den Druckknopf Freischalten und es erscheint der Freischalt-Dialog:

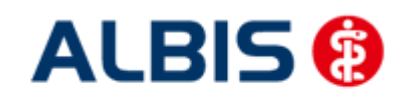

#### ALBIS – Hausarztzentrierte Versorgung AOK Baden-Württemberg BVKJ

| Anbieter:                                                                                                    | Aktive Verträge (3) Inaktive Verträge (1)   | ⊻ertrag              |
|----------------------------------------------------------------------------------------------------|---------------------------------------------|----------------------|
| AOK Baden-Württemberg                                                                                               | Hausarztzentrierte Versorgung AOK BW        | Freigeschaltet (+)   |
| AOK Bayern<br>AOK IKK Berlin-Brandenburg                                                                            | Modulvertrag IV-Ruecken                     |                      |
| AOK Saarland                                                                                                    |                                             | Stapeldruck          |
| AOK Sachsen<br>AOK Westfalen-Lippe                                                                                  |                                             | <u>D</u> eaktivieren |
| Audi BKK                                                                                                    |                                             | Statistik            |
| Freischaltung                                                                                                    | ) - [Hausarztzentrierte Versorgung AOK BW 🔜 |                      |
| Einen Freisc                                                                                                    | haltcode erhalten Sie durch die             |                      |
| atientenverwaltung für das Modul [ Zusendung                                                                        | eines entsprechenden Vertrages              |                      |
|                                                                                                    |                                             |                      |
| )o <u>k</u> umente:                                                                                                 |                                             |                      |
| Anhang 1 zur Anlage 12: HzV-Ziffer                                                                                  |                                             |                      |
| Anhang 1 a zur Anlage 1 - Teilnahm                                                                                  |                                             |                      |
| Anhang 2 zur Anlage 12: Uheckup<br>Anhang 2 zur Anlage 12a - P3 Liste                                               |                                             |                      |
| Anhang 2.1 zur Anlage 17: Leistund                                                                                  | OK Abbruch                                  |                      |
| Anhang 2.2 zur Anlage 17: Kurzarzt                                                                                  |                                             |                      |
| Anhang 2.3 zur Anlage 17: Kardiolo <del>gischen Leistan</del><br>Anhang 2.3 zur Anlage 12: Zurahlen störmelte Diese | genneo Elsie                                |                      |
| Annang 3 zur Anlage 12: Zuschlag rationale Pharm<br>Anhang 3 zur Anlage 12a - sozialpädiatrische Berat              | ing                                         |                      |
| Anhang 3.1 zur Anlage 17: Leistungsinhalte Gastro                                                                   | enterologie Arztdokumente                   |                      |
| Anhang 3.2 zur Anlage 17: Kurzarztberichte vom H                                                                    | AUSARZT zum Gastroer                        |                      |
| Anhang 3.3 zur Anlage 17: Gastroenterologischen I<br>Anhang 4 zur Anlage 12: Versh Zurahlag                         | .eistungen ICD Liste 🚽                      |                      |
|                                                                                                    |                                             |                      |
|                                                                                                    |                                             |                      |

Nach der Eingabe Ihres individuellen Freischaltcodes bestätigen Sie diese Eingabe durch Aktivierung des Druckknopfes

Es erscheint folgende Meldung:

| ALBIS |                                                                                                    | × |
|-------|----------------------------------------------------------------------------------------------------|---|
| i     | Freischaltung abgeschlossen!<br>Modul [Hausarztzentrierte Versorgung AOK BW (BVKJ)]<br>Typ: mögliche Anzahl aktiver Patiententeilnahmen mehr als 100 (+)<br>Um sicherzugehen, daß die Freischaltung erkannt wird,<br>starten Sie bitte ALBIS neu! |   |
|       | ОК                                                                                                    |   |

| Durch die Aktivierung des Druckknopfes | <u> </u> | ist die Freischaltung für | das Modul durchgeführt. |
|----------------------------------------|----------|---------------------------|-------------------------|
|----------------------------------------|----------|---------------------------|-------------------------|

#### 1.2 Aktivierung der HZV-Funktionalität in ALBIS

Ab der ALBIS Version 9.30 müssen Sie die HZV Funktionalitäten in ALBIS nicht mehr separat freischalten.

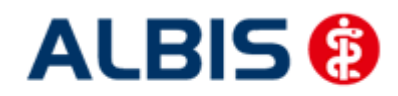

#### 1.3 Einsatz HZV Box

Für die Verwendung der HZV Funktionalitäten empfehlen wir eine HZV Box zu verwenden. Es wird dringend empfohlen, dass die HZV Box vom ALBIS Vertriebs- und Servicepartner installiert wird.

#### 1.4 Konfiguration des "HÄVG Prüfmoduls"

Bitte tragen Sie in ALBIS die IP Adresse der HZV Box ein. Diese Einstellung erreichen Sie über unter Optionen Geräte Chipkartenleser/Konnektoren. Tragen Sie bitte im Bereich <u>HÄVG Hausarzt+ HÄVG</u> <u>Prüfmodul</u> im Feld Adresse die IP Adresse der HZV Box und im Feld Port den Wert 22220 ein. Für diesbezügliche Fragen steht Ihnen gerne Ihr zuständiger Vertriebs- und Servicepartner unterstützend zur Verfügung.

#### 1.5 ALBIS Version und "HÄVG Prüfmodul"

Das neue HÄVG Prüfmodul wird, wenn Sie Ihr ALBIS nach Einspielen des Updates auf dem Server starten und keine HzV Box verwenden, automatisch auf dem Server installiert.

| ~ |                                       |
|---|---------------------------------------|
|   | Installation erfolgreich durchgeführt |
|   |                                       |

War die Installation erfolgreich, so erscheint folgender Hinweis:

Erscheint eine Fehlermeldung, so wenden Sie sich bitte an Ihren zuständigen ALBIS Vertriebs- und Servicepartner.

Die Installation des HÄVG Prüfmoduls ist zwingend notwendig, da ohne diese Installation diversen HzV Funktionalitäten nicht sichergestellt werden können, wie z.B. die Arzneimittelempfehlungen:

Verordnen (mit ifap praxisCENTER)

| ifap p                      | raxisCENTER® 🔯                                             |
|-----------------------------|------------------------------------------------------------|
| Fehler<br>IV_Init<br>Allgem | beim Initiasieren von IV<br>() returns -9<br>einer Fehler. |
|                             | ОК                                                         |

Ebenfalls funktioniert in diesem Fall die Abrechnung nicht.

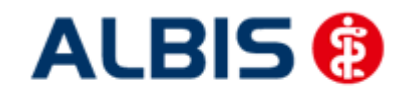

#### Wichtiger Hinweis:

Für die Verwendung der HzV Funktionalitäten in Verbindung mit dem neuen HÄVG Prüfmodul empfehlen wir eine HZV Box zu verwenden.

Es wird dringend empfohlen, dass die HZV Box vom ALBIS Vertriebs- und ServicePartner installiert wird.

#### 1.6 ALBIS Version und "telemed.net"

Bitte beachten Sie, dass mit der dieser ALBIS Version die entsprechende telemed.net Version installiert wird. Sie erhalten hierzu vor dem ersten ALBIS Start einen Hinweis des telemed.net Installationsbildschirms. Bitte folgen Sie den entsprechenden Installationshinweisen und installieren die aktuellste Version von telemed.net.

#### 1.7 ALBIS Version und ifap praxisCENTER 3

Damit z.B. die Arzneimittelempfehlungen funktionieren ist es zwingend notwendig, dass das ifap praxisCENTER 3 installiert ist. Dies wird automatisch mit dem ALBIS Update installiert.

Ist das nicht der Fall, so erscheint beim Verordnen mit dem ifap praxisCENTER 3 folgende Hinweismeldung:

| ifap p                     | oraxisCENTER® 🔀                                                |
|----------------------------|----------------------------------------------------------------|
| Fehler<br>IV_Ini<br>Allgen | r beim Initiasieren von IV<br>t() returns -9<br>neiner Fehler. |
| 201                        | ОК                                                             |

Bitte installieren Sie in diesem Fall die aktuellste Version des ifap praxisCENTERs 3.

#### 1.8 Prüfung auf die Version des "HÄVG Prüfmoduls"

Laut Pflichtfunktion der HÄVG muss ein Hinweis angezeigt werden, wenn die Gültigkeit des "HÄVG Prüfmoduls" überschritten ist. Ist dies der Fall, so erscheint folgende Meldung:

| ALBIS |                                                                                                    |
|-------|----------------------------------------------------------------------------------------------------|
| 1     | Die Gültigkeit der HA+Core Vertragssoftware ist nicht mehr auf dem aktuellsten Stand.<br>Bitte kontaktieren Sie Ihr Systemhaus. |
|       | OK                                                                                                    |

Bestätigen Sie die Meldung mit OK und wenden Sie sich an Ihren ALBIS Vertriebs- und ServicePartner, um die aktuelle Version des "HÄVG Prüfmoduls" zu erhalten.

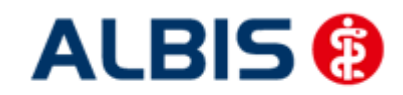

## 2 Arztdaten-Verwaltung

#### 2.1 Eingabe der HÄVG-ID

Um eine Vertragseinschreibung von Patienten durchführen zu können, benötigen Sie die HÄVG-ID. Diese können Sie in den Praxisstammdaten in der Arztdatenverwaltung eingeben. Sie gelangen dorthin, indem Sie über das Menü Stammdaten Praxisdaten den Praxisstammdatendialog aufrufen:

|               | Bezeichnung der Betriebsstatte(BSNR)                                                          | PLZ         | Ort       | BSNR      |
|---------------|-----------------------------------------------------------------------------------------------|-------------|-----------|-----------|
| 1             | Betriebsstätte 1                                                                              | 76001       | Karlsruhe | 521234500 |
|               |                                                                                               |             |           |           |
|               |                                                                                               |             |           |           |
|               |                                                                                               |             |           |           |
|               |                                                                                               |             |           |           |
| Nebenbo<br>Ar | triebsstättenverwaltung<br>rtdatenverwaltung                                                  |             |           |           |
| Nebenb        | etriebsstättenverwaltung<br>ztdatenverwaltung<br>Lizenzbestellformular                        | <br>Praxisü | bersicht  |           |
| Nebenb        | etriebsstättenverwaltung<br>ztdatenverwaltung<br>Lizenzbestellformular<br>alt) bis 30.06.2008 | ] Praxisū   | bersicht  |           |

Betätigen Sie den Druckknopf Arztdatenverwaltung, so gelangen Sie in die Arztdatenverwaltung:

| O Name ○ Vorname           Arzt 1/           Arzt 1/           Arzt 1/           Arzt 3/           Arzt 4/           Arzt 5/           Arzt 5/           Arzt 6/ |                                                                                                    |
|----------------------------------------------------------------------------------------------------|----------------------------------------------------------------------------------------------------|
| Arzt 1/<br>Arzt 2/<br>Arzt 3/<br>Arzt 4/<br>Arzt 5/<br>Arzt 6/<br>Arzt 6/                                                                                        | Anrede: Herr om w Titel:<br>Nachname: Arzt 1 Zusatz:                                                                                                    |
| Arzt 1/<br>Arzt 2/<br>Arzt 3/<br>Arzt 4/<br>Arzt 5/<br>Arzt 5/<br>Arzt 6/                                                                                        | Nachname: Arzt 1 Zusatz:                                                                                                    |
| Arzt 2/<br>Arzt 3/<br>Arzt 4/<br>Arzt 5/<br>Arzt 6/                                                                                                    | Vornamer geb Datum:                                                                                                    |
| vzt 4/<br>vzt 5/<br>vzt 6/                                                                                                    |                                                                                                    |
| Arzt 6/                                                                                                    | - Avstellunges und Vilsie                                                                                                    |
|                                                                                                    | Anstellungsverhaltnis                                                                                                    |
| uzt 7/<br>uzt 8/                                                                                                    | Zugelassener Arzt     Argesteiner Arzt     Sonstiges                                                                                                    |
| Arzt 9/                                                                                                    | Tätig ab                                                                                                    |
|                                                                                                    |                                                                                                    |
|                                                                                                    | e-Mail:                                                                                                    |
|                                                                                                    | VCS-Postfach: test@test.de                                                                                                    |
|                                                                                                    |                                                                                                    |
|                                                                                                    |                                                                                                    |
|                                                                                                    | Erfassungseigenschaften z.B. LANR, Erläuterung                                                                                                    |
| OK Abbrechen Obernehmen                                                                                                    | Nr. LANR Arztname/Erläuterung für von bis                                                                                                    |
|                                                                                                    | 1 001234500 Arzt 1 - LANR Erläuterung                                                                                                    |
| Ändern <u>N</u> eu <u>R</u> ückgängig                                                                                                    |                                                                                                    |
| Kopieren Löschen                                                                                                    |                                                                                                    |
|                                                                                                    | E-former inner heter                                                                                                    |
| Ansicht Zuordnungsdaten                                                                                                    |                                                                                                    |
|                                                                                                    | Uber den Druckknopf "Erfassungseigenschaften bearbeiten" haben Sie die<br>Mödlichk eit zu einer Person z.B. eine oder mehrere LANBs mit der Erläuterung zu |

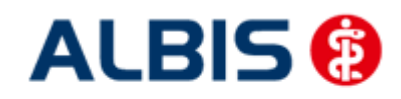

ALBIS – Hausarztzentrierte Versorgung AOK Baden-Württemberg BVKJ

Markieren Sie auf der linken Seite den entsprechenden Arzt, betätigen den Druckknopf Ändern und anschließend den Druckknopf Erweitert. Es erscheint folgender Dialog:

| Weitere Arztdaten                                                                           |
|---------------------------------------------------------------------------------------------|
| Einheitliche Fortbildungsnummer (EFN )                                                      |
| Landesärztekammer Nr. (LAEK)<br>Daten zu Verträgen nach §73<br>HÄVG-Daten Mediverbund-Daten |
| HÄVG ID Mediverbund-ID                                                                      |
| Mitgliedschaft im Hausärzteverband                                                          |
| Mitglied im Hausärzteverband seit                                                           |
| Vertragsdaten                                                                               |
| Vertrag: Hausarztzentrierte Versorgung AOK BW (BVKJ)                                        |
| Teilnahmebeginn: Teilnahmeende:                                                             |
| Vertreterarzt:                                                                              |
|                                                                                             |
|                                                                                             |
|                                                                                             |
|                                                                                             |
|                                                                                             |
|                                                                                             |
|                                                                                             |
| Ändern Übernehmen <u>R</u> ückgängig                                                        |
| OK Abbrechen                                                                                |

Hier müssen Sie zwingend eine HÄVG-ID eingeben. Bitte fahren Sie mit dem folgenden Punkt fort.

#### 2.2 Aktivierung der Arzt-Vertragsteilnahme

Damit Sie Patienten einschreiben können, ist es ebenfalls zwingend erforderlich die Arzt-Vertragsteilnahme zu aktivieren.

Sie gelangen dorthin, indem Sie über das Menü Stammdaten Praxisdaten den Praxisstammdatendialog aufrufen:

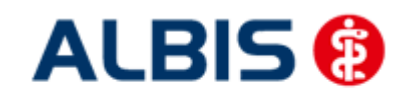

ALBIS – Hausarztzentrierte Versorgung AOK Baden-Württemberg BVKJ

| Prax             | isdaten      |                                                  |                    |                     |                  | ×          |
|------------------|--------------|--------------------------------------------------|--------------------|---------------------|------------------|------------|
| ( <sup>Übe</sup> | ersicht über | alle (Haupt-)Betriebsstätten lt. Vertragsarztrec | htsänderungsgesetz | (VÄndG) ab 01.07.20 | 08 :             |            |
|                  | Nr.          | Bezeichnung der Betriebsstätte(BSNR)             | PLZ                | Ort                 | BSNR             |            |
|                  | 1            | Betriebsstätte 1                                 | 76001              | Karlsruhe           | 521234500        |            |
|                  |              |                                                  |                    |                     |                  |            |
|                  |              |                                                  |                    |                     |                  |            |
|                  |              |                                                  |                    |                     |                  |            |
|                  |              |                                                  |                    |                     |                  |            |
| 1.               | Hauptbet     | riebsstättenverwaltung                           | 4. Zuordr          | nungen              |                  |            |
| 2.               | Nebenbet     | riebsstättenverwaltung                           |                    |                     |                  |            |
| з.               | Arz          | tdatenverwaltung                                 |                    |                     |                  |            |
|                  |              | Lizenzbestellformular                            | Praxisüt           | persicht            |                  |            |
| Pra              | xisdaten (a  | lt) bis 30.06.2008                               |                    |                     |                  |            |
|                  |              | Praxistyp / Praxisname                           | PLZ / Ort          | K∀-/L               | izenz-Nummer     | Destates   |
|                  |              | PG / Betriebsstätte 1                            | D-20095 Hamb       | urg   1811111,      | 1822222, 1833333 | Bearbeiten |
|                  |              | OK                                               | Abbrechen          |                     |                  |            |

Betätigen Sie den Druckknopf Arztdatenverwaltung, so gelangen Sie in die Arztdatenverwaltung:

| ortiert nach                     | Arztdaten                                                                                                    |
|----------------------------------|----------------------------------------------------------------------------------------------------|
| • Name 🔾 Vorname                 | GKV und PL     Ausschi. GKV     Ausschi. PL                                                                                                    |
|                                  | Anrede: Herr • w Tite:                                                                                                    |
| Arzt 1/                          | Nachname: Arzt 1 Zusatz:                                                                                                    |
| Arzt 3/                          | Vorname: geb.Datum:                                                                                                    |
| Arzt 4/<br>Arzt 5/               | Anstellungsverhältnis                                                                                                    |
| Arzt 67<br>Arzt 77<br>Arzt 87    | Inhaber Vertragarztsitz     Angestellter Arzt     Incht ärztt. Mitarbeiter     Zugelassener Arzt     Assistenzarzt     Sonstiges                          |
|                                  | Tätig ab: bis:                                                                                                    |
|                                  | e-Mail:                                                                                                    |
|                                  | VCS-Postfach: test@test.de                                                                                                    |
|                                  |                                                                                                    |
|                                  | EMS-User: Archiv-ID: Erweitert                                                                                                    |
|                                  | Erfassungseigenschaften z.B. LANR, Erläuterung                                                                                                    |
| OK Abbrechen Oberne              | Nr. LANR Arztname/Erläuterung für von bis                                                                                                    |
|                                  | 1 001234500 Arzt 1 - LANR Erläuterung                                                                                                    |
| Ändern <u>N</u> eu <u>R</u> ückg | ängig                                                                                                    |
| Kopieren Löschen                 |                                                                                                    |
|                                  | Erfassungseigenschaften, bearbeiten                                                                                                    |
| Ansicht Zuordnungsdaten          | () her den Druckknonf "Erfore maeriaanschoffen bescheiter" het er Cie die                                                                                 |
|                                  | Uber den Uruckknopr Errassungseigenscharten bearbeiten haben Sie die<br>Mägligklicht zu einer Persen z.P. eine eder mehrere LANPe mit der Erlig terung zu |

Markieren Sie auf der linken Seite den entsprechenden Arzt, betätigen den Druckknopf Ändern und anschließend den Druckknopf Erweitert. Es erscheint folgender Dialog:

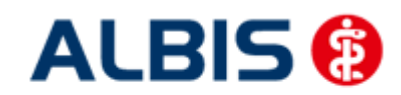

ALBIS – Hausarztzentrierte Versorgung AOK Baden-Württemberg BVKJ

| Weitere Arztdaten                                                                            |
|----------------------------------------------------------------------------------------------|
| Einheitliche Fortbildungsnummer (EFN )                                                       |
| Landesärztekammer Nr. (LAEK.)<br>Daten zu Verträgen nach §73<br>HÄVG-Daten Mediverbund-Daten |
| HÄVG ID Mediverbund-ID                                                                       |
| Mitgliedschaft im Hausärzteverband                                                           |
| Mitglied im Hausärzteverband seit                                                            |
| Vertragsdaten                                                                                |
| Vertrag: Hausarztzentrierte Versorgung AOK BW (BVKJ)                                         |
| Teilnahmebeginn: Teilnahmeende:                                                              |
| Vertreterarzt:                                                                               |
|                                                                                              |
|                                                                                              |
|                                                                                              |
|                                                                                              |
|                                                                                              |
|                                                                                              |
|                                                                                              |
| Ändern Übernehmen <u>R</u> ückgängig                                                         |
| OK Abbrechen                                                                                 |

Bitte betätigen Sie hierzu im Bereich <u>Vertragsdaten</u> den Druckknopf Ändern.

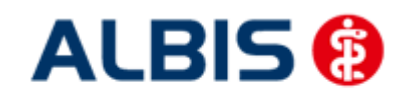

Es ergibt sich folgendes Bild:

| Weitere Arztdaten                                                                            |
|----------------------------------------------------------------------------------------------|
| Einheitliche Fortbildungsnummer (EFN)                                                        |
| Landesärztekammer Nr. (LAEK.)<br>Daten zu Verträgen nach §73<br>HÄVG-Daten Mediverbund-Daten |
| HÄVG ID Mediverbund-ID                                                                       |
| Mitgliedschaft im Hausärzteverband                                                           |
| Mitglied im Hausärzteverband seit                                                            |
| Vertragsdaten                                                                                |
| Vertrag: Hausarztzentrierte Versorgung AOK BW (BVKJ)                                         |
| Teilnahmebeginn: Teilnahmeende:                                                              |
| Vertreterarzt:                                                                               |
|                                                                                              |
|                                                                                              |
|                                                                                              |
|                                                                                              |
|                                                                                              |
|                                                                                              |
|                                                                                              |
| Ändern Übernehmen <u>B</u> ückgängig                                                         |
| OK Abbrechen                                                                                 |

Geben Sie bitte in das Feld Teilnahmebeginn das Datum Ihres Teilnahmebeginns am Vertrag zur Hausarztzentrierten Versorgung in Baden-Württemberg ein. Speichern Sie die Eingabe über das Betätigen des Druckknopfes Übernehmen. Verlassen Sie den Dialog mit Ok, um Ihre Eingaben zu bestätigen.

#### 2.3 Handling in Praxisgemeinschaften

Arbeiten Sie z.B. in einer Praxisgemeinschaft und Ihr Praxiskollege aus der anderen Betriebsstätte der Praxisgemeinschaft ist Ihr Vertreterarzt, so können Sie ab sofort einen HzV Patienten in Vertretung behandeln, ohne diesen Patienten doppelt anlegen zu müssen.

Bitte gehen Sie hierzu im ALBIS Menü über Stammdaten Praxisdaten. Betätigen Sie den Druckknopf Arztdatenverwaltung und wählen Sie den entsprechenden Betreuerarzt aus. Betätigen Sie den Druckknopf Ändern, daraufhin den Druckknopf Erweitert, so dass sich der Dialog weitere Arztdaten öffnet. Wählen Sie im Bereich <u>Vertragsdaten</u> den entsprechenden Vertrag aus und betätigen Sie den Druckknopf Ändern. Wählen Sie über die Auswahlliste Vertreterarzt den entsprechenden Vertreterarzt aus.

Ab diesem Zeitpunkt kann der Vertreterarzt für diesen HzV Patienten einen HzV Schein anlegen, ohne den Patienten doppelt anlegen zu müssen.

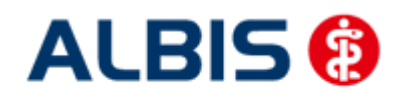

## 3 IV-Verwaltung

Über den Menüpunkt <u>A</u>brechnung Integrierte Versorgung IV-Verwaltung und anschließender Auswahl im Arztwahldialog gelangen Sie in die Verwaltung zur Integrierten Versorgung.

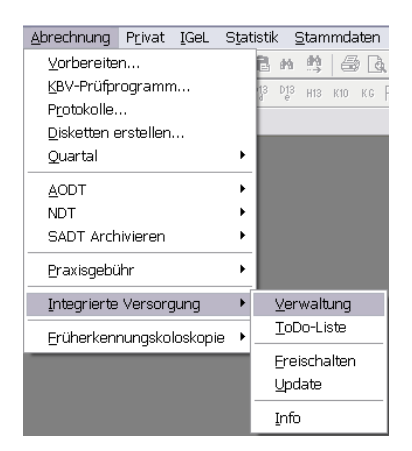

Es erscheint folgender Dialog:

| annierei                                                                    | (21):                                                                                                    |                  |                          | Mo                 | idule / Vertri                                | äge:                                      |                               |              | ⊻ertrag                                                                                                    |
|-----------------------------------------------------------------------------|----------------------------------------------------------------------------------------------------|------------------|--------------------------|--------------------|-----------------------------------------------|-------------------------------------------|-------------------------------|--------------|----------------------------------------------------------------------------------------------------|
| AOK Ba<br>AOK Ba<br>AOK He<br>AOK IK<br>AOK Sa<br>AOK Sa<br>AOK W<br>BKK Sa | aden-Württemberg<br>ayern<br>Sssen - GiV<br>K. Berlin-Brandenburg<br>aarland<br>cahsen<br>Jestfalen-Lippe<br>alzoitter |                  | ×                        | Ha<br>Ha<br>Ma     | ausarztmode<br>ausarztzentri<br>odulvertrag l | ell AOK Bad<br>ierte Versor<br>IV-Ruecker | en-Württemberg<br>gung AOK BW |              | Freischalten<br>Stapeldruck<br>Deaktivieren<br>Statistik                                                              |
| ormation<br>atienten                                                        | n Patientenverwaltu<br>verwaltung für das M                                                                            | ing<br>odul (Hau | usarztzentriert          | e Versorg          | jung AOK B <sup>1</sup>                       | W].                                       |                               |              |                                                                                                    |
| Alle (0)                                                                    | Eingeschrieben (0)                                                                                                    | Beantra          | igt (0) Erinn            | erung (0)          | Ausgesch                                      | nlossen (0)                               | Teilnahme beendet ((          | 0)           | Patient suchen                                                                                                    |
| Alle (0)<br>Patient                                                         | Eingeschrieben (0)                                                                                                    | Beantra<br>Nr.   | egt (0) Erinn<br>Geboren | erung (0)<br>Telei | Ausgesch                                      | ilossen (0)<br>Kategorie                  | Teilnahme beendet (l          | 0)<br>Kranke | Patient <u>s</u> uchen<br>Einschreiben                                                                                |
| Alle (0)<br>Patient                                                         | Eingeschrieben (0)                                                                                                    | Beantra<br>Nr.   | egt (0) Erinn<br>Geboren | erung (0)<br>Telel | Ausgesch                                      | nlossen (0)<br>Kategorie                  | Teilnahme beendet ((          | 0)<br>Kranke | Patient <u>s</u> uchen<br>Einschreiben<br>Vertretung                                                                  |
| Alle (0)<br>Patient                                                         | Eingeschrieben (0)                                                                                                    | Beantra<br>Nr.:  | agt (0) Erinn<br>Geboren | erung (0)<br>Telel | Ausgesch                                      | ilossen (0)<br>Kategorie                  | Teilnahme beendet (l          | 0)<br>Kranke | Patient suchen<br>Einschreiben<br>Vertretung<br>Patientenerklärung                                                    |
| Alle (0)<br>Patient                                                         | Eingeschrieben (0)                                                                                                    | Beantra<br>Nr.:  | ngt (0) Erinn<br>Geboren | erung (0)          | Ausgesch                                      | nlossen (0)<br>Kategorie                  | Teilnahme beendet ((          | 0)<br>Kranke | Patient guchen<br>Einschreiben<br>Vertretung<br>Patientenerklärung<br>Ausschließen                                    |
| Alle (0)<br>Patient                                                         | Eingeschrieben (0)                                                                                                    | Beantra<br>Nr.   | agt (0) Erinn<br>Geboren | erung (0)<br>Telel | fon                                           | ilossen (0)<br>Kategorie                  | Teilnahme beendet ((          | 0]<br>Kranke | Patient suchen<br>Einschreiben<br>Vertretung<br>Patientenerklärung<br>Ausschließen<br>Einnerung                       |
| Alle (0)<br>Patient                                                         | Eingeschrieben (0)                                                                                                    | Beantra          | agt (0) Erinn<br>Geboren | erung (0)          | fon                                           | Nossen (0)                                | Teilnahme beendet ((          | D)<br>Kranke | Patient suchen<br>Einschreiben<br>Vertretung<br>Patientenerklärung<br>Ausschließen<br>Erinnerung<br>Teilnahme beenden |

In dem Bereich <u>Anbieter</u> sind die freigeschalteten Anbieter aufgelistet.

Der Bereich Module / Verträge enthält alle Module zu dem im Bereich Anbieter selektierten Anbieter.

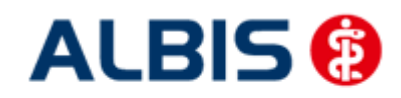

#### 3.1 Neuer Vertragsfilter in der IV-Verwaltung

Über Abrechnung Integrierte Versorgung Verwaltung haben Sie nun die Möglichkeit die Anzeige der für Ihr KV-Gebiet in Frage kommenden HÄVG HZV-Verträge gezielter zu steuern. Dies bietet Ihnen eine bessere Übersichtlichkeit der einzelnen HÄVG HZV-Module.

Mit aktiviertem Schalter mit Filter (gesetzter Haken)bekommen Sie zu dem in der Lister Anbieter: ausgewählten Anbieter in der Liste Module: nur die Verträge angezeigt die für Ihr KV-Gebiert verfügbar sind.

| Anbieter:<br>AXA Krankenversicherung AG<br>BKK Salzgitter<br>BKK VAG NRW<br>BVKJ - Berufsverband der Kinder- und Jugendar<br>CGM Versorgungssteuerung<br>Deutsche BKK<br>DMP<br>FoodXperts<br>HAVG Hausärzliche Vertragsgemeinschaft eG | Module: Favorit<br>Aktive Verträge (5) Inaktive Verträge (3)<br>AOK Bayern S12<br>AOK/IKK Berlin-Brandenburg<br>BKK Baden-Württemberg hausarztzentrierte Versorgung<br>BKK Bayern<br>IKK Classic (ehemals Vereinigte IKK) | Vettrag<br>Freischalten<br>Stapeldruck<br>Deaktivieren<br>Statistik |
|----------------------------------------------------------------------------------------------------|----------------------------------------------------------------------------------------------------|---------------------------------------------------------------------|
| Information Patientenverwaltung Dokumente:                                                                                                    | Anzeigen<br>Statistik<br>Arztdokumente                                                                                                    |                                                                     |

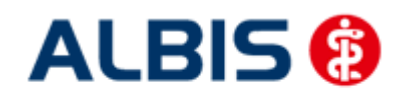

Wird dieser Schalter deaktiviert (ohne Haken) werden Ihnen in der Liste Module: nun alle zur Verfügung stehenden HÄVG HZV-Verträge des Anbieters ohne Berücksichtigung Ihres KV-Gebietes angezeigt.

| Anbieter:<br>AXA Krankenversicherung AG<br>BKK Salzgitter<br>BKK VAG NRW<br>BVKJ - Berufsverband der Kinder- und Jugendar<br>CGM Versorgungssteuerung<br>Deutsche BKK<br>DMP<br>FoodXperts<br>HAVG Hausärztliche Vertragsgemeinschaft eG<br>Information<br>Patientenverwaltung | Module: Favorit<br>Aktive Verträge (33) Inaktive Verträge (12)<br>AOK Bayern S12<br>AOK Bayern S12<br>AOK Net Hessen<br>AOK Nordhein<br>AOK Nordhein<br>AOK Nordhein<br>AOK Schlen-Lippe<br>ADK/KK Berlin-Brandenburg<br>BYY Biden Liffertenberg besterstenestrigte Mersergung | Vertrag<br>Freischalten<br>Stapeldruck<br>Deaktivieren<br>Statistik |
|----------------------------------------------------------------------------------------------------|----------------------------------------------------------------------------------------------------|---------------------------------------------------------------------|
| Dokumente:                                                                                                    | Anzeigen<br>Statistik<br>Arztdokumente                                                                                                    |                                                                     |

#### Hinweis:

Die Einstellung des Schalters (aktiviert oder deaktiviert) bleibt über einen Neustart von Albis gespeichert.

#### 3.2 Schneller Aufruf von Abrechnung Integrierte Versorgung Verwaltung

Nach Einspielen des ALBIS Updates 9.80 haben Sie die Möglichkeit, die folgende Funktionsleiste

| ainzuhlandan | IV | Verwaltung | ~ |    |
|--------------|----|------------|---|----|
| emzublenuen. |    |            |   | ۳. |

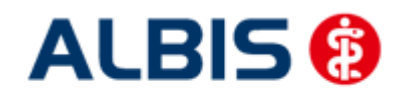

Um diese Funktionsleiste einzublenden, gehen Sie bitte wie folgt vor: Gehen Sie über das ALBIS Menü auf Ansicht Funktionsleiste und markieren Sie den Eintrag Integrierte Versorgung:

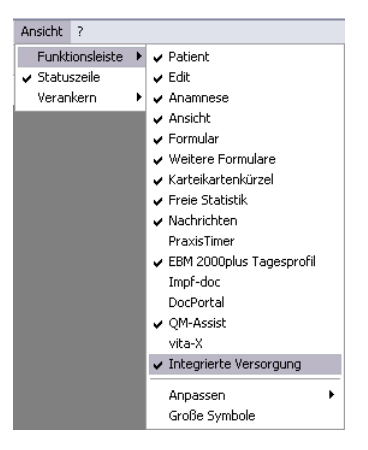

Somit ist die Funktionsleiste eingeblendet und lässt sich wie folgt nutzen:

Klicken Sie erstmalig auf den Druckknopf IV, so öffnet sich anschließend der Arztwahldialog. Markieren Sie den entsprechenden Erfasser und bestätigen Sie den Dialog mit OK. Wählen Sie anschließend im Bereich <u>Anbieter</u> den entsprechenden Anbieter und im Bereich <u>Module / Verträge</u> das entsprechende, freigeschaltete Modul aus. Rechts über der Modulauswahl existiert der Schalter Favorit. Möchten Sie das Modul als Favorit markieren, setzen Sie bitte diesen Schalter:

| <u>A</u> nbieter:          |   | Aktive Verträge (3) Inaktive Verträge (1)   | 📝 Favorit | Vertrag              |
|----------------------------|---|---------------------------------------------|-----------|----------------------|
| AOK Baden-Württemberg      |   | Hausarztzentrierte Versorgung AOK BW        |           |                      |
| AOK Bayern                 |   | Hausarztzentrierte Versorgung AOK BW (BVKJ) |           | Freigeschaltet (+)   |
| AOK IKK Berlin-Brandenburg | = | Modulvertrag IV-Ruecken                     |           |                      |
| AOK Saarland               |   |                                             |           | Stapeldruck          |
| AOK Sachsen                |   |                                             |           |                      |
| AOK Westfalen-Lippe        |   |                                             |           | <u>D</u> eaktivieren |
| Audi BKK                   | - |                                             |           |                      |
| AVA Kronkonuorsiohorung AG | * |                                             |           | Statistik            |

Sobald Sie den Schalter gesetzt haben, wechselt die Funktionsleiste auf das entsprechende Modul:

Klicken Sie ab sofort auf den Druckknopf IV, so öffnet sich anschließend der Arztwahldialog. Markieren Sie den entsprechenden Erfasser und bestätigen Sie den Dialog mit OK. Es wird direkt der Dialog IV-Verwaltung mit selektiertem Modul geöffnet, ohne dass Sie noch den Anbieter und das Modul wählen müssen.

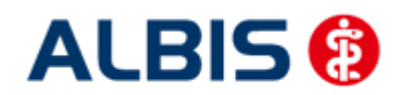

#### 3.3 Register Patientenverwaltung

Das Register Patientenverwaltung im unteren Bereich des Dialogs ist direkt ausgewählt und aktiviert.

Folgende Druckknöpfe stehen Ihnen im Register Patientenverwaltung zur Verfügung:

- Scanner
- Direktaufnahme
- Patient suchen
- Einschreiben
- Vertretung
- Patientenerklärung
- Ausschließen
- Erinnerung
- Teilnahme beenden

Im Folgenden schildern wir Ihnen die Funktionsweise der einzelnen Druckknöpfe:

#### 3.3.1 Scanner

Betätigen Sie diesen Druckknopf, so werden alle Patienten gesucht, die bei der AOK Baden-Württemberg versichert sind und Ihren Wohnsitz in Baden-Württemberg haben (Dies sind Teilnahmebedingungen des Vertrages).

Entspricht kein Patient den o.g. Kriterien, so erscheint folgender Dialog:

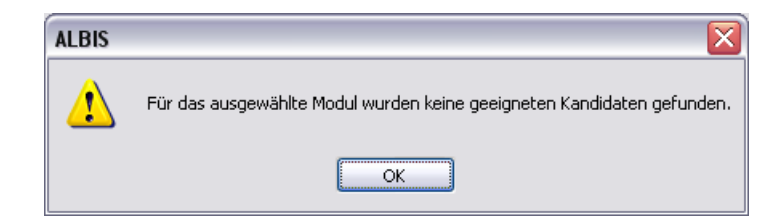

Findet der Scanner Patienten, die den o.g. Kriterien entsprechen, so öffnet sich folgender Dialog:

| atientenliste<br>ilter: Mö | glicher Teilnehmer an der Hausarztz | entrierten Vers 🔽 (Ar | izahl: 1)       |         |           |
|----------------------------|-------------------------------------|-----------------------|-----------------|---------|-----------|
| Alle auswä                 | nlen Patienten suchen               | ste drucken           |                 |         |           |
| Erinnerung                 | Patient                             | Nr.                   | Geboren         | Telefon | Kategorie |
|                            | IV-Assist, HZV BaWü 4               | 49                    | 01.01.1970 (38) |         |           |
|                            |                                     |                       |                 |         |           |
|                            |                                     |                       |                 |         |           |
|                            |                                     |                       |                 |         |           |
|                            |                                     |                       |                 |         |           |
|                            |                                     |                       |                 |         |           |
|                            |                                     |                       |                 |         |           |
| <                          |                                     | 1111                  |                 |         |           |
| usaaba                     |                                     |                       |                 |         |           |
| langabo                    | Dokument                            |                       |                 |         |           |
|                            | Dokumork                            |                       |                 |         |           |
|                            |                                     |                       | Drucken         | ſ       | OK        |
|                            |                                     |                       |                 |         |           |
|                            |                                     |                       |                 |         |           |

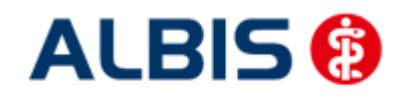

ALBIS – Hausarztzentrierte Versorgung AOK Baden-Württemberg BVKJ

Hier haben Sie die Möglichkeit entweder für einzelne Patienten, oder für alle Patienten über die Markierung Alle auswählen den Status Erinnerung zu setzen. Dies hat zur Folge, dass Sie beim Öffnen des Patienten daran erinnert werden, dass dieser Patient geeignet ist und dass Sie ihn einschreiben können. Eine nähere Beschreibung dazu finden Sie in Kapitel 3.1.6 Erinnerung.

#### 3.3.2 Direktaufnahme

Durch die Aktivierung des Druckknopfes Direktaufnahme wird eine Patientenliste angezeigt. In dieser Liste werden Ihnen sämtliche Patienten angezeigt, die bei der AOK versichert sind und in den erweiterten Stammdaten im Feld "Letzte Behandlung" einen Datumseintrag innerhalb der letzten 12 Monate haben:

| andlung: 20.10.20<br>isscht am:<br>torben am<br>um unbek.):<br>ient Anmel |
|---------------------------------------------------------------------------|
| ischtam:<br>torbenam<br>um unbek.):<br>ient Anmel                         |
| torben am<br>um unbek.):<br>ient                                          |
| um unbek.):                                                               |
| ient 📃 🛛 🗛 Anmel                                                          |
|                                                                           |
| ard                                                                       |
| g noch keine Chipka                                                       |
| Ĩ.                                                                        |
|                                                                           |
| perg] 🔀                                                                   |
| verg]                                                                     |
| erg]                                                                      |
| erg) 🔀                                                                    |
| erg X                                                                     |
| perg]                                                                     |
| verg]                                                                     |
| verg] 🔀                                                                   |
| erg] 🔀                                                                    |
| verg] 🔀                                                                   |
| erg] 🔀                                                                    |
| g n                                                                       |

#### 3.3.2.1 <u>Einschreiben der Patienten</u>

Sie haben die Möglichkeit Patienten über die Erinnerung einzuschreiben (s. Kapitel 3). Über die unter Kapitel 3.1.2 beschriebene Liste (Patientendirektaufnahme) können Sie Patienten für das HZV BaWü Hausarztmodul einschreiben. Eine Aktivierung der Patienten erfolgt durch eine Markierung im Feld Einschreiben. Diese Markierung kann durch Mausklick oder durch Drücken der Leertaste erfolgen.

| Patienten su                                                                                                    | chen                               |   |
|----------------------------------------------------------------------------------------------------|------------------------------------|---|
| Einschr.                                                                                                    | Patient (Anzahl: 13, selektiert 1) |   |
|                                                                                                    | Eisenreich, Leo                    |   |
|                                                                                                    | Hardt, Suse                        |   |
| <ul> <li>Image: A start of the start of the start of</li></ul> | Kindt, Beniamin                    |   |
|                                                                                                    | Pillmann, Katharina                |   |
| Π                                                                                                    | Scheuermann, Kurt                  |   |
| Π                                                                                                    | Schreiher Lina                     |   |
| Π                                                                                                    | Schulte Dr. jur. Frank             |   |
| Π                                                                                                    | Stoppel, Ilona                     |   |
| Ē                                                                                                    | Test Testinchen                    |   |
| ā                                                                                                    | Tricine Da T                       |   |
| <                                                                                                    |                                    | > |

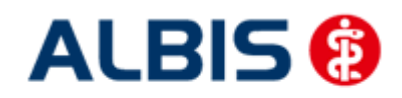

ALBIS – Hausarztzentrierte Versorgung AOK Baden-Württemberg BVKJ

Nach der Betätigung des Druckknopfes werden für diese Patienten die Einschreibeformulare auf dem Bildschirm angezeigt und können von Ihnen bearbeitet und gedruckt werden. Bitte beachten Sie, dass sämtliche Felder dieses Formulars gefüllt sein müssen. Sollten Informationen fehlen, so werden diese Felder rot umrandet dargestellt.

Danach gelangen Sie wieder zurück zu dem Reiter Patientenverwaltung der IV-Verwaltung:

| investor (1)                                          | 3):                                  |                               |                                                | Module / \    | (erträge:                                              |                                                                                            | Vertrag                                                           |
|-------------------------------------------------------|--------------------------------------|-------------------------------|------------------------------------------------|---------------|--------------------------------------------------------|--------------------------------------------------------------------------------------------|-------------------------------------------------------------------|
| ADK Bade                                              | n-Wurttemberg                        |                               | ^                                              | Hausarztr     | nodell AOK Baden-                                      | Württemberg                                                                                | Freinchalten                                                      |
| ADK Saarl                                             | land                                 | 9                             | -                                              |               |                                                        |                                                                                            |                                                                   |
| NUK Sach                                              | tsen<br>tfalen-Lippe                 |                               | <u> </u>                                       |               |                                                        |                                                                                            | oroperatuck                                                       |
| JKK Medi                                              | Service                              |                               |                                                |               |                                                        |                                                                                            | Deaktivieren                                                      |
| Barmer                                                | huei                                 |                               | ~                                              |               |                                                        |                                                                                            | Statistik.                                                        |
|                                                       |                                      |                               |                                                |               |                                                        |                                                                                            |                                                                   |
| mation                                                | Patientenverwa                       | tung                          |                                                |               |                                                        |                                                                                            |                                                                   |
| ic.                                                   | Eingeschriebe                        | m [3]                         |                                                | ~             |                                                        |                                                                                            |                                                                   |
| er:<br>'atient<br>binus, Sa                           | Eingeschriebe<br>srah                | en (3)<br>Nr.<br>1            | Geboren<br>05.04.19                            | Telefon       | Kategorie<br>Eingeschrie…                              | Krankenkasse<br>Techniker Krankenkasse                                                     | Patient guchen                                                    |
| er:<br>Patient<br>Ibinus, Sa<br>ergmann,<br>ackt Ser  | Eingeschriebe<br>srah<br>Josef       | n (3)<br>Nr.<br>1<br>9<br>11  | Geboren<br>05.04.19.<br>12.12.19.<br>21.02.19  | Teleton       | Kategorie<br>Eingeschrie<br>Eingeschrie<br>Eingeschrie | Krankenkasse<br>Techniker Krankenkasse<br>Techniker Krankenkasse<br>Techniker Krankenkasse | Patient guchen                                                    |
| er.<br>Patient<br>Ibinus, Sa<br>ergmann,<br>ackl, Sep | Eingeschriebe<br>srah<br>Josef<br>30 | en (3)<br>Nr.<br>9<br>11      | Geboren<br>05.04.19<br>12.12.19<br>21.02.19    | Telefon       | Kategorie<br>Eingeschrie<br>Eingeschrie<br>Eingeschrie | Krankenkasse<br>Techniker Krankenkasse<br>Techniker Krankerkasse<br>Techniker Krankerkasse | Patient guchen                                                    |
| er.<br>Patient<br>Ibinus, Sa<br>ergmann,<br>ackl, Sep | Eingeschriebe<br>arah<br>Josef<br>30 | in (3)<br>Nr.<br>1<br>9<br>11 | Geboren<br>05.04.19<br>12.12.19<br>21.02.19    | Telefon       | Kategorie<br>Eingeschrie<br>Eingeschrie                | Krankenkasse<br>Techniker Krankenkasse<br>Techniker Krankenkasse                           | Patient guchen Patientenerklärung Ausschließen                    |
| ar:<br>Patient<br>Ibinus, Sa<br>ergmann,<br>ackl, Sep | Eingeschriebe<br>arah<br>Josef       | m (3)<br>Nr.<br>1<br>9<br>11  | Geboren<br>05.04.19<br>12.12.19<br>21.02.19    | Teleton       | Kategorie<br>Eingeschrie<br>Eingeschrie                | Krankenkasse<br>Techniker Krankerkasse<br>Techniker Krankerkasse<br>Techniker Krankerkasse | Patient guchen Patientenerk Lärung Ausschließen Einmerung         |
| er:<br>Yatient<br>Ibinus, Sa<br>ergmann,<br>ackl, Sep | Eingeschriebe<br>srah<br>Josef<br>39 | m (3)<br>Nr.<br>1<br>9<br>11  | Geboren<br>05.04.19<br>12.12.19<br>21.02.19    | Telefon       | Kategorie<br>Eingeschrie<br>Eingeschrie                | Krankenkasse<br>Techniker Krankenkasse<br>Techniker Krankenkasse<br>Techniker Krankenkasse | Patient guchen Patientenerktärung Ausschließen Einmerung          |
| er:<br>Patient<br>Ibinus, Se<br>ergmann,<br>ackl, Sep | Eingeschriebe<br>arah<br>Josef<br>20 | n (3)<br>Nr.<br>1<br>9<br>11  | Geboren<br>05.04.19.<br>12.12.19.<br>21.02.19. | Telefon<br>Tr | Kategorie<br>Eingeschrie<br>Eingeschrie<br>Eingeschrie | Krankonkasse<br>Technike Kankenkasse<br>Technike Kankenkasse<br>Technike Kankenkasse       | Patient guchen<br>Patientenerktgiung<br>Ausschließen<br>Einnerung |

Hier ist automatisch der Filter Eingeschrieben gesetzt und Sie sehen nur die eingeschriebenen Patienten.

#### 3.3.2.2 Suche

Über den Druckknopf Suchen, siehe Kapitel 2.1.2, haben Sie die Möglichkeit in der Direktaufnahme auf gewohnte ALBIS-Art Patienten zu suchen.

#### 3.3.3 Patient suchen

Über diesen Druckknopf können Sie auf gewohnte ALBIS-Art in der Patientenverwaltung nach bestimmten Patienten suchen.

#### 3.3.4 Patientenerklärung

Über diesen Druckknopf haben Sie die Möglichkeit die Vertragsteilnahme für einen Patienten über die Teilnahmeerklärung zu beantragen. Nach der Betätigung des Druckknopfes Patientenerklärung wird online überprüft, ob der Patient, für den Sie die Teilnahme beantragen möchten, schon an dem Vertrag teilnimmt und eingeschrieben ist.

Hier können 3 unterschiedliche Ergebnisse entstehen:

- 1. Onlineüberprüfung technisch nicht möglich
- 2. Onlineüberprüfung: Der Patient ist bereits eingeschrieben
- 3. Onlineüberprüfung: Der Patient ist nicht eingeschrieben

Die wir Ihnen im Folgenden erklären:

#### 3.3.4.1 <u>Onlineüberprüfung technisch nicht möglich</u>

Ist die Onlineteilnahmeprüfung des Patienten technisch nicht möglich, so erscheint folgende Meldung:

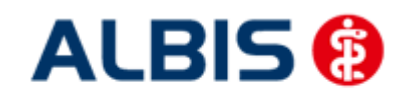

Nach Vorgabe der HÄVG erscheint ab sofort bei der Rückgabe eines Fehlers des HÄVG Prüfmoduls (HÄVGS) bei der OnlineTeilnahmeprüfung folgende Meldung:

| ALBIS |                                                                                                    |
|-------|----------------------------------------------------------------------------------------------------|
| ⊥     | Nachricht:<br>Die Verbindung mit dem Server kann nicht hergestellt werden:<br>Mögliche Ursachen:<br>Konfiguration des ICW-Kerns fehlerhaft, Netzwerkprobleme in der Praxis, fehlende Online-Verbindung, Server antwortet nicht.<br>Code: E000142<br>Art: Fehler<br>Kategorie: Laufzeitfehler<br>Referenzen:<br>Übermittlungsstatus: KeineAngabe |
|       | ОК                                                                                                    |

Bestätigen Sie diese Meldung, so erscheint, wie gewohnt, der folgende Hinweis:

Bestätigen Sie diese Meldung mit ok, so erscheint folgender Dialog:

| ALBIS |                                                                                                    |
|-------|----------------------------------------------------------------------------------------------------|
| 2     | Es konnte keine Online-Prüfung durchgeführt werden.<br>Sie können dennoch den Patient einschreiben oder in Vertretung behandeln! |
|       | Einschreiben Vertretung Abbruch                                                                                                  |

Betätigen Sie den Druckknopf Einschreiben so öffnet sich die Patiententeilnahmeerklärung und Sie können die Einschreibung des Patienten beantragen.

Betätigen Sie den Druckknopf Vertretung so können Sie den Patienten in Vertretung behandeln.

3.3.4.2 Onlineüberprüfung: Der Patient ist bereits eingeschrieben

War die Onlineüberprüfung der Patiententeilnahme erfolgreich, so erscheint folgender Dialog:

| ALBIS | ×                                                                                                    |
|-------|----------------------------------------------------------------------------------------------------|
| ?     | Die Online-Prüfung ergab: Der Patient ist eingeschrieben.<br>Sie können den Patienten einschreiben und einen Arztwechsel durchführen oder in Vertretung behandeln! |
|       | Einschreiben Vertretung Abbruch                                                                                                    |

Erscheint diese Meldung, fragen Sie bitte den Patienten, ob er bereits bei einem anderen HZV-Arzt eingeschrieben ist. Ist dies der Fall und der Patient möchte von Ihnen als HZV Arzt betreut werden (also einen Arztwechsel durchführen), so betätigen Sie den Druckknopf Einschreiben. Es öffnet sich die Patiententeilnahmeerklärung.

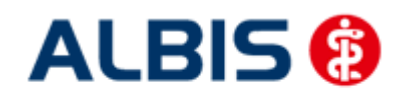

Wenn bereits eine Vertragsteilnahme für einen Patienten besteht, der behandelnde Arzt die Beantragung der Patientenvertragsteilnahme an der HZV aber trotzdem fortsetzt, ist das Feld "Arztwechsel" in der Teilnahmeerklärung für diesen Patienten automatisch markiert.

Bitte wählen Sie anschließend einen Wechselgrund aus. Wird der Wechselgrund Sonstiges gewählt, muss zusätzlich ein entsprechender Grund angegeben werden.

| Arztwechsel Grund (muss nur bei Wechsel vor Ablauf der 12-monatigen B                                                                                                    | Bindungsfrist angegeben werden): Bitte wählen                                                                                                    |
|----------------------------------------------------------------------------------------------------|----------------------------------------------------------------------------------------------------|
|                                                                                                    | Eitte wählen                                                                                                    |
| <ul> <li>Hiermit erkläre ich, dass</li> <li>ich bei der AOK Baden-Württemberg versichert bin.</li> <li>ich den unterzeichnenden Hausarzt als meinen persönlichen Hausarzt wähle.</li> </ul> | <ul> <li>Volmortwechsel</li> <li>ich die hier abgegebene Einwi Gestörtes Vertrauensverhältnis<br/>einer Frist von 1 Monat auf dapraxisaufgabe des bisherigen Betreuarztes<br/>(12 Monate) widerrufen kann.<br/>HzV verbunden.</li> </ul> |

Möchte der Patient weiterhin von seinem betreuenden Arzt behandelt werden, so betätigen Sie bitte den Druckknopf Vertretung. Sie können somit direkt den Patienten in Vertretung behandeln.

#### 3.3.4.3 Onlineüberprüfung: Der Patient ist nicht eingeschrieben

Ist das Ergebnis der Onlineüberprüfung, dass der Patient nicht eingeschrieben ist, so erscheint folgende Hinweismeldung:

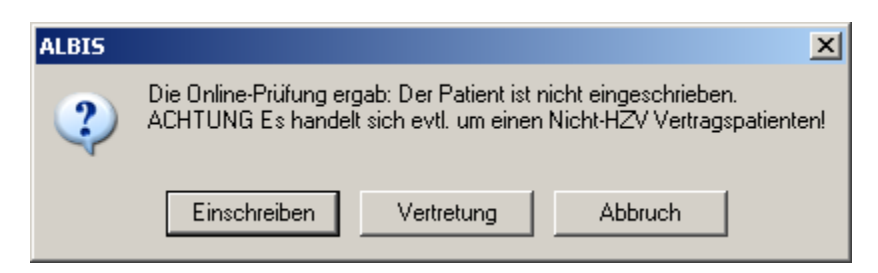

Betätigen Sie den Druckknopf Einschreiben so öffnet sich die Patiententeilnahmeerklärung und Sie können die Einschreibung des Patienten beantragen.

Betätigen Sie den Druckknopf Vertretung so können Sie den Patienten in Vertretung behandeln.

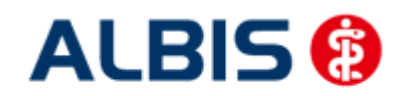

#### 3.3.5 Einschreiben

Über diesen Druckknopf haben Sie die Möglichkeit einen Patienten, für den die Teilnahme an dem Vertrag beantragt wurde, einzuschreiben. Ist die Arzt-Teilnahme noch nicht beantragt, bzw. noch nicht aktiviert, so erscheint beim Betätigen des Druckknopfes Einschreiben folgende Meldung:

| ALBIS                                              |                                                                                                    |
|----------------------------------------------------|----------------------------------------------------------------------------------------------------|
| Die Einschreibung eines<br>Möchten Sie trotzdem fo | Patienten in den Vertrag ist erst nach Beantragung und Aktivierung der Arzt-Vertragsteilnahme möglich!<br>ortfahren? |
|                                                    | <u>]</u> a <u>N</u> ein                                                                                              |

#### Abbildung 1

Dies ist lediglich eine Hinweismeldung, dass die Arzt-Vertragsteilnahme noch nicht beantragt wurde. Bestätigen Sie diese Meldung mit Ja, so wird der Patient eingeschrieben. Bestätigen Sie den Dialog mit Nein, so wird der Patient nicht eingeschrieben.

#### <u>Hinweis</u>

Diese Meldung erscheint nicht mehr, wenn Sie die Arzt-Vertragsteilnahme in ALBIS IV-Assist HZV BaWü beantragt haben.

Haben Sie die Arzt-Vertragsteilnahme nicht aktiviert, so erscheint in Anschluss an Abbildung 1 folgende Meldung:

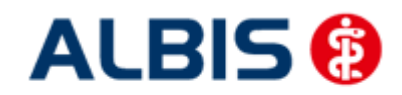

#### ALBIS – Hausarztzentrierte Versorgung AOK Baden-Württemberg BVKJ

| ALBIS |                                                                                                    |
|-------|----------------------------------------------------------------------------------------------------|
| ⚠     | Die Einschreibung eines Patienten in den Vertrag ist erst nach erfolgter Aktivierung der Arzt-Vertragsteilnahme möglich!<br>Das Datum der Aktivierung kann in <stammdaten arztdatenverwaltung="" erweitert="" praxis=""> erfasst werden.</stammdaten> |
|       | ОК                                                                                                    |

Bitte führen Sie zur Aktivierung der Arzt-Vertragsteilnahme die Schritte in Kapitel 2.2 durch.

#### 3.3.6 Ausschließen

Bei ausgewähltem Filter Eingeschrieben haben Sie die Möglichkeit den markierten Patienten direkt auszuschließen. Nach der Betätigung des Druckknopfes Ausschließen wird der Patient aus dieser Ansicht entfernt und ist ab sofort in der Ansicht des Filters Ausgeschlossen zu sehen.

#### 3.3.7 Erinnerung

In den Ansichten der Filter Ausgeschlossen und Eingeschrieben steht Ihnen der Druckknopf Erinnerung zur Verfügung. Über das Betätigen dieses Druckknopfes setzen Sie eine Erinnerung, die daraufhin bei jedem Öffnen dieses Patienten erscheint:

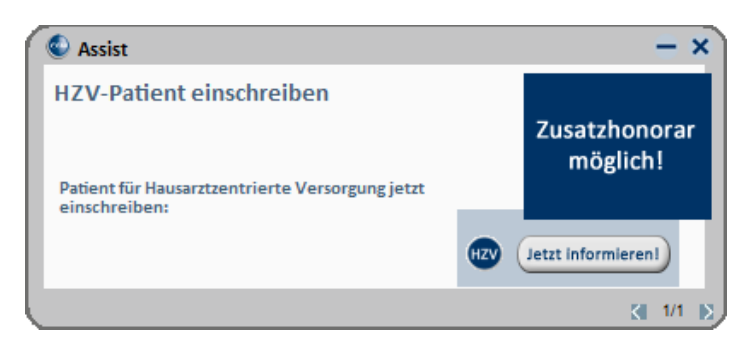

Klicken Sie in diesem Dialog auf Jetzt informieren damit Sie die Einschreibung des Patienten beantragen können. Wenn Sie dazu den rot markierten Link anklicken, öffnet sich das Einschreibeformular zur Hausarztzentrierten Versorgung in Bayern:

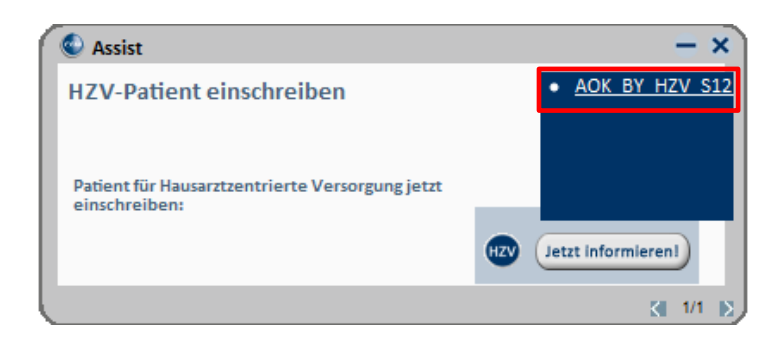

Wird der Patient eingeschrieben, ist die Erinnerung automatisch deaktiviert. Möchten Sie die Erinnerung unabhängig von der Einschreibung wieder deaktivieren, verfahren Sie bitte wie unter Punkt 3.2.6 beschrieben.

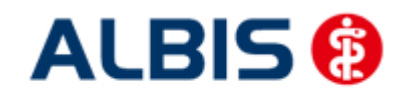

#### 3.3.8 Vertretung

In den Ansichten der Filter Ausgeschlossen und Erinnerung und Teilnahme beendet steht Ihnen der Druckknopf Vertretung zur Verfügung. Über das Betätigen dieses Druckknopfes können Sie den Patienten ab sofort in Vertretung behandeln.

#### 3.3.9 Teilnahme beenden

Betätigen Sie in dem Register Eingeschrieben den Druckknopf Teilnahme beenden, um die Teilnahme des Patienten zu beenden.

Es erscheint folgender Dialog:

| Eingabe                                                                                                    | X |
|----------------------------------------------------------------------------------------------------|---|
| Bitte geben Sie eine der folgenden Zahlen oder Freitext für die<br>Begründung der Beendigung ein:<br>1 = Vertragsarzt, 2 = Patient, 3 = Vertragsregeln |   |
|                                                                                                    |   |
|                                                                                                    |   |
|                                                                                                    |   |
| <u>O</u> K Abbruch                                                                                                    |   |

Laut Anforderung ist es Pflicht, hier einen Beendigungsgrund der Teilnahme anzugeben. Wählen Sie 1 für die Beendigung durch Sie als Vertragsarzt, wählen Sie die 2 für die Beendigung durch den Patienten, wählen Sie die 3 für die Beendigung durch Vertragsregeln, oder geben Sie einen Freitext ein. Geben Sie nichts ein, können Sie die Teilnahme des Patienten nicht beenden.

#### 3.3.10 Teilnahme stornieren

Betätigen Sie im Register Eingeschrieben den Druckknopf Teilnahme stornieren, um die Teilnahme eines Patienten zu stornieren. Es folgt eine Sicherheitsabfrage, ob Sie die Teilnahme für diesen Patienten wirklich stornieren möchten:

| ALBIS |                                                                        |
|-------|------------------------------------------------------------------------|
| 2     | Wollen Sie für diesen Patienten die Einschreibung wirklich stornieren? |
|       | Ja <u>N</u> ein                                                        |

Betätigen Sie den Druckknopf Ja, so wird die Teilnahme storniert. Betätigen Sie den Druckknopf Nein, so ändert sich der Status des Patienten nicht.

Die Stornierung bewirkt, dass der Patient in den "Urzustand" zurückgesetzt wird. Das bedeutet, dass er so behandelt wird, als hätte er nie an dem Vertrag zur hausarztzentrierten Versorgung teilgenommen. Über den Passivscanner, die Direktaufnahme oder den Scanner in der IV-Verwaltung kann der Patient bei Bedarf wieder eingeschrieben werden.

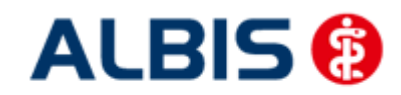

#### 3.3.11 Teilnahmeende aufheben

Haben Sie die Teilnahme eines Patienten über den Druckknopf Teilnahme beenden beendet, so haben Sie in dem Register Teilnahme beendet über den Druckknopf Teilnahmeende aufheben die Möglichkeit, das Teilnahmeende des Patienten wieder aufzuheben. Das bedeutet konkret, dass der Status dieses Patienten wieder auf Eingeschrieben gesetzt wird.

#### 3.3.12 Änderung des Status für mehrere Patienten gleichzeitig

Sie haben die Möglichkeit mit dieser ALBIS Version den Status mehrerer HzV Patienten in der IV-Verwaltung gleichzeitig umzusetzen. Somit haben Sie die Möglichkeit, z.B. mehrere Patienten, die sich im Status beantragt befinden, gleichzeitig einzuschreiben. Öffnen Sie hierzu die IV-Verwaltung, den entsprechenden Anbieter und das entsprechende Modul und wählen Sie im Register Patientenverwaltung den Filter Beantragt. Setzen Sie den Schalter Status mehrerer Patienten bearbeiten und markieren Sie alle Patienten, die Sie einschreiben möchten. Betätigen Sie anschließend, wie gewohnt, den Druckknopf Einschreiben. Geben Sie auf dem Dialog Eingabe das

Einschreibedatum für alle markierten Patienten ein. Bestätigen Sie diesen Dialog mit OK, so werden alle Patienten zu diesem Datum eingeschrieben.

#### Hinweis:

Um Patienten wieder einzeln selektieren zu können, entfernen Sie bitte den Haken des Schalters Status mehrerer Patienten bearbeiten.

#### 3.4 Register Information

Im Informationsmodul sind Dokumente zum Vertrag der Hausarztzentrierten Versorgung AOK BW hinterlegt.

| nbieter (21):                                                                                                    |                                                                                                    | Module / Verträge:                                                           | ⊻ertrag      |
|----------------------------------------------------------------------------------------------------|----------------------------------------------------------------------------------------------------|------------------------------------------------------------------------------|--------------|
| AOK Baden-W/ürttemberg                                                                                                    | ^                                                                                                    | Hausarztmodell AOK Baden-Württemberg<br>Hausarztzentrierte Versorgung AOK BW | Freischalten |
| ADK Hessen - GiV<br>ADK IKK Berlin-Brandenburg<br>ADK Saarland<br>ADK Saarland<br>ADK Saarland                                                                                                    |                                                                                                    | Modulvertrag IV-Ruecken                                                      | Stapeldruck  |
|                                                                                                    |                                                                                                    |                                                                              | Deaktivieren |
| AOK Westfalen-Lippe<br>3KK Salzoitter                                                                                                    | ~                                                                                                    |                                                                              | Statistik    |
| mation Patientenverwalt                                                                                                    | na                                                                                                    |                                                                              |              |
| ormationen zum Modul (Hau<br>f. können Sie eine Statistik i<br>nhang 01 zu Anlage 12 HzV<br>nhang 02 zu Anlage 12 HzV                                                                                                    | sarztzentrierte Versorgung A<br>iber die modulrelevanten Pa<br>Leistungsbeschreibung<br>ik-up- und Impf-Quote                                                                                                    | OK Bw],<br>stienten erstellen.                                               |              |
| timistorien zum Modell [Hau<br>it. können Sie eine Statistik i<br>hang 01 zu Anlage 12 HzV<br>hang 02 zu Anlage 12 Che-<br>hang 04 zu Anlage 12 Che-<br>hang 04 zu Anlage 12 VER-<br>lage 02 Qualitikations- und<br>lage 03 Vertragssoftware u<br>lage 04 Zu Anlage 12 VER-<br>lage 06 Prozessbeschreibur<br>lage 10 Zueinbernittung<br>lage 12 Vergitung und Abr<br>lage 13 Zvergitung und Abr | ardtzentiieite Versorgung A<br>aber die modukelevanten Pa<br>Leistungsbeschreibung<br>k-up- und Impf-Quote<br>hag Pationale Pharmakoth<br>QH Zuschlag<br>Duslitätsanforderungen<br>Hardware<br>gen Versicherte<br>schnung<br>terien | OK BW]<br>sterten erstellen.                                                 |              |

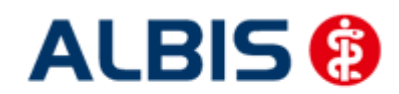

Folgende Druckknöpfe stehen Ihnen im Register Information zur Verfügung:

- Anzeigen
- Arztdokumente

Im Folgenden schildern wir Ihnen die Funktionsweise der einzelnen Druckknöpfe:

#### 3.4.1 Anzeigen

Über diesen Druckknopf können Sie sich die auf der linken Seite markierten Dokumente anzeigen lassen.

#### 3.4.2 Arztdokumente

Über diesen Druckknopf gelangen Sie in den Dialog Dokumentenverwaltung Arzt. Hier werden alle arztbezogenen Dokumente aufgelistet (z.B. Teilnahmeerklärung Arzt):

| Teilnahmeerklärung Hausarzt (Grundvertrag)     Modulvertrag IV-Ruecken     Formular Praxis-KV-Nummernwechsel     Teilnahmeerklärung Hausarzt (IV-Rücken)     Hausarztzentriterte Versorgung AOK BW     Teilnahmeerklärung Azzt     Hausarztzentriterte Versorgung AOK BW (BVKJ)     Teilnahmeerklärung Azz | E | Neu<br>Bearbei<br>Lösch |
|----------------------------------------------------------------------------------------------------|---|-------------------------|
|----------------------------------------------------------------------------------------------------|---|-------------------------|

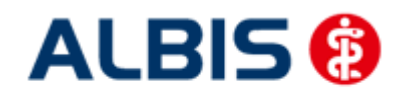

## 4 Leistungskatalog

Damit Ihnen die aktuellen Ziffern des Leistungskatalogs des Vertrags zur Hausarztzentrierten Versorgung zur Verfügung steht, ist es notwendig, den Leistungskatalog zu aktualisieren.

Um den Leistungskatalog zu aktualisieren, gehen Sie bitte in ALBIS über den Menüpunkt Stammdaten Direktabrechnung Hausarztzentrierte Versorgung Aktualisieren. Mit Betätigen des Druckknopfes Ja und weiterem Befolgen der Bildschirmanweisungen wird Ihr Leistungskatalog des Vertrages zur Hausarztzentrierten Versorgung automatisch aktualisiert.

#### Wichtiger Hinweis:

## Bitte beachten Sie, dass die Aktualisierung einige Zeit in Anspruch nehmen kann Wir empfehlen Ihnen, die Aktualisierung möglichst am Ende der Sprechstunde und an Ihrem Hauptrechner durchzuführen!

Bitte führen Sie anschließend eine Scheindatenaktualisierung durch. Gehen Sie hierzu in ALBIS über den Menüpunkt Direktabrechnung Hausarztzentrierte Versorgung Scheindaten aktualisieren. Wählen Sie im folgenden Dialog das Quartal, für welches Sie die Scheindaten aktualisieren möchten und bestätigen Sie den Dialog mit OK.

#### 4.1 Aufruf über das ALBIS Menü

In ALBIS können Sie den Leistungskatalog, wie Sie es auch vom EBM gewohnt sind, über das Menü aufrufen. Gehen Sie hierzu bitte über Stammdaten Direktabrechnung Hausarztzentrierte Versorgung Gebührenordnung. Der Leistungskatalog enthält alle Leistungen, die im Rahmen des Vertrages zur Hausarztzentrierten Versorgung in Baden-Württemberg abgerechnet werden dürfen.

#### 4.2 Synonyme für HzV Leistungen

Ab sofort haben Sie die Möglichkeit bei HzV Ziffern Synonyme einzutragen. Öffnen Sie hierzu den Direktabrechnungsstamm, markieren Sie eine Leistung und betätigen Sie den Druckknopf Details. Betätigen Sie anschließend den Druckknopf Ändern und tragen Sie in das Feld Synonymtext das entsprechende Synonym ein. Ab diesem Zeitpunkt können Sie anstatt der Leistung dann das Synonym eingeben.

#### 4.3 Farben für HzV Leistungen

Ab sofort haben Sie die Möglichkeit bei HzV Ziffern Farben zu hinterlegen, in der die Leistung dann auf der Scheinrückseite angezeigt wird. Öffnen Sie hierzu den Direktabrechnungsstamm, markieren Sie eine Leistung und betätigen Sie den Druckknopf Details. Betätigen Sie anschließend den Druckknopf Ändern und wählen Sie über die Auswahlliste Farbe die von Ihnen gewünschte Farbe für die Leistung. Betätigen Sie anschließend den Druckknopf übernehmen, um Ihre Einstellung zu speichern und verlassen Sie den Dialog mit OK.

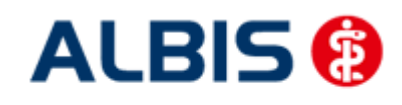

## 5 Prüfung auf Kassenwechsel eines Patienten

Ab dieser Version muss laut Pflichtfunktion der HÄVG ein Hinweis angezeigt werden, wenn der aktuell aufgerufene Patient bei Ihnen eingeschrieben ist, einen Kassenwechsel hinter sich hat und diese neue Kasse ebenfalls einen Vertag zur Hausarztzentrierten Versorgung anbietet. Ist dies der Fall, ist eine Neueinschreibung des Patienten notwendig, worauf Sie durch folgende Meldung hingewiesen werden:

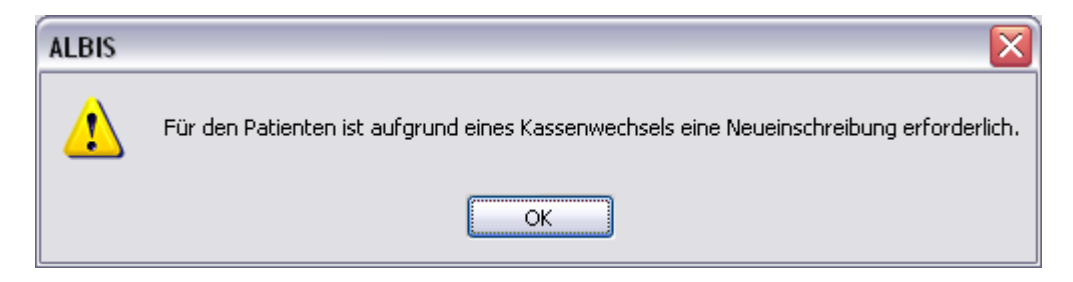

## 6 Scheinanlage (HZV Schein) – neuer Scheintyp

Der Vertrag zur Hausarztzentrierten Versorgung macht es notwendig, die Abrechnung der Leistungen in Bezug auf den Vertrag von der KV Abrechnung zu trennen. Um dies zu ermöglichen, haben wir in ALBIS einen neuen Scheintyp eingeführt: Direktabrechnung.

| V Direktabrechnung       Hausarztzentrierte Versorgung AOK BW (BVKJ)                                                                                                    | 12/15        |
|----------------------------------------------------------------------------------------------------|--------------|
| Abrechnungsschein       Kurativ       Präventiv       "Nein"-Schein       Schein-Daten         Uberweisungsschein       Einlesetag:       Gültigkeit:         Notfall-/Vertretungsschein       Zulassungsnr. KVK-Leser:       Einlesetag:       Gültigkeit:         Privatrechnung       BG       Chipkarte einlesen       Ersatzverfahren         SADT-Schwangerschaftsabbruch       Belegarztschein       Belegarztschein       Hauptversichettendaten in Abrechnung: | 12/15        |
| Privatrechnung       Enipkarte einlesen       Ersatzverfahren         BG       Patient wünscht Quartalsquittung         SADT-Schwangerschaftsabbruch       Patient wünscht Quartalsquittung         Abrechnungsschein       Überweisungsschein       Belegarztschein                                                                                                    |              |
| SADT-Schwangerschaftsabbruch Patient wünscht Quartalsquittung Abrechnungsschein Überweisungsschein Belegarztschein Hauptversichertendaten in Abrechnung                                                                                                    |              |
|                                                                                                    | übernehmen   |
| Zuordnung: BKK Dr. HZV_BKK ▼ Ausstellung: Güļtig von: 01.04.2014 bis: 30.06.2014<br>Unfall, Unfallfolgen eingeschränkter Leisi                                                                                                    | tungsanspruc |

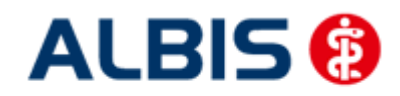

Arztinformationssystem

Die rote Markierung zeigt die Neuerung: Durch den Schalter Direktabrechnung ist dieser Schein als Abrechnungsschein für die Hausarztzentrierte Versorgung gekennzeichnet. Das bedeutet, dass alle Ziffern, die auf diesem Schein abgerechnet werden, **nicht** in die KV Abrechnung gelangen.

Ab sofort ist es notwendig den Behandlungsfall als kurativ/präventiv zu kennzeichnen. Dazu haben Sie nun die Möglichkeit, bei der Anlage eines HzV Direktabrechungsschein diesen entsprechenden als kurativ/präventiv zu kennzeichnen (s. rote Markierung).

Standardmäßig ist der Direktabrechnungsschein immer als kurativ markiert, wenn der Behandlungsfall präventiv ist, muss der Direktabrechungsschein entsprechend gekennzeichnet werden (rote Markierung in der Abbildung).

Ist der Behandlungsfall präventiv, wird in der Abrechnung automatisch die Ziffer 80092 (Präventiver Behandlungsfall) übernommen.

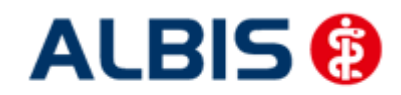

## 7 Online Teilnahmeprüfung

Ihnen folgende Möglichkeiten der Online Teilnahmeprüfung von Patienten zur Verfügung: Online Teilnahmeprüfung bei aufgerufenem Patient Online Teilnahmeprüfung bei der Anlage eines KV-Scheins Online Teilnameprüfung beim Einlesen der Versichertenkarte

#### 7.1 Online Teilnahmeprüfung bei aufgerufenem Patient

Damit Sie die Online Teilnahmeprüfung bei einem aufgerufenen Patienten nutzen können, ist es notwendig, dass Sie sich das entsprechende Symbol in der Funktionsleiste einblenden. Bitte gehen Sie hierzu wie folgt vor:

Betätigen Sie in ALBIS den Menüpunkt Ansicht Funktionsleiste Anpassen Patient. Es öffnet Sich der folgende Dialog:

| Symbolleiste anpassen                                                  |                      |                                                                                                    | ? 🔀                |
|------------------------------------------------------------------------|----------------------|----------------------------------------------------------------------------------------------------|--------------------|
| Verfügbare Schaltflächen:                                              | $\searrow$           | <u>A</u> ktuelle Schaltflächen:                                                                                                    | Schließen          |
| Trennzeichen<br>A Patient mit Chipkarte suchen.                        |                      | <ul> <li>@ telemed starten</li> <li>✤</li> <li>✿ Einen neuen Eintrag in das R</li> </ul>                                                                                                    | Zurücksetzen       |
| <ul> <li>➡ Patient mit Chipkarte suchen.</li> <li>➡ Logout:</li> </ul> | Hjnzufügen ->        | In the second second s |                    |
| HZV-Teilnahmestatus prüfen                                             | <- <u>E</u> ntfernen | Eingabe von Augenwerten.                                                                                                    |                    |
| Veue Aufgabe erstellen                                                 |                      | Trennzeichen                                                                                                    | Nach <u>o</u> ben  |
| Aufgabenliste anzeigen                                                 | J                    |                                                                                                    | Nach <u>u</u> nten |

Bitte wählen Sie im linken Bereich Verfügbare Schaltflächen die Schaltfläche HZV-Teilnahmestatus prüfen aus und betätigen anschließend den Druckknopf Hinzufügen. Die Schaltfläche wird somit in den Bereich <u>Aktuelle Schaltflächen</u> übernommen. Sobald Sie diesen Dialog über den Druckknopf Schließen verlassen, ist Ihre Einstellung gespeichert.

Ab diesem Zeitpunkt steht Ihnen die Schaltfläche bei geöffneten Patienten in der Funktionsleiste Patient zur Verfügung (s. rote Markierung):

| 4 | Pat | ient | Form  | ular B       | Exteri | n A | bred | hnung | g P   | rival | : IGe | a  |
|---|-----|------|-------|--------------|--------|-----|------|-------|-------|-------|-------|----|
|   | ) 🖻 | j 🛓  | ŝ   # | 🌏            | 3      | @   | *    |       | X     | 9     | HZU   |    |
|   | 2 🛛 | 4    | e, @, | <b>@</b> _ ( | с, с   | ÷   | Q    | t     | orief |       | vop   | ol |

Sobald die Schaltfläche gelb hinterlegt ist, lässt sich die Online Teilnahmeprüfung durchführen.

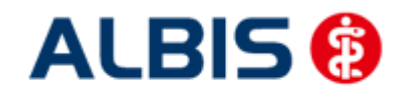

Arztinformationssystem

Die gelbe Farbe bedeutet, dass die OnlineTeilnahmeprüfung noch nicht durchgeführt wurde, oder aber, dass die OnlineTeilnahmeprüfung zum letzten Zeitpunkt technisch nicht möglich war. Sobald Sie die OnlineTeilnahmeprüfung für diesen Patienten durchgeführt haben, und das Ergebnis ist, dass

der Patient für diesen Vertrag geeignet ist, dann färbt sich das Symbol grün: 🧮. Sobald Sie die OnlineTeilnahmeprüfung für diesen Patienten durchgeführt haben, und das Ergebnis ist, dass der

Patient für diesen Vertrag nicht geeignet ist, dann färbt sich das Symbol rot:

Hier werden folgende Verträge geprüft:

- Hausarztzentrierte Versorgung AOK Baden-Württemberg
- Facharztebene AOK BaWü

und mit folgendem Ergebnis, wenn der Patient z.B. an allen drei Verträgen teilnimmt:

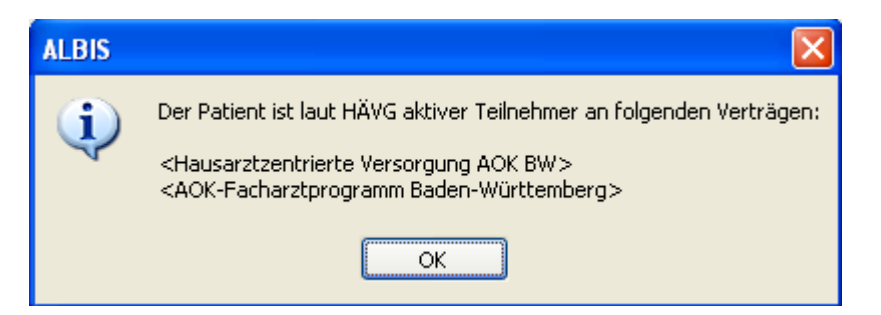

#### Hinweis:

Im Tooltipp wird das bisherige Ergebnis der Onlineteilnahmeprüfung angezeigt:

| rat | IGeL                                                                                                    | Statis                                                                                                    | tik                                                                       | Stamm                                                                                                    | date                                                          | n                                                                 | Optior                                                  | nen                   | Ansicht |
|-----|----------------------------------------------------------------------------------------------------|----------------------------------------------------------------------------------------------------|---------------------------------------------------------------------------|----------------------------------------------------------------------------------------------------|---------------------------------------------------------------|-------------------------------------------------------------------|---------------------------------------------------------|-----------------------|---------|
| 4   | ) 🛃 🏓                                                                                                    | <b>2</b> 🔊                                                                                                    | Ý                                                                         | 🚖 KRW                                                                                                    | du.                                                           | -                                                                 |                                                         | IV                    | BKK BOS |
|     | Status:<br>Mitglie<br>Krankent<br>AOKB<br>VersNr.<br>12019:<br>Einlesed.<br>Fehlt (-<br>Entfernu<br>-<br>Zuständi<br>HZV-At<br>Gebühr fr | Ergebr<br>Vertrag<br>BW<br>Teilnal<br>Letzte<br>Vertrag<br>Fachar<br>Teilnal<br>Letzte<br>Vertrag<br>Württe<br>Teilnal | g: Ha<br>hme:<br>Abfr<br>g: AC<br>rztvei<br>hme:<br>Abfr<br>g: Fa<br>embe | es HÄV(<br>ousarztz<br>status: e<br>age: 08.<br>OK Bade<br>rtrag<br>status: e<br>age: 08.<br>charztv<br>erg Gast<br>status: e | entrie<br>einge<br>01.20<br>en-Wi<br>einge<br>01.20<br>ertrag | erte<br>schi<br>12<br>ürtte<br>schi<br>12<br>a AC<br>tero<br>schi | Versor<br>rieben<br>rieben<br>NK Bad<br>logie<br>rieben | gung<br>gung<br>g Kar | g AOK   |
|     |                                                                                                    | Letzte                                                                                                    | Abfr                                                                      | age: 08.                                                                                                    | .01.20                                                        | 12                                                                |                                                         | _                     |         |

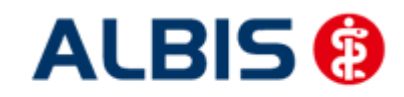

#### Wichtiger Hinweis:

Bitte beachten Sie, dass die Online Teilnahmeprüfung ausschließlich bei geeigneten und noch nicht eingeschriebenen Patienten aktiv ist und verwendet werden kann.

#### 7.2 Online Teilnahmeprüfung bei der Anlage eines KV-Scheins

Ebenfalls steht Ihnen die Funktion der Online Teilnahmeprüfung ab sofort auch bei der Anlage eines KV-Scheines bei HzV BaWü geeigneten Patienten zur Verfügung. Legen Sie für einen HzV BaWü geeigneten Patienten einen KV-Schein an, so steht Ihnen auf dem Schein der Druckknopf Prüfung

| HZV Teilnahmestatus zur Verfügung:    | Prüfung HZV Te | eilnahmestatus | Betätigen Sie   | , bei einem für den |
|---------------------------------------|----------------|----------------|-----------------|---------------------|
| HZV Vertrag geeigneten Patienten, der | Druckknopf     | Prüfung HZV 1  | [eilnahmestatus | auf einem KV        |

Schein mit der Rückmeldung: "Patient aktiver Teilnehmer" erscheint nun folgende Meldung:

| ALBIS |                                                                                                    |
|-------|----------------------------------------------------------------------------------------------------|
| (j)   | Die Behandlung dieses Patienten ist für alle im HZV-Ziffernkranz enthaltenen Leistungen über die HZV abzurechnen. |

Hier werden folgende Verträge geprüft:

- Hausarztzentrierte Versorgung AOK Baden-Württemberg
- AOK Baden-Württemberg Kardiologie Facharztvertrag
- Facharztvertrag AOK Baden-Württemberg Gastroenterologie

und mit folgendem Ergebnis, wenn der Patient z.B. an allen drei Verträgen teilnimmt:

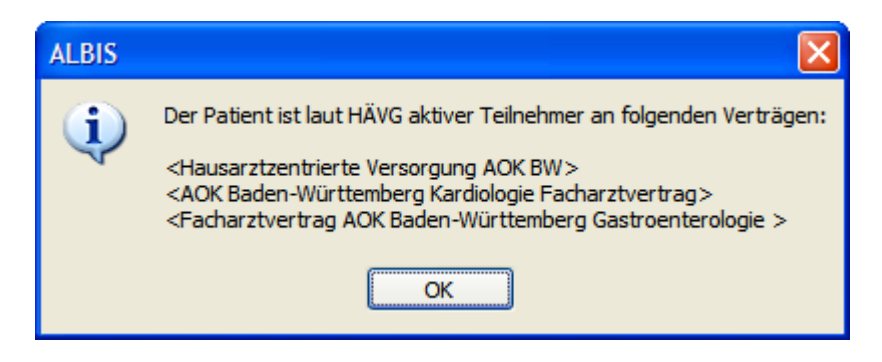

#### 7.3 Onlineteilnahmeprüfung beim Einlesen der Versichertenkarte

Ab sofort haben Sie die Möglichkeit, dass automatisch beim Einlesen der Versichertenkarte die Onlineteilnahmeprüfung stattfindet.

Diese Funktionalität ist mit dem Einspielen des Updates nicht aktiviert. Sie haben allerdings die Möglichkeit, diese Funktionalität zu aktivieren. Setzen Sie hierzu bitte unter Optionen HZV im Bereich **Online-Teilnahmeprüfung** den Haken bei dem Schalter bei Chipkarte einlesen.

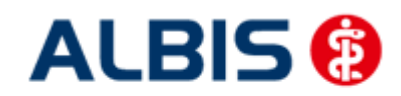

ALBIS – Hausarztzentrierte Versorgung AOK Baden-Württemberg BVKJ

| Optionen HZV                                                                                                    |
|----------------------------------------------------------------------------------------------------|
| Arztwahldialog                                                                                                    |
| Aktivierung für:                                                                                                    |
| Online-Teilnahmeprüfung (nur bei geöffnetem Patienten)                                                                   |
| Passivscanner (nur bei geöffnetem Patienten)                                                                             |
| Online-Teilnahmeprüfung<br>Einschränkung der Prüfung aller Patienten:<br>nur rückwirkend bis<br>v bei Chipkarte einlesen |
| OK Abbruch                                                                                                    |

### 8 Leistungserfassung

Die Leistungserfassung haben wir in ALBIS für Sie so implementiert, dass sie analog der Leistungserfassung bei der KV-Abrechnung funktioniert. Somit funktioniert die Leistungseingabe, die wir Ihnen im Folgenden noch einmal kurz erläutern, wie gewohnt.

#### 8.1 Leistungserfassung in der Karteikarte

Damit Sie die Leistungserfassung von der KV Abrechnung auf den ersten Blick unterscheiden können, haben wir für die Leistungserfassung für den Vertrag zur Hausarztzentrierten Versorgung in Baden-Württemberg folgende, neue Karteikartenkürzel eingeführt:

- Ikdo Leistung: Direktabrechnung Originalschein
- Ikdü Leistung: Direktabrechnung Überweisung
- Ikdn Leistung: Direktabrechnung Notfall

#### 8.2 Leistungserfassung auf der Scheinrückseite

Auf der Scheinrückseite steht Ihnen der Leistungskatalog, wie gewohnt, über die Funktionstaste F5 zur Verfügung. Ebenfalls können Sie hier, wie gewohnt, auch direkt, ohne Aufruf des Leistungskataloges, Leistungen eingeben.

#### 8.3 Leistungsketten

Sie haben die Möglichkeit Leistungsketten auch für HzV Leistungen zu verwenden. In dem Leistungskettendialog, den Sie über das Menü Stammdaten Leistungsketten erreichen, finden Sie ab sofort den Bereich **<u>GO-Stamm, Direktabrechnung</u>** (s. rote Markierung):
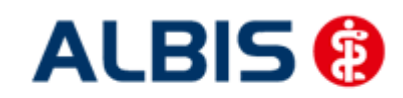

ALBIS – Hausarztzentrierte Versorgung AOK Baden-Württemberg BVKJ

X Leistungsketten Gruppenfilter: Anpassen Kürzel: Abzeß klei Alle anzeigen v <u>0</u>K EBM 2000plus: <u>K</u>ürzel: 02310-10210-10211-10212-10215-10220-10340-10341 Abzeß klei <u>N</u>eu Abzeß klei <u>E</u>BM 96: Kopieren Abzeß tief A Schlese 1-2142-3884 Ändern **BG** Testung Blut Löschen Blut Kind GO-Stamm, Direktabrechnung: Bot A Botox ax. AOK Baden-Württemberg Kardiologie Facharztvertrag Y <u>Ü</u>bernehmen brief Fäden ex <u>R</u>ückgängig Fibr./Warz Gespräch Liste Igel OP 1-5-2428 Krampfader Labor Myk Alte GOÄ: Nach Ex op Basalio OP Gesicht op klein OP: PE Gruppierung: Peel PK-Nagel PK-Schleim

Wählen Sie hier über die Auswahlliste den entsprechenden Vertag aus, für den Sie die Leistungskette verwenden möchten und tragen Sie die entsprechenden Leistungen ein.

#### Hinweis:

Über die gewohnte Funktionstaste F5 GO-Stamm steht Ihnen der entsprechende Direktabrechnungsstamm für den ausgewählten Vertrag zur Verfügung.

#### 8.4 HzV Leistungen auch in der ToDo-Liste nutzbar

Ab sofort stehen Ihnen in den ToDo-Listen auch die HzV Leistungen zur Auswahl und Benutzung zur Verfügung. Sie finden diese in dem ToDo-Listen Dialog, den Sie über Stammdaten ToDo-Liste erreichen, und dort im Bereich <u>Vordefinierte Aktionen</u> unter Leistungen DA Notfall Leistungen DA Original. Leistungen DA Überw.

#### 8.5 Pflegeheimpauschale

Im Rahmen der Dokumentation der Leistung P5 Pflegeheimpauschale (0008) muss zwingend der Name und der Ort der Pflegeeinrichtung angegeben werden. Dies geschieht im Rahmen der Patientendokumentation und wird nicht an das HÄVG Rechenzentrum übermittelt.

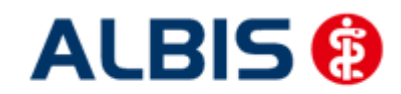

#### 8.6 Vor-Einschreibe-Leistung KJP4a

Die Vor-Einschreibe-Leistung KJP4a gilt für Versicherte, die aktuell nicht am HzV-Vertrag teilnehmen, die sich im ersten Lebensjahr befinden und bei denen die Leistung KJP4a noch nicht abgerechnet wurde.

Um die Vor-Einschreibe-Leistung abrechnen zu können, müssen Sie einmal unter Stammdaten Direktabrechnung Hausarztzentrierte Versorgung Aktualisieren die Gebührenordnung aktualisiert haben.

Sind die oben genannten Anforderungen erfüllt wird die Symbolschaltfläche KJP4a 📓 angezeigt.

Diese Schaltfläche wird nur dann in dieser Form angezeigt, wenn die Bedingungen zur Abrechnung der Leistung KJP4a bei geöffnetem Patienten erfüllt sind. Ist dies nicht der Fall, wird die Schaltfläche

grau unterlegt angezeigt <sup>FA</sup>. In diesem Fall steht die Funktionalität zur Abrechnung dieser Leistungsziffer nicht zur Verfügung.

Nach Betätigung des Buttons bei geöffnetem und geeignetem Patienten erscheint folgender Hinweis:

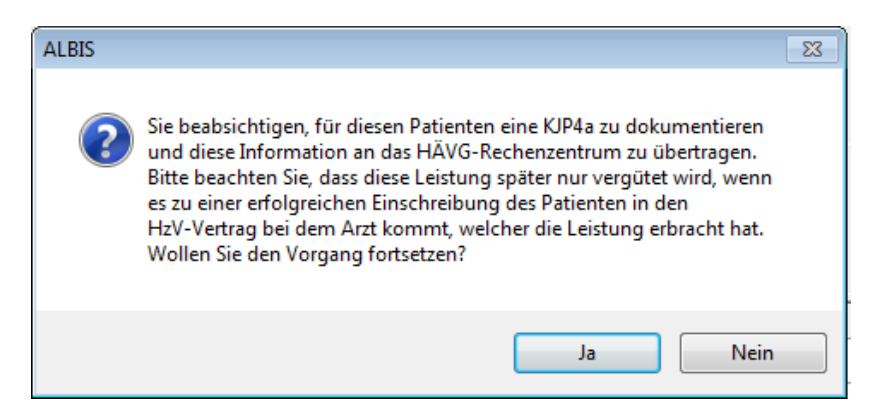

Wird der Button Nein betätigt wird keine weitere Aktion durchgeführt. Nach Betätigung des Buttons Ja erscheinen folgende Hinweise:

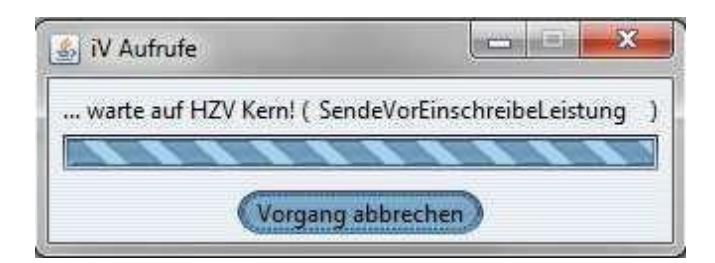

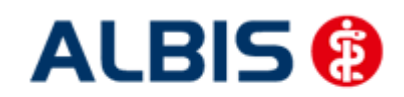

ALBIS – Hausarztzentrierte Versorgung AOK Baden-Württemberg BVKJ

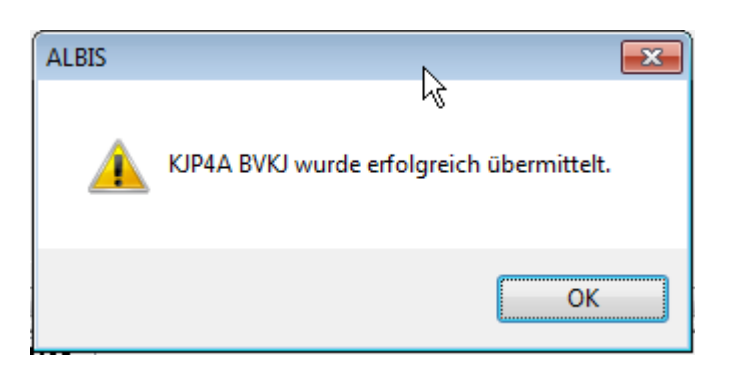

Nach erfolgreicher Übermittlung wird der Karteikarteneintrag erzeugt:

22.05.2014 KJP4a KJP4A BVKJ durchgeführt.

#### 8.7 Meldung bei Eingabe von EBM-Leistungsziffern

Bis zu Version 11.40 konnte es unter gewissen Umständen dazu kommen, dass Sie bei einem ehemaligen HzV-Patienten beim Versuch eine EBM-Leistungsziffer auf einem KV-Schein abzurechnen folgende Meldung erhielten und die Abrechnung von EBM-Leistungen somit nicht möglich war:

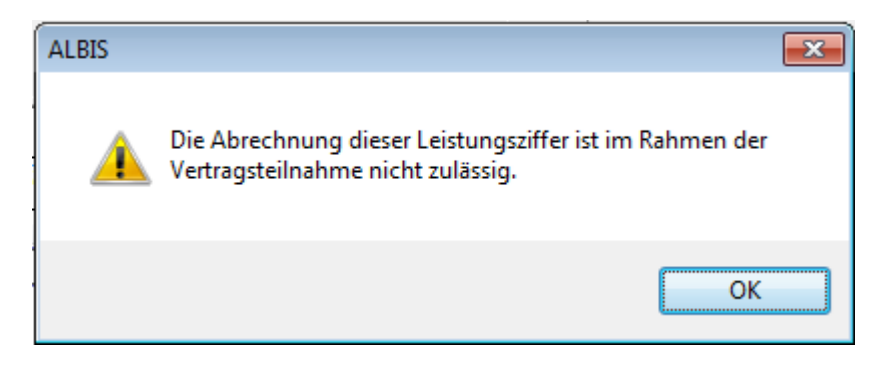

Dieser Umstand wurde behoben, so dass bei Patienten dessen Teilnahme am HZV-Vertrag beendet wurde ohne weitere Änderungen einen KV-Schein mit EBM-Leistungsziffern angelegt werden kann.

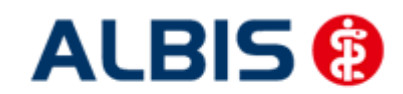

# 9 Diagnosenerfassung

#### 9.1 Endstellige Diagnosen

Diagnosen mit dem Status "Gesichert", müssen endstellig dokumentiert werden, damit Sie abgerechnet werden können. Daher erscheint beim Abrechnen einer gesicherten, nicht endstelligen Diagnose auf einem Direktabrechnungsschein folgender Hinweis:

| ICD-10 Kategorieprüfung                                                                                                    | X |
|----------------------------------------------------------------------------------------------------|---|
| Diagnosen mit dem Status "Gesichert", die nicht endstellig dokumentiert wurden,<br>sind nicht abrechnungsfähig. Die Dokumentation dieser Diagnose kann eine<br>erfolgreiche Abrechnung verhindern. |   |
| Atherosklerotische Herzkrankheit, G. (I25.1-G)                                                                                                    |   |
| Möchten Sie die Eingabe ergänzen?                                                                                                    |   |
|                                                                                                    |   |
|                                                                                                    |   |
|                                                                                                    |   |
|                                                                                                    |   |
|                                                                                                    |   |
|                                                                                                    |   |
|                                                                                                    |   |
|                                                                                                    |   |
|                                                                                                    |   |
| Ja Nein                                                                                                    |   |

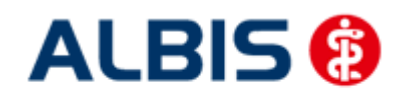

Bestätigen Sie den Dialog mit Nein, so wird die Diagnose mit einem vorangestelltem Prozentzeichen (Notationskennzeichen) trotzdem dokumentiert, gelangt allerdings nicht in die Abrechnung. Bestätigen Sie den Dialog mit Ja, so öffnet sich der ICD Stamm und Sie können einen 5-stelligen ICD Schlüssel auswählen:

| Sortiert nach<br>◯ Diagnose                                                                                                    | ICD: 25.1- Notation:                                                                                                    |
|----------------------------------------------------------------------------------------------------|----------------------------------------------------------------------------------------------------|
| [25:1]                                                                                                    | Ujagnose:<br>Atherosklerotische Herzkrankheit                                                                                                    |
| Image: Second system       Image: Second system         Image: Second system       Image: Second system         Image: Second | Geschlecht:<br>Alter (Liberwiegend) seltene Krankheit<br>min: 15 Jahre Schlüssel-Nr. beleg<br>< 125 Jahre ISG-Meldung<br>Kapitel Suchen<br>Weitersuchen<br>Qk Liste |

#### 9.2 Vermeidung UUU Diagnosen

Im Rahmen der Hausarztzentrierten Versorgung in Baden-Württemberg dürfen keine UUU Diagnosen mehr verordnet werden. Die Dokumentation der Diagnose ist allerdings erlaubt. Sobald Sie eine UUU Diagnose erfassen möchten, erscheint folgender Dialog:

| ALBIS |                                                                                                    |
|-------|----------------------------------------------------------------------------------------------------|
| ⚠     | Die Diagnose UUU ist nicht abrechnungsfähig. Die Dokumentation dieser Diagnose kann eine erfolgreiche Abrechnung verhindern. |
|       | OK Abbrechen                                                                                                    |

#### 9.3 MorbiRSA

Ab sofort sind für Sie im ICD Stamm bei HZV Patienten MorbiRSA relevanten Diagnosen gekennzeichnet. Sobald Sie im ICD Stamm eine MorbiRSA relevante Diagnose gewählt haben, wird der Druckknopf MorbiRSA aktiv (s. rote Umrandung):

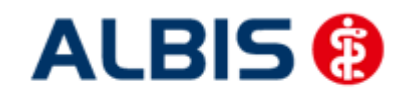

ALBIS – Hausarztzentrierte Versorgung AOK Baden-Württemberg BVKJ

| ICD-10-GM (gültig ab 1.1.2009) |                                        |
|--------------------------------|----------------------------------------|
| Sortiert nach                  | <u></u>                                |
| ◯ Diagnose                     | ICD: B20 Notation:                     |
|                                |                                        |
| B2                             |                                        |
|                                | Diagnose:                              |
|                                | Infektiöse und parasitäre Krankheiten  |
|                                | infolge HIV-Krankheit [Humane          |
|                                | Immundenzienz-Viruskrankheit]          |
| E A75-A75                      |                                        |
|                                |                                        |
| . B00-B09                      |                                        |
| i B15-B19                      | Carablash                              |
| i⊒ B20-B24                     | Geschiecht.                            |
| B2U<br>B21                     | Alter seltene Krankheit                |
| B21                            | min.: Schlüssel-Nr. belegt             |
| <b>⊕%</b> B23                  | < III IfSG-Meldung                     |
| B24                            |                                        |
|                                | Kanitel Suphen                         |
|                                |                                        |
|                                | <u>I</u> hesaurus <u>W</u> eitersuchen |
|                                | Ok Liste                               |
|                                |                                        |
|                                |                                        |

Klicken Sie auf den Druckknopf MorbiRSA, um weitere Informationen zu erhalten:

| 1 | nformationen für MorbiRSA relevante Diagnose B20                                                                                                    | X |
|---|----------------------------------------------------------------------------------------------------|---|
|   | Diagnose:<br>B20, Infektiöse und parasitäre Krankheiten infolge HIV-Krankheit [Humane Immundefizienz-Viruskrankheit]                                                     |   |
|   | Krankheit:<br>1, HIV/AIDS                                                                                                    |   |
|   | Morbiditätsgruppe (HMG):<br>1, HIV/AIDS                                                                                                    |   |
|   | Stationär erforderlich:<br>nein                                                                                                    |   |
|   | Ambulante Arzneimittel:<br>nein                                                                                                    |   |
|   | Chronisch:<br>ja                                                                                                    |   |
|   | Bitte dokumentieren Sie in den Abrechnungsdaten in jedem Quartal alle behandlungsrelevanten Diagnosen endstellig<br>und ergänzen Sie gesicherte Diagnosen mit einem "G". |   |
|   |                                                                                                    |   |
|   |                                                                                                    |   |
|   | <u>K</u>                                                                                                    |   |

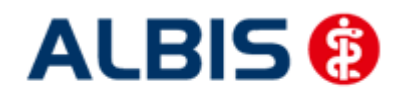

ALBIS – Hausarztzentrierte Versorgung AOK Baden-Württemberg BVKJ

#### 9.4 Überprüfung M2Q Kriterium

In der Fehlerliste oder auch in der Versandliste kann unter Umständen folgender Text stehen:

Bei folgenden Patienten wurde in einem Vorquartal der ICD-Code einer chronischen Erkrankung mit dem Zusatz"G" für gesichert dokumentiert, im Abrechnungsquartal wurde dagegen weder dieser ICD-Code noch ein ICDCode derselben Krankheit dokumentiert. Bitte überprüfen Sie die Vollständigkeit der Diagnosendokumentation für diese Patienten, damit alle vorliegenden und behandlungsrelevanten Diagnosen in jedem Quartal mit den Abrechnungsdaten übermittelt werden.

Test, 07025 (46),1940-05-15

Dies ist die M2Q Überprüfung, welche anhand folgender Kriterien stattfindet (jede Bedingung muss für einen Patienten zutreffen, damit er aufgelistet wird):

1. Im abzurechnenden Quartal hat ein Behandlungskontakt Arzt-Patienten-Kontakt (0002 oder 0000) stattgefunden.

2. Im abzurechnenden Quartal ist eine gesicherte chronische Diagnose vergeben worden.

3. In Vorquartalen (nur das Kalenderjahr (hier: 2009)) hat ein Behandlungskontakt Arzt-Patienten-Kontakt (0002 oder 0000) stattgefunden.

4. In den Vorquartalen (wie unter 3) wurde mind. eine gesicherte chronische Diagnose vergeben.5. Die gesicherte chronische Diagnose aus dem Vorquartal ist nicht aus der gleichen

Krankheitsgruppe wie die die gesicherte chronische Diagnose aus dem abzurechnenden Quartal.

#### 9.5 Prüfung auf Multimorbidität

Ab sofort bietet sich die Möglichkeit für einen einzelnen oder eine Menge von Versicherten eine zusätzliche Prüfung auf Diagnosen bzw. Diagnosengruppen und fallspezifische Krankheitsbilder durchzuführen. Eine Datenübermittlung an das HÄVG Rechenzentrum findet nicht statt.

Sind bei einem Patienten multimorbide Krankheitsbilder dokumentiert wird eine Prüfung auf Multimorbidität der für die Abrechnung dokumentierten und zu übermittelnden gesicherten Abrechnungsdiagnosen durchgeführt und das Prüfergebnis wird angezeigt.

Diese Prüfung wird bei allen Abrechnungsmodis durchgeführt (Prüflauf, Testabrechnung-Echtabrechnung).

Zusätzlich erhalten Sie eine Schnellübersicht nach Betätigung des Button A. Dieser wird in der Menüleiste HZV angezeigt.

| 20                             | Pati                       | ent                                  | Fo                                   | rmul                         | ar                                  | Exte                                | 'n                       | Abre                                | chn                               | ung                    | Pri                                | vat                                 | IGe                              | L                            | Stati                             | stik                               | Sta                        | mm                             | ndate                               | en -                                | Optic                                | nen                                 | Ansi                                  | icht               | ?                           |                             |      |                    |                     |                  |                      |                      |                     |             |           |            |      |
|--------------------------------|----------------------------|--------------------------------------|--------------------------------------|------------------------------|-------------------------------------|-------------------------------------|--------------------------|-------------------------------------|-----------------------------------|------------------------|------------------------------------|-------------------------------------|----------------------------------|------------------------------|-----------------------------------|------------------------------------|----------------------------|--------------------------------|-------------------------------------|-------------------------------------|--------------------------------------|-------------------------------------|---------------------------------------|--------------------|-----------------------------|-----------------------------|------|--------------------|---------------------|------------------|----------------------|----------------------|---------------------|-------------|-----------|------------|------|
| Ē                              | È                          | Þ?                                   | <b>b</b> ?                           | <b>b</b> ?                   |                                     | -                                   | 3                        | @                                   | *                                 |                        | Ф                                  | •]                                  | <b>92</b> 9                      | 4                            | Ý                                 | Ê                                  | KRW                        | di                             |                                     | 8                                   | 1 UHL<br>1 35                        | $\otimes$                           |                                       |                    |                             | ?                           | Ŷ    | *                  | 1.8                 | ; E              | a f                  |                      | a d                 | \$          | 5         | ð,         | A    |
| - A 9                          | A9<br>a                    | A13                                  | A14<br>a                             | A14<br>h                     | A20<br>a                            | D.9<br>a                            | D13                      | D13<br>b                            | D13<br>d                          | D13<br>e               | H13                                | K10                                 | КG                               | F2108                        | F1102                             | F<br>6000                          | ERP                        | BK                             | BK                                  | KHK                                 | K HK                                 |                                     |                                       | U3                 | 9 PTV<br>1                  | PTV<br>2                    | PT3  | PT3<br>K           | VT3                 | F<br>6-150       | F<br>6052            | F<br>3110            | F<br>9112           | F<br>1005   | F<br>1002 | ∎ P        | 10 F |
|                                | Ħ                          |                                      | Ξ.                                   | ۰.                           | Ξ.                                  | 121                                 | <b>1</b>                 |                                     |                                   |                        |                                    |                                     |                                  |                              | BTH                               |                                    | F2100                      |                                | 9                                   | <b>1</b>                            |                                      |                                     |                                       |                    |                             | ł,                          | -    | Ξ.                 |                     | *#               |                      |                      | KUR.                | HMU<br>KUR  | PBB<br>FA | PBB<br>Ü A |      |
| Di<br>Ein<br>de:<br>- (<br>(De | se m<br>Au<br>lies<br>oppe | Ausv<br>ehrn<br>swer<br>e er<br>lkli | vert<br>nali<br>ctur<br>cfol<br>icke | ung<br>ge<br>gj<br>gt<br>n S | be:<br>Durc<br>edoc<br>im I<br>ie a | zieh<br>chfü<br>ch n<br>Rech<br>auf | hru<br>ich<br>enz<br>ein | ich<br>ng c<br>t me<br>enti<br>e Ze | aus<br>dies<br>chr<br>cum<br>eile | er<br>bea<br>auf<br>in | lief<br>Auss<br>chte<br>Bas<br>der | alic<br>Wert<br>et W<br>sis<br>r Li | h av<br>ung<br>erd<br>all<br>ste | uf<br>is<br>en.<br>er<br>, u | die<br>t mi<br>Die<br>für<br>m zu | akt<br>ogli<br>e Au<br>die<br>1m F | ich,<br>iswe<br>Ab<br>Pati | l n<br>be<br>rtu<br>rec<br>ent | och<br>reit<br>ng l<br>hnur<br>en : | nio<br>ts a<br>bein<br>ng ü<br>zu s | ht a<br>bgen<br>halt<br>bern<br>prin | abge<br>rech<br>tet<br>nitt<br>ngen | rechn<br>nete<br>keine<br>elten<br>!) | und<br>n An<br>Ve: | n Pa<br>übe<br>nspr<br>rsic | tier<br>rmit<br>uch<br>hert | auf  | te l<br>ein<br>und | Pati<br>ne t<br>der | ent<br>ats<br>en | en 1<br>äch:<br>Diag | könn<br>lich<br>gnos | hen<br>he V<br>sen. | in<br>Vergi | itur      | ıg         |      |
| Pat<br>Fü:<br>Atl              | ent:T<br>de:<br>nero       | estma<br>n Pa<br>skle                | ann,<br>atie<br>eros                 | Eddie<br>nte<br>e d          | e(10<br>n 1:<br>er 1                | 04)<br>iege<br>Extr                 | n a<br>emi               | ktue<br>täte                        | ell<br>enar                       | Abr<br>ter             | ech<br>ien,                        | nung<br>, Be                        | sdi:<br>ckei                     | agn<br>n-B                   | osen<br>ein                       | ı fü<br>Typ                        | irf                        | olg<br>Chr                     | ende                                | e Di<br>sche                        | agno<br>Nie                          | osen<br>eren                        | grupp<br>krank                        | en t               | vor:<br>t ;                 | Chro                        | onis | chei               | r Se                | hme              | rz ;                 | ;                    |                     |             |           |            |      |

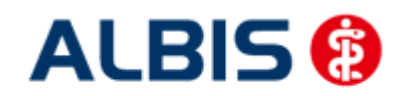

ALBIS – Hausarztzentrierte Versorgung AOK Baden-Württemberg BVKJ

#### 9.6 Darstellung der Prüfung auf Multimorbidität

In der Prüfliste der Prüfung auf Multimorbidität erhalten Sie nun zusätzlich zu der Angabe der entsprechenden Krankheitsbilder auch eine Auflistung der entsprechenden Krankheitsbildgruppennummern:

| Arzt A Arzt A 999999901 Dr. Arzt A 8029999900                                                                               |
|----------------------------------------------------------------------------------------------------|
| Quartal: 3/2014 HÄVG-ID: 85714 Erstellungsdatum: 01.09.2014 17:06:04                                                        |
|                                                                                                    |
|                                                                                                    |
|                                                                                                    |
| Diese Auswertung bezieht sich ausschließlich auf die aktuell noch nicht abgerechneten Patienten.                            |
| Eine mehrmalige Durchführung dieser Auswertung ist möglich, bereits abgerechnete und übermittelte Patienten können in       |
| der Auswertung jedoch nicht mehr beachtet werden. Die Auswertung beinhaltet keinen Anspruch auf eine tatsächliche Vergütung |
| - diese erfolgt im Rechenzentrum auf Basis aller für die Abrechnung übermittelten Versicherten und deren Diagnosen.         |
| (Doppelklicken Sie auf eine Zeile in der Liste, um zum Patienten zu springen!)                                              |
|                                                                                                    |
| Patient: Mastermann May (20)                                                                                                |
| Tir den Datienten liegen aktuell Abrechnungediegengen für folgende Diegengengrunnen vor-                                    |
| für den fabrenden fregen aktuert abrechnangsbrägnosen für forgende brägnosengräppen vor.                                    |
| Dishates mellitus mit Komplikationen .                                                                                      |
| Diabetes meilleds mit Kompirketionen ,                                                                                      |
| Vyankhaitahild Guunnannummann.                                                                                              |
| 2.                                                                                                    |
| 1/<br>1/                                                                                                    |
| Detient: Ricentroich Leo (10)                                                                                               |
| racient, Bisonfordi, Leo (Lo)                                                                                               |
| rur den Facienten fregen aktueri Abrechnungsdrägnosen für forgende brägnosengruppen vor.                                    |
| Disheres wellitus wit Kawnlikationen .                                                                                      |
| Diabeles metricus mit compitationer;                                                                                        |
| Chronische Erkrankungen der Leber ;                                                                                         |
|                                                                                                    |
| Aran Merosbird Gruppenhummern.                                                                                              |
| 310)                                                                                                    |
|                                                                                                    |
|                                                                                                    |
|                                                                                                    |
|                                                                                                    |
|                                                                                                    |

Die unter Krankheitsbild Gruppennummern aufgeführten Gruppen sind dabei jeweils einer darüber stehenden Gruppenbezeichnung zugeordnet.

Diese Darstellung erhalten Sie sowohl bei Ausführung der Prüfung innerhalb der Direktabrechnung, als auch bei manuellem Aufruf bei geöffnetem Patienten über die sntsprechende Symbolschaltfläche MM.

Beispiel:

Zu der Bezeichnung "Diabetes melitus mit Komplikationen" gehört die Gruppennummer 4 Zu der Bezeichnung "Chronische Erkrankungen der Leber" entspricht der Gruppennummer 5.

#### • Berücksichtigung von Dauerdiagnosen bei Multimorbiditätsprüfung

In der Prüfung auf Multimorbidität wurden bis zur Version 11.40 keine Dauerdiagnosen berücksichtigt. Dieser Umstand wurde mit der Version 11.50 behoben, so das bei Ausführung dieser Prüfung über Abrechnung\Direktabrechnung\Vorbereiten... oder bei Aufruf über die Symbolschaltfläche

2

Ihre dokumentierten Dauerdiagnosen berückstichtigt werden.

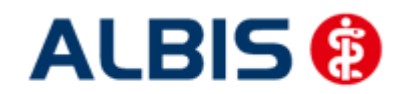

#### 9.7 Kodierhilfen

Die folgend aufgelisteten Funktionen sind nach Einspielen des Updates automatisch aktiv. In dem Kapitel Deaktivieren der Kodierhilfen finden Sie eine Beschreibung, wie Sie diese Funktionalitäten dauerhaft deaktivieren und auch wieder aktivieren können.

#### • Hinweis zu .9-Diagnosen

Dokumentieren Sie eine der folgenden .9-Diagnosen:

- E10.9-, E10.90, E10.91
- E11.9-, E11.90, E11.91
- E12.9-, E12.90, E12.91
- E13.9-, E13.90, E13.91
- E14.9-, E14.90, E14.91

so erscheint folgende Hinweismeldung:

| ALBIS |                                                                                                    |
|-------|----------------------------------------------------------------------------------------------------|
|       | Nur wenn keine Komplikation(en) vorliegen, ist ein Diabetes mellitus zu kodieren mit der vierten Stelle .9 ohne Komplikationen. |
|       | OK                                                                                                    |

#### • Hinweis bei der Dokumentation von "Zustand nach"-Diagnosen

Dokumentieren Sie eine endstellige Diagnose bestimmte, von der HÄVG vorgegebene Diagnose mit dem Vermerk "Z" für "Zustand nach", erscheint folgende Hinweismeldung:

| ALBIS |                                                                                                    |
|-------|----------------------------------------------------------------------------------------------------|
| ♪     | Enthält bereits der Titel einer ICD-Schlüsselnummer die Information "Zustand nach" oder "Folgen" bzw. "Folgezustände" einer früheren<br>Erkrankung, so ist diese Schlüsselnummer nicht mit dem Zusatzkennzeichen "Z" zu dokumentieren. Wenn es sich um eine gesicherte Diagnose handelt,<br>ist sie mit dem Zusatz "G" zu dokumentieren. |
|       | ОК                                                                                                    |

Bestätigen Sie diesen Dialog mit OK, so erscheint nach Vorgabe der HÄVG der Dialog Auswahl des ICD Zusatzes:

| Kreislauf-Krankheit, so beschrieben, |
|--------------------------------------|
| Lokalisation:                        |
| ohne Zusatz                          |
| rechts                               |
| links                                |
| beidseitig                           |
|                                      |
|                                      |
|                                      |
| Abbrechen                            |
|                                      |

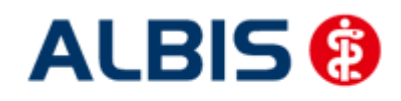

#### • Hinweis und Kodierhilfe bei der Dokumentation von unspezifischen Diagnosen

Dokumentieren Sie unspezifische endstellige, von der HÄVG vorgegebene Diagnosen so erscheint zur Unterstützung bei der Kodierung einer alternativen Diagnose folgender Dialog:

| ICD-10 Kodierhilfe für F50.5                                                                                                    | ×              |
|----------------------------------------------------------------------------------------------------|----------------|
| Sie haben eine Diagnose mit einem unspezifischen ICD-10-Code verschlüsselt. Bitte<br>Sie, ob der unspezifische ICD-10-Code durch einen der vorgeschlagenen ICD-10-C<br>spezifiziert werden kann. | prüfen<br>odes |
| F50.0 Anorexia nervosa<br>F50.1 Atypische Anorexia nervosa<br>F50.2 Bulimia nervosa                                                                                                    |                |
| F50.3 Atypische Bulimia nervosa                                                                                                    |                |
|                                                                                                    |                |
|                                                                                                    |                |
|                                                                                                    |                |
|                                                                                                    |                |
| OK Abbrechen                                                                                                    |                |

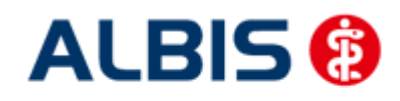

#### • Kodierhilfe Akutdiagnosen mit "Zustand nach"-Vermerk und Hinweis

Dokumentieren Sie eine von der HÄVG vorgegebene endstellige Akutdiagnose mit dem Vermerk "Z" für "Zustand nach" erscheint zur Unterstützung bei der Kodierung einer alternativen Diagnose einer chronischen Erkrankung folgender Dialog:

| ICD-10 Kodierhilfe für 121.0                                                                                                    | X      |
|----------------------------------------------------------------------------------------------------|--------|
| Folgen nach einer akuten Erkrankung, als chronisch bezeichnete Erkrankung oder Erkrankun<br>mit Angabe einer Dauer von mehr als vier Wochen (mehr als 28 Tage) nach dem Eintritt, sind<br>als chronische Erkrankungen mit endstellig, gesicherter Diagnose zu dokumentieren.                                                                                                    | g<br>j |
| <ul> <li>125.0 Atherosklerotische Herz-Kreislauf-Krankheit, so beschrieben</li> <li>125.1 Atherosklerotische Herzkrankheit</li> <li>125.2 Alter Myokardinfarkt</li> <li>125.20 Alter Myokardinfarkt 29 Tage bis unter 4 Monate zurückliegen</li> <li>125.21 Alter Myokardinfarkt 4 Monate bis unter 1 Jahr zurückliegend</li> <li>125.22 Alter Myokardinfarkt 1 Jahr und länger zurückliegend</li> <li>125.29 Alter Myokardinfarkt Nicht näher bezeichnet</li> <li>125.3 Herz (-Wand) - Aneurysma</li> <li>125.4 Koronararterienaneurysma</li> <li>125.5 Ischämische Kardiomyopathie</li> <li>125.8 Sonstige Formen der chronischen ischämischen Herzkrankheit</li> <li>125.9 Chronische ischämische Herzkrankheit, nicht näher bezeichnet</li> </ul> |        |
|                                                                                                    |        |
| OK Abbrechen                                                                                                    |        |

Hier haben Sie die Möglichkeit auf gewohnte Art und Weise die 4. und dann die 5. Stelle der Diagnose zu wählen- Bestätigen Sie nach Ihrer Auswahl den Dialog mit OK, um Ihre Auswahl zu übernehmen.

Bei bestimmten Diagnosen erscheint in der oberen Hälfte des Dialoges eine Hinweismeldung.

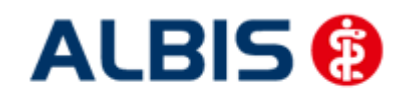

#### • Deaktivieren der Kodierhilfen

Gehen Sie im ALBIS Menü über Optionen Abrechnung und dort auf das Register Regelwerk HzV:

|                                    | AODT                                      | Disk                                     | etten                     | etc.                                          |     |
|------------------------------------|-------------------------------------------|------------------------------------------|---------------------------|-----------------------------------------------|-----|
| ADT                                | Regelwerk                                 | Regelwerk EBN                            | vi 2000plus               | Regelwerk HZV                                 | KRW |
| ehlergrup                          | pe:                                       |                                          | Farbe für d               | ie Ausgabe im Regelwer                        | k:  |
| Diagno                             | sebedingungen                             | 27-3707000000000000000000000000000000000 | Automa                    | tisch 📃                                       | -   |
| ⊆ Grundi<br>] IK-Bedi<br>⊇ Kodieri | eistungen<br>ingung bei Chronike<br>nilfe | r-Zuschlag                               | Aktivierur<br>Kodierhilfe | ng zur Regei<br>ng bzw. Deaktivierung de<br>e | er. |
|                                    |                                           |                                          |                           |                                               |     |

Zum Deaktivieren der Kodierhilfen entfernen Sie im Bereich <u>Fehlergruppen</u> den Haken bei dem Schalter Kodierhilfen. Bestätigen Sie Ihre Auswahl mit OK.

Möchten Sie die Kodierhilfen wieder aktivieren, so setzen Sie in den Bereich <u>Fehlergruppen</u> den Haken bei dem Schalter Kodierhilfen.

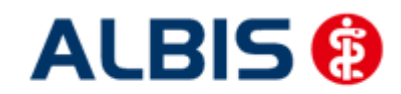

# 10 Chroniker

#### 10.1 Kennzeichnung

Damit die Kennzeichnung, dass der Patient ein Chroniker ist, mit in die Abrechnung übertragen wird, müssen Sie den Patienten als Chroniker kennzeichnen. Bitte gehen Sie hierzu wie folgt vor:

Öffnen Sie den Patienten, den Sie als Chroniker kennzeichnen möchten. Öffnen Sie über das ALBIS Menü Patient Stammdaten Personalien, die Patientenstammdaten. Setzen Sie dort im Bereich **Daten** die Markierung Chroniker. Speichern Sie Ihre Einstellung über den Druckknopf OK.

#### 10.2 Überprüfung auf nicht abgerechneten Chroniker-Zuschlag

Sie haben die Möglichkeit in ALBIS die Überprüfung auf einen nicht abgerechneten Chroniker-Zuschlag zu aktivieren.

Bitte setzen Sie zur Aktivierung der Funktionalität unter Optionen Abrechnung auf dem Register Regelwerk HZV den Schalter Chroniker-Zuschlag. Haben Sie diesen Schalter gesetzt, so findet die Überprüfung statt, ob in den Patientenstammdaten die Chronikerkennzeichnung gesetzt ist und für diesen Patienten in diesem Quartal mindestens ein Arzt-Patienten-Kontakt vorliegt und, falls eine Diagnose als Voraussetzung für die Abrechnung des Chroniker-Zuschlags existiert, eine Diagnose als Bedingung.

# 11 Formular Häusliche Krankenpflege (Muster 12a)

Im Rahmen der hausarztzentrierten Versorgung muss beim Öffnen des Formulars Häusliche Krankenpflege (Muster 12a) folgender Hinweis erscheinen:

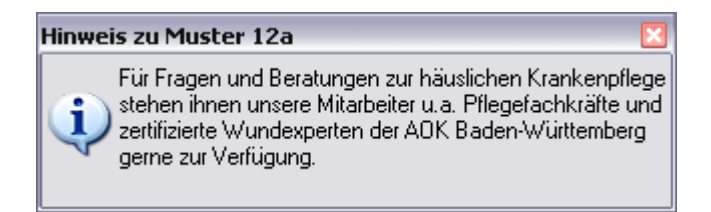

Ebenfalls finden Sie im unteren Bereich des Formulars 2 Verknüpfungen: Merkblatt HKP und Richtlinien HKP:

| Ernährung Körperpflege Hauswirtschaftliche Versorgung |                                              |
|-------------------------------------------------------|----------------------------------------------|
| Merkblatt HKP Richtlinien HKP                         | Drucken Spooler Speichern Abbruch Alte Daten |

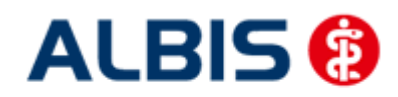

ALBIS – Hausarztzentrierte Versorgung AOK Baden-Württemberg BVKJ

Klicken Sie auf die Verknüpfung Merkblatt HKP, so öffnet sich das Merkblatt zur Verordnung häuslicher Krankenpflege

Klicken Sie auf die Verknüpfung Merkblatt HKP, so öffnet sich die Richtlinien des Bundesausschusses der Ärzte und Krankenkassen über die Verordnung von "häuslicher Krankenpflege" nach § 92 Abs. 1 Satz 2 Nr. 6 und Abs. 7 SGB V.

Ebenfalls muss im Rahmen der hausarztzentrierten Versorgung beim Drucken des Formulars Häusliche Krankenpflege (Muster 12a) eine definierte Regelprüfung stattfinden. Wird eine Regelverletzung erkannt, erscheint eine Hinweismeldung, die Ihnen die Fehler im Formular anzeigt:

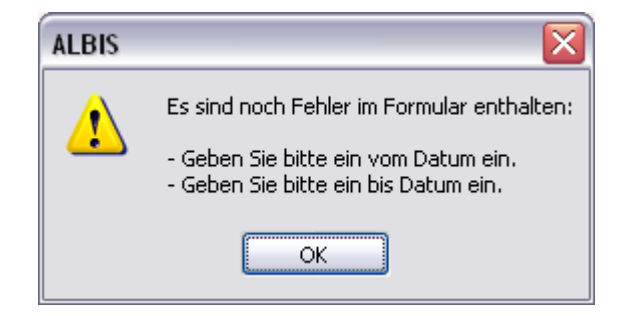

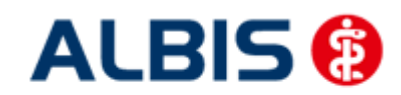

## 12 Heilmittel

In Bezug auf Heilmittel gibt es folgende Anpassungen:

### 12.1 Formular 13a

Öffnen Sie bei einem HzV Patienten das Muster 13a, so sieht dies wie folgt aus:

| enkenkazze bzu. Kartenträger<br>.0K Baden-Württemberg 61125                               | 1                                          |
|-------------------------------------------------------------------------------------------|--------------------------------------------|
| ankankarzo bru. Kartonträgor<br>.OK Baden-Württemberg 61125                               | 1                                          |
| UK Baden-Wurttemberg 61125                                                                |                                            |
| ame, Varname der Verzicherten                                                             | Heilmittelverordnung 13                    |
| chlößer 400.000.1966                                                                      | Maßnahmen der                              |
| 'eststraße l VKqükiqbir                                                                   | Physikalischen Therapie/                   |
| '6001 Karlsruhe         12/12           arron Nr.         Verricherten Nr.         Statur | Podologischen Therapie                     |
| 018110 120192357 1000 1                                                                   | <ul> <li>Physikalische Therapie</li> </ul> |
| 21111100   999999901   🗹 11.10.2010                                                       | 🔘 Podologische Therapie                    |
| Gebühr- Gebühr Unfall∕<br>pflfreiUnfallBVGArbeitsu<br>folgen                              | nfall 🔲 EWR/CH                             |
| /erordnung nach Maßgabe des Kataloges (Regelfall)                                         |                                            |
| Folge-                                                                                    | Behandlungsbeginn spätest, am:<br>Gruppen- |
|                                                                                           | L therapie                                 |
| Verordnung außerhalb d. Regelfalles                                                       | Therapiebericht                            |
| Hausbesuch                                                                                | O la Nein                                  |
| O_Ja ⊙ <u>N</u> ein                                                                       |                                            |
| menge Heilmittel nach Maßgabe de                                                          | es Kataloges pro Wo. Liste                 |
| ndikations Diagnose mit Leitsymptomatik, ggf. wesentlic                                   | he Befunde                                 |
|                                                                                           | <                                          |
| Raf. Specifizierung der Therepieriele                                                     |                                            |
| agi, spe <u>z</u> inzierang der i merapieziere                                            |                                            |
|                                                                                           |                                            |
|                                                                                           |                                            |
| Medizinische Begrundung bei Verordnungen au <u>B</u> erhalb des R                         | egeiralies (ggr. Beiblatt)                 |
|                                                                                           |                                            |
|                                                                                           |                                            |
|                                                                                           |                                            |
|                                                                                           |                                            |
| Drucken Spooler Speichern                                                                 | Abbruch Standard Alte Daten                |

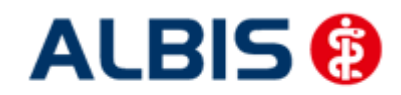

ALBIS – Hausarztzentrierte Versorgung AOK Baden-Württemberg BVKJ

Nach Vorgaben der HÄVG ist dieses Formular im Rahmen von HzV speziell zu befüllen:

Klicken Sie in das Feld Indikationsschlüssel und rufen Sie über die Tastenkombination F3 den Heilmittelkatalog auf:

| Contraction of the second second second second second second second second second second second second second s |                   | 3 |
|----------------------------------------------------------------------------------------------------|-------------------|---|
| <ul> <li>Erstverordnung</li> </ul>                                                                              |                   |   |
| O Folgeverordnung                                                                                               |                   |   |
| O Außerhalb der Regelverordnung                                                                                 |                   |   |
| Medizinische Begründung bei Verordnung außerha                                                                  | b des Regelfalles |   |
|                                                                                                    |                   |   |
|                                                                                                    |                   |   |
| Hausbesuch<br>O Ja<br>O nein                                                                                    |                   |   |
| Hausbesuch<br>O Ja<br>O nein<br>Theranishericht                                                                 |                   |   |
| Hausbesuch<br>) Ja<br>) nein<br>Therapiebericht                                                                 |                   |   |
| Hausbesuch<br>O Ja<br>O nein<br>Therapiebericht<br>O Ja<br>O Nein                                               |                   |   |

Markieren Sie die von Ihnen gewünschten Einstellungen.

#### Hinweis:

Haben Sie die Felder im Formular selbst schon ausgefüllt, so werden diese selbstverständlich übernommen.

Betätigen Sie den Druckknopf Weiter, um in den folgenden Dialog zu gelangen:

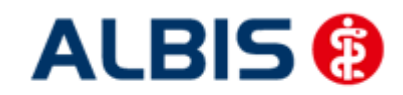

#### ALBIS – Hausarztzentrierte Versorgung AOK Baden-Württemberg BVKJ

| Indikabionsschluessel W                                                | 51a                                                            |                                       |                          |                              |         |
|------------------------------------------------------------------------|----------------------------------------------------------------|---------------------------------------|--------------------------|------------------------------|---------|
| E Wirbelsäulenerkrank                                                  | ungen                                                          |                                       |                          |                              | _       |
| WSIa                                                                   | 00503//                                                        |                                       |                          |                              |         |
| -WS1b                                                                  |                                                                |                                       |                          |                              |         |
| -WS1c                                                                  |                                                                |                                       |                          |                              |         |
| -WS1d                                                                  |                                                                |                                       |                          |                              |         |
| WS1e                                                                   |                                                                |                                       |                          |                              |         |
| -WS2a                                                                  |                                                                |                                       |                          |                              |         |
| - W\$2b                                                                |                                                                |                                       |                          |                              |         |
| - W52c                                                                 |                                                                |                                       |                          |                              |         |
| - WS2d                                                                 |                                                                |                                       |                          |                              |         |
| - WS2e                                                                 |                                                                |                                       |                          |                              |         |
| - WS2r                                                                 |                                                                |                                       |                          |                              |         |
| - W52g                                                                 | with them used the dura                                        |                                       |                          |                              |         |
| Erkrankungen Extre                                                     | nicaten und Becken                                             |                                       |                          |                              |         |
| <ul> <li>Enviankungen Stutz</li> <li>chronifisiorher Coho</li> </ul>   | unu bewegungsorgane (Kind                                      | t                                     |                          |                              |         |
| <ul> <li>Chronitizierces Schmidt, 705, Education</li> </ul>            | ar ssyndrom                                                    |                                       |                          |                              |         |
| <ul> <li>ano-cristanikungen</li> <li>narinhäre Nervenlär</li> </ul>    | ionen                                                          |                                       |                          |                              |         |
| <ul> <li>peripriare ivervenia;</li> <li>Stäximmen der Atra;</li> </ul> | onen -                                                         |                                       |                          |                              |         |
| Artevielle Gefäßerler                                                  | anhungan                                                       |                                       |                          |                              |         |
| Ivmnhahflusschörun                                                     | anvangen<br>gen                                                |                                       |                          |                              |         |
| <ul> <li>Störung der Dickdar</li> </ul>                                | ntinkting                                                      |                                       |                          |                              |         |
| Störungen der Auss                                                     | cheidung                                                       |                                       |                          |                              |         |
| Schwindel                                                              |                                                                |                                       |                          |                              |         |
| · periphere trophisch                                                  | Störungen                                                      |                                       |                          |                              |         |
| 🗄 Prostatitis, Adnexiti                                                | £                                                              |                                       |                          |                              |         |
|                                                                        |                                                                |                                       |                          |                              |         |
|                                                                        |                                                                |                                       |                          |                              |         |
|                                                                        |                                                                |                                       |                          |                              |         |
|                                                                        |                                                                |                                       |                          |                              |         |
|                                                                        |                                                                |                                       |                          |                              |         |
|                                                                        |                                                                |                                       |                          |                              |         |
|                                                                        |                                                                |                                       |                          |                              |         |
|                                                                        |                                                                |                                       |                          |                              |         |
|                                                                        |                                                                |                                       |                          |                              |         |
|                                                                        |                                                                |                                       |                          |                              |         |
|                                                                        |                                                                |                                       |                          |                              |         |
|                                                                        |                                                                |                                       |                          |                              |         |
| Diagnose                                                               | M54.5                                                          |                                       |                          |                              |         |
| Diagnose<br>.eitsymptomatik                                            | M54.5<br>törungen /Schmerzen                                   | durch Gelenkfunkti                    | onsstörung, Gelenkblockk | erung (auch ISG oder Kopfgel | anke) 💌 |
| Diagnose<br>.eitsymptomatik<br>ipezifizierung der Therap               | M54.5<br>İtörungen /Schmerzen<br>ieziele Erlernen eines Eigenü | durch Gelenkfunkti<br>bungsprogrammes | onsstörung, Gelenkblockk | erung (auch ISG oder Kopfgel | enke) 💌 |

Geben Sie in dem Feld Indikationsschlüssel einen Indikationsschlüssel ein, oder Suchen Sie sich einen entsprechenden Indikationsschlüssel heraus:

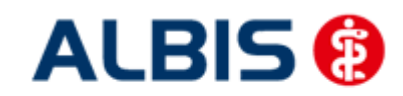

#### ALBIS – Hausarztzentrierte Versorgung AOK Baden-Württemberg BVKJ

| and the second second s |                                                                     |                                                      |                                   |
|----------------------------------------------------------------------------------------------------|---------------------------------------------------------------------|------------------------------------------------------|-----------------------------------|
| Wirbelsäulenerkrankungen                                                                                                    |                                                                     |                                                      |                                   |
| WS1a                                                                                                    |                                                                     |                                                      |                                   |
| WS1b                                                                                                    |                                                                     |                                                      |                                   |
| WSIC                                                                                                    |                                                                     |                                                      |                                   |
| WS1d                                                                                                    |                                                                     |                                                      |                                   |
| WSIe                                                                                                    |                                                                     |                                                      |                                   |
| WS2a                                                                                                    |                                                                     |                                                      |                                   |
| WS2b                                                                                                    |                                                                     |                                                      |                                   |
| - WS2c                                                                                                    |                                                                     |                                                      |                                   |
| W\$2d                                                                                                    |                                                                     |                                                      |                                   |
| WS2e                                                                                                    |                                                                     |                                                      |                                   |
| - WS2F                                                                                                    |                                                                     |                                                      |                                   |
| W52g                                                                                                    |                                                                     |                                                      |                                   |
| 🛞 Erkrankungen Extremitäten                                                                                                    | und Becken                                                          |                                                      |                                   |
| 🛞 Erkrankungen Stütz- und Be                                                                                                    | swegungsorgane (Kind)                                               |                                                      |                                   |
| chronifiziertes Schmerzsynd                                                                                                    | from                                                                |                                                      |                                   |
| 2NS-Erkrankungen                                                                                                    |                                                                     |                                                      |                                   |
| periphäre Nervenläsionen                                                                                                    |                                                                     |                                                      |                                   |
| Störungen der Atmung                                                                                                    |                                                                     |                                                      |                                   |
| Arterielle Gefäßerkrankung                                                                                                    | en                                                                  |                                                      |                                   |
| E Lymphabflussstörungen                                                                                                    |                                                                     |                                                      |                                   |
| 🛞 Störung der Dickdarmfunkti                                                                                                    | on                                                                  |                                                      |                                   |
| Störungen der Ausscheidun                                                                                                    | 9                                                                   |                                                      |                                   |
| Schwindel                                                                                                    |                                                                     |                                                      |                                   |
| 🛞 periphere trophische Störur                                                                                                    | igen                                                                |                                                      |                                   |
| Prostatitis, Adnexitis                                                                                                    |                                                                     |                                                      |                                   |
|                                                                                                    |                                                                     |                                                      |                                   |
|                                                                                                    |                                                                     |                                                      |                                   |
|                                                                                                    |                                                                     |                                                      |                                   |
|                                                                                                    |                                                                     |                                                      |                                   |
|                                                                                                    |                                                                     |                                                      |                                   |
|                                                                                                    |                                                                     |                                                      |                                   |
|                                                                                                    |                                                                     |                                                      |                                   |
|                                                                                                    |                                                                     |                                                      |                                   |
|                                                                                                    |                                                                     |                                                      |                                   |
|                                                                                                    |                                                                     |                                                      |                                   |
|                                                                                                    |                                                                     |                                                      |                                   |
|                                                                                                    |                                                                     |                                                      |                                   |
|                                                                                                    | MEAE                                                                |                                                      |                                   |
| Nagnose                                                                                                    | M54.5                                                               |                                                      |                                   |
| Xagnose<br>eitsymptomatik                                                                                                    | M54.5<br>törungen /Schmerzen durch (                                | Gelenkfunktionsstörung, Gelenkblockieru              | ing (auch 15G oder Kopfgelenke) 💌 |
| Nagnose<br>.eitsymptomatik<br>ipezifizierung der Therapieziele                                                                                                    | M54.5<br>törungen /Schmerzen durch (<br>Erlernen eines Eigenübungsp | Gelenkfunktionsstörung, Gelenkblockieru<br>rogrammes | ing (auch 15G oder Kopfgelenke) 🛩 |

Sofern Sie in ALBIS noch keine Diagnose eingetragen haben, tragen Sie diese bitte in das Feld Diagnose ein. Die übrigen Werte werden automatisch aus dem Indikationsschlüssel übernommen. Über den Druckknopf Weiter gelangen Sie in folgenden Dialog:

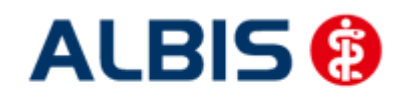

#### ALBIS – Hausarztzentrierte Versorgung AOK Baden-Württemberg BVKJ

| I       I       Image: Constraint of the second second sec | Menge Anzahl/Woche |              | Anzahl/Woche  | Bezeichnung                      | Preis                                                                               | Gruppe        |        |
|----------------------------------------------------------------------------------------------------|--------------------|--------------|---------------|----------------------------------|-------------------------------------------------------------------------------------|---------------|--------|
| I       V       I       Vrankengymnastik IS-25 Min.(A), Vorrangig       14,4       nein         I       V       I       Vrangig       15,45       nein         I       V       I       Manuelle Therapie IS-25 Min.(A), Vorrangig       17,05       nein         I       V       I       Manuelle Therapie IS-25 Min.(A), Vorrangig       17,05       nein         I       V       I       Krankengymnastik Gruppe 2-S Personen 20-30 Min.(A), Vorrangig       5,5       ja         I       V       I       Krankengymnastik Gruppe 2-S Personen 20-30 Min.(A), Vorrangig       7,1       ja                                                                                                    |                    | 1            | ~             | 1 🛩                              | Krankengymnastik im Bad 2-3 Pers. 20-30 Min. +Nachruhe 20-25 Min.<br>(A), Vorrangig | 11,5          | ja     |
| I       V       I       Variangig       Is,45       nein         I       V       I       Variangig       Is,45       nein         I       V       I       Variangig       Is,45       nein         I       V       I       Variangig       Is,45       nein         I       V       I       Variangig       Is,45       nein         I       V       I       Variangig       Is,25       Is,35       Ja         I       V       I       Variansengymnastik Gruppe 2-S Personen 20-30 Min.(A), Vorrangig       S,5       Ja         I       V       I       Variankengymnastik in Bad 4-5 Pers, 20-30 Min.(A), Vorrangig       S,1       Ja         Ergänzendes Helimittel       Krankengymnastik in Bad 4-5 Pers, 20-30 Min.+Nachruhe 20-25 Min.       7,1       Ja         Ergänzendes Helimittel       Menge       Anzehl/Woche       Bezeichnung       Preis       Gruppe         I       V       I       Vitraschall-Warmetherapie 10-20 Min.(C), Ergänzend       7,25       nein                                                                                                    |                    | 1            | *             | 1 ~                              | Krankengymnastik 15-25 Min.(A), Vorrangig                                           | 14,4          | nein   |
| I       I       Image: Manuelle Therapie 15-25 Min.(A), Worrangig       17,05       hein         I       I       Image: Krankengymnastik Gruppe 2-5 Personen 20-30 Min.(A), Vorrangig       5,5       ja         I       Image: Krankengymnastik im Bad 4-5 Pers, 20-30 Min.+Nachruhe 20-25 Min.       7,1       ja                                                                                                    |                    | 1            | ~             | 1 ~                              | Krankengymnastik im Bad 20-30 Min.+Nachruhe 20-25 Min.(A),<br>Vorrangig             | 15,45         | nein   |
| 1       I       Krankengymnastik Gruppe 2-S Personen 20-30 Min. (A), Vorrangig       5,5       ja         1       I       I       Krankengymnastik im Bad 4-5 Pers, 20-30 Min. +Nachruhe 20-25 Min.       7,1       ja         Ergänzendes Helmittel                                                                                                    |                    | 1            | ~             | 1 🛩                              | Manuelle Therapie 15-25 Min.(A), Vorrangig                                          | 17,05         | nein   |
| I       I       Image       Preis       7,1       ja         Ergänzendes Helmittel       Bezeichnung       Preis       Gruppe         Image       Anzahl/Woche       Bezeichnung       7,25       nein         Image       Image       Vitraschall-Wärmetherapie 10-20 Min. (C), Ergänzend       7,25       nein                                                                                                    |                    | 1            | ~             | 1 🛩                              | Krankengymnastik Gruppe 2-5 Personen 20-30 Min.(A), Vorrangig                       | 5,5           | ja     |
| Ergänzendes Helmittel          Menge       Anzahl/Woche       Bezeichnung       Preis       Gruppe         1       v       1       v       1,25       nein                                                                                                    |                    | 1            | ~             | 1                                | Krahkengymnastik im Bad 4-5 Pers. 20-30 Min.+Nachruhe 20-25 Min.<br>(A) Wirannin    | 7,1           | ja     |
|                                                                                                    | Ergă               | inzen<br>Mei | ides H<br>nge | leimittel<br>Anzahl/Woche        | Bezeichnung                                                                         | Preis         | Gruppe |
|                                                                                                    | Ergā               | Mei<br>1     | ndes H<br>nge | elimittel<br>Anzahl/Woche<br>1 ~ | Bezeichnung<br>Ultraschall-Wärmetherapie 10-20 Min.(C), Ergänzend                   | Preis<br>7,25 | Gruppe |
|                                                                                                    | Erga               | Mei<br>1     | ndes H        | ielmittel<br>Anzahl/Woche<br>1 🛩 | Bezeichnung<br>Ultraschall-Wärmetherapie 10-20 Min.(C), Ergänzend                   | 7,25          | Gruppe |

Geben Sie hier die entsprechenden Daten an ein und betätigen Sie den Druckknopf Übernehmen. Sie kehren auf das Formular Heilmittelverordnung zurück:

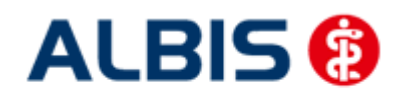

#### ALBIS – Hausarztzentrierte Versorgung AOK Baden-Württemberg BVKJ

| Muster 13.1 (10.2008), Heilmittelverordnung fü                                                                                                    | r «Schlößer, Peter» ausstellen 🛛 🛛 🔀                                                                                                    |
|----------------------------------------------------------------------------------------------------|----------------------------------------------------------------------------------------------------|
|                                                                                                    |                                                                                                    |
| Krankenkarre bzu. Kurtenträger         AOK Baden-Württemberg       61125         Name, Varname der Verricherten       geb.am         Schlößer       geb.am         Peter       26.09.1966         Teststraße 1       VK gültigbir         76001       Karlsruhe       12/12         KarsenHr.       Verricherten-Hr.       Statur         8018110       120192357       10000         Betrickztätten-Hr.       Arzt-Hr.       Datum         52111100       1000000000000000000000000000000000000 | Heilmittelverordnung 13<br>Maßnahmen der<br>Physikalischen Therapie/<br>Podologischen Therapie<br>Physikalische Therapie<br>Podologische Therapie |
| Gebühr Unfall/     Gebühr Unfall     Gebühr Onfall     Gebühr Onfall     Gebühr Onfall     Gebühr     folgen                                                                                                    | nfall EWR/CH                                                                                                    |
| Verordnung nach Maßgabe des Kataloges (Regelfall)                                                                                                    | Gruppen-<br>therapie       Behandlungsbeginn spätest. am:<br>11.10.2010         Therapiebericht<br>O Ja       O Nein                              |
| Verordnungs-<br><u>m</u> enge <u>H</u> eilmittel nach Maßgabe de<br>6 Krankengymnastik 15-25 Min.<br>0                                                                                                    | Anzahl kleine<br>gro Wo. Liste<br>2<br>0                                                                                                    |
| Indikations-<br>Schlüssel<br>WS1a<br>Funktionsstörungen /Schmerzen durch Gelenkfu<br>Kopfgelenke)                                                                                                    | he Befunde<br>unktionsstörung, Gelenkblockierung (auch ISG oder                                                                                   |
| Ggf. Spezifizierung der Therapieziele<br>Erlernen eines Eigenübungsprogrammes<br>Medizinische Begri indung bei Verordnungen außerhalb des B                                                                                                    | egelfalles (oof Beiblatt)                                                                                                    |
|                                                                                                    |                                                                                                    |
| Drucken Speichern Speichern                                                                                                    | Abbruch Standard Alte Daten                                                                                                    |

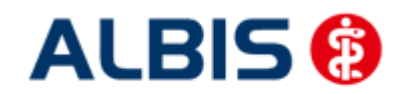

Alle von Ihnen getätigten Angaben werden entsprechend auf das Formular übernommen. Gehen Sie von jetzt an, wieder in gewohnter Art und Weise vor und Drucken, Speichern oder Spoolen Sie das Formular.

#### 12.2 Folgeverordnung ohne Erstverordnung

Im Bezug auf Heilmittel gibt es folgende Anpassung:

Um eine Optimierung bei der Ausstellung von Heilmittelverordnungen zu schaffen, werden ausgestellte Folgeverordnungen einer Erstverordnung zugeteilt. Ab dieser Version ist es ebenfalls möglich eine Folgeverordnung ohne eine Auswahl der Erstverordnung zu treffen. Diese Optimierung dient der Ausstellung einer Folgeverordnung ohne dazugehörige Erstverordnung.

Wählen Sie bei einer Folgeverordnung immer aus diesem Dialog die dazugehörige Erstverordnung bzw. Folgeverordnung ohne Erstverordnung (F-VO ohne E-VO):

| ۲   | Folge-<br>verordnung                                                                                                    |
|-----|----------------------------------------------------------------------------------------------------|
| zu: |                                                                                                    |
|     | F-VO ohne E-VO ausstellen<br>E-VO, SO1a vom 03.07.2012<br>E-VO, BB:26.09.2011 vom 01.08.2012<br>E-VO, AT1a vom 14.12.2012 |

#### 12.3 Patientenverordnungshistorie

Ab sofort haben Sie die Möglichkeit für HzV Patienten eine sogenannte Patientenverordnungshistorie der Heilmittel zu erstellen. Gehen Sie hierzu bitte wie folgt vor:

Öffnen Sie einen Patienten, für den Sie die Patientenverordnungshistorie der Heilmittel erstellen möchten. Öffnen Sie über den Menüpunkt Statistik Medikamenten- und Verordnungsstatistik den Med.- und Verordnungsstatistik Dialog.

Wählen Sie im Bereich <u>Verträge</u> den entsprechenden HzV Vertrag aus. Markieren Sie im Bereich <u>Ausgabe</u> Heilmittel und wählen Sie die entsprechende BSNR:

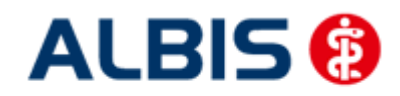

ALBIS – Hausarztzentrierte Versorgung AOK Baden-Württemberg BVKJ

| Zeit:                    |                                                      |                                 | 11                                                                                |
|--------------------------|------------------------------------------------------|---------------------------------|-----------------------------------------------------------------------------------|
| O <u>Q</u> uartal: 4     | 709 🔽 <u>b</u> is 31.12                              | 2.2009                          | Vertrage                                                                          |
| ⊙ <u>Z</u> eitraum: 0    | 1.07.2010 bis 27.09<br>] Tage ejnzeln                | 9.2010                          | Hausarztzentrierte Verso<br>Hausarztzentrierte Verso<br>AOK Bremen                |
| <u>○ I</u> ag: 2         | 7.09.2010                                            |                                 | AOK Sachsen-Anhalt<br>AOK/IKK Berlin-Brander<br>BKK Bayern<br>BKK Bosch Baden-Wür |
| Vergleich mit            | Vorjahreszeitraum                                    | Į                               | BNN LY NOID                                                                       |
| Patienten:               |                                                      | Ausga                           | be                                                                                |
|                          |                                                      | O AI                            | le                                                                                |
| Selektierter P           | atient                                               | $\bigcirc \Box$                 | TC-Statistik                                                                      |
|                          |                                                      | ⊙ H                             | eilmittelstatistik                                                                |
| Arztwahl:                |                                                      |                                 |                                                                                   |
| ⊙ BSNR/ <u>K</u> V-Nr    | . B: 521111100 K<br>N: 189999900 K<br>B: 522222200 K | V-Nr: 0<br>V-Nr: 0<br>V-Nr: 968 | 7146                                                                              |
| O <u>e</u> inzelner Arzt | HZVD HZV BW A                                        | arzt D                          | ~                                                                                 |
|                          |                                                      |                                 |                                                                                   |

Bestätigen Sie diesen Dialog mit OK und erstellen Sie die Heilmittelstatistik:

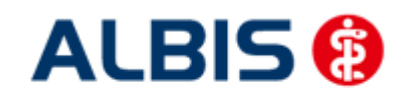

ALBIS – Hausarztzentrierte Versorgung AOK Baden-Württemberg BVKJ

| 1. Liste der Verordnungen<br>Sortiert nach Name |       |        |     |     |    |   |     |    |      |     |    |     |   |   |     |        |     |
|-------------------------------------------------|-------|--------|-----|-----|----|---|-----|----|------|-----|----|-----|---|---|-----|--------|-----|
| Krankenkasse: RVO/EK                            |       |        |     |     |    |   |     |    |      |     |    |     |   |   |     |        |     |
|                                                 |       |        | 11  |     |    | R | vo  |    |      |     | 11 |     |   |   | EK  |        | 11  |
| Medikament                                      | 1     | Preis  | 11  | M/F | I. | R | I G | es | Summ | le. | 11 | M/F | 1 | R | Ges | Summe  | 11  |
|                                                 | 1     | in EUR | 11  |     | 1  |   | Ι   | 1  |      |     | 11 |     | 1 |   | I   | L      | 11  |
|                                                 | -   - |        | •11 |     | 1- |   | 1   |    |      |     | 11 |     |   |   |     |        | -11 |
| Krankengymnastik 15-25 Min.                     | 1     | 14.40  | ш   | 6   | 1  | 0 | Ι   | 6  | 86.  | 40  | 11 | 0   | 1 | 0 | 1 0 | 0.00   | 11  |
|                                                 | -   - |        | •11 |     | 1- |   | I   | -  |      |     | 11 |     |   |   |     |        | -11 |
| Summe                                           |       |        | П   | 6   | I  | 0 | I   | 6  | 86.  | 40  | П  | 0   | I | 0 | I 0 | I 0.00 | П   |

Markieren Sie ein Heilmittel und betätigen Sie die Funktionstaste F3. Es öffnet sich ein Fenster mit weiteren Details zu dem Verordneten Heilmittel:

| Ärzte: HZVD M SK CME HZVA NE Test HZVB HZVC; FA Kinderheilkunde & Jugendmed. kammerindiv.; obsHausarzt | ;              |              |
|----------------------------------------------------------------------------------------------------|----------------|--------------|
|                                                                                                    |                |              |
| Name: Schlößer, Peter<br>PatNr.: 43<br>Geb.Datum: 26.09.1966                                           |                |              |
| Datum   Diagnose   Indikationsschl.   Heilmittel                                                       | Menge          | Gesamtkosten |
| 11.10.2010   Kreuzschmerz (M54.5);   WSla   Krankengymnastik J                                         | L5-25 Min.   6 | 86.40        |
|                                                                                                    | <br>Summe      | 86.40        |
|                                                                                                    |                |              |

#### 12.4 Gesamtverordnungshistorie

Ab sofort haben Sie die Möglichkeit für HzV Patienten eine sogenannte Patientenverordnungshistorie der Heilmittel zu erstellen. Gehen Sie hierzu bitte wie folgt vor:

Öffnen Sie über den Menüpunkt Statistik Medikamenten- und Verordnungsstatistik den Med.- und Verordnungsstatistik Dialog.

Wählen Sie im Bereich <u>Verträge</u> den entsprechenden HzV Vertrag aus. Markieren Sie im Bereich <u>Ausgabe</u> Heilmittel und wählen Sie die entsprechende BSNR:

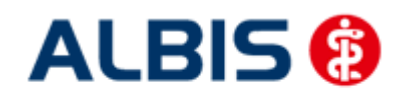

ALBIS – Hausarztzentrierte Versorgung AOK Baden-Württemberg BVKJ

| Zeit:                 |                                                  | Mortrilloo                                                                                                    |
|-----------------------|--------------------------------------------------|----------------------------------------------------------------------------------------------------|
| 🔿 <u>Q</u> uartal:    | 4/09 🖌 <u>b</u> is 31.                           | .12.2009                                                                                                    |
| ⊙ <u>Z</u> eitraum:   | 01.07.2010 bis 27.                               | 12.2010 Hausarztzentrierte Verso<br>Hausarztzentrierte Verso                                                   |
| <u>☐ I</u> ag:        | <b>Tage ejnzeln</b>                              | AOK Bremen<br>AOK Sachsen-Anhalt<br>AOK/IKK Berlin-Brander<br>BKK Bayern<br>BKK Bosch Baden-Wür<br>BKK LV Nord |
| Vergleich r           | nit Vorjahreszeitraum                            |                                                                                                    |
| Patienten:            |                                                  | Ausgabe                                                                                                    |
| ⊙ <u>A</u> lle        |                                                  | OAlle                                                                                                    |
| ○ <u>S</u> elektierte | r Patient                                        | <ul> <li>UTC-Statistik</li> <li>Heilmittelstatistik</li> </ul>                                                 |
| Arztwahl:             |                                                  |                                                                                                    |
| ⊙ BSNR/ <u>K</u> V-   | Nr: B: 521111100<br>N: 189999900<br>B: 522222200 | KV-Nr: 0<br>KV-Nr: 0<br>KV-Nr: 9687146                                                                         |
| O <u>e</u> inzelner A | <b>rzt:</b> HZVD HZV Bw                          | / Arzt D                                                                                                    |

Bestätigen Sie diesen Dialog mit OK und erstellen Sie die Heilmittelstatistik. Entsprechend Ihrer Einstellungen sehen Sie hier alle Heilmittelverordnungen und die Höhe des Gesamtvolumens der bisher ausgestellten Heilmittelverordnungen.

Auf dem o.a. Dialog haben Sie ebenfalls die Möglichkeit, über Setzen des Schalters Vergleich mit Vorjahreszeitraum, die Heilmittelstatistik für einen bestimmten Zeitraum zu erstellen, inkl. dem Vergleich zum gleichen Vorjahreszeitraum.

# 13 Formular Muster 14 (Heilmittelverordnung Stimm-, Sprech- und Sprachtherapie)

# 13.1 12.2 Patientenverordnungshistorie

Ab sofort werden die Heilmittel des Formular Muster 14 (Heilmittelverordnung Stimm-, Sprech- und Sprachtherapie) in die Patientenverordnungshistorie übernommen.

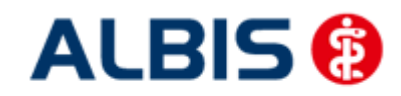

### 13.2 12.3 Gesamtverordnungshistorie

Ab sofort werden die Heilmittel des Formular Muster 14 (Heilmittelverordnung Stimm-, Sprech- und Sprachtherapie) in die Gesamtverordnungshistorie übernommen.

# 14 Formular Muster 18a HMV Ergotherapie

Zum Öffnen dieses Formulars stehen Ihnen folgende Optionen zur Verfügung:

Formular-> Heilmittelverordnungen -> 18a – HMV Ergotherapie oder fhv18

#### Beschreibung der Pflichtanforderung:

Ab sofort ist es bei Formular Muster 18 Heilmittelverordnung Ergotherapie möglich, max. zwei Möglichkeiten aus der Auswahlliste in das entsprechende Feld zu übernehmen. Dies gilt nur bei dem Heilmittelformular Ergotherapie und ausschließlich in Kombination von zwei vorrangigen Heilmitteln. Auch bei Verordnungen ausserhalb des Regelfalls gilt die Möglichkeit, max. zwei vorrangige ergotherapeutische Heilmittel zu übernehmen.

| ~ |       | Anzahl/Woche |                              |                             | Bezeichnung                                           | Preis                 | Gruppe                    |                                                                |                |
|---|-------|--------------|------------------------------|-----------------------------|-------------------------------------------------------|-----------------------|---------------------------|----------------------------------------------------------------|----------------|
|   | 5 🗸   | 1            | Motorisch-                   | -funktionelle Behan         | dlung 3-5 Personen 30-45 Min.(A),                     | 9,05                  | ja                        |                                                                |                |
|   | 1 🗸   | 1            | Himleistur                   | ngstraining/neurop:         | sycholog, orientiert 3-5 Pers, 45-60 Min.             | 11,9                  | ja                        |                                                                |                |
|   | 1 4   | 1            | Sensomot                     | ogig<br>orisch-perzeptive F | ehandlung 3-5 Personen 45-60 Min.(A),                 |                       | 92                        | =                                                              | Auza           |
|   |       |              | Vorrangi *                   | menge                       | Heilm                                                 | ittel nac             | sh Maßga                  | abe des Kataloges                                              | pro W          |
|   |       | 1            | Himleish                     | 5 M                         | torisch-funktionelle Behand                           | luna 3-5              | i Persone                 | en 30-45 Min                                                   | 1              |
| - | 1 ~   | 1            | Vorrangi                     |                             |                                                       | ionig o c             |                           |                                                                |                |
| ~ | 5 👻   | 1            | <ul> <li>Motorisc</li> </ul> | 5 Mo                        | otorisch-funktionelle Behand                          | lung 30               | -45 Min.                  |                                                                | 1              |
|   | 1 🗸   | 1            | Vorrangi                     |                             |                                                       |                       |                           |                                                                | 0              |
|   |       |              | Hirolaich                    |                             |                                                       |                       |                           |                                                                |                |
|   | Menge | Anzahl/Woche | 1                            |                             |                                                       |                       |                           |                                                                |                |
|   | 1 🗸   | 1            | Thermise                     | Indikations-                | Diagnose mit Leitsymp                                 | tomatik,              | .ggf. wes                 | sentliche Befunde                                              |                |
|   | 1     | 1            | Ergothe                      | schlüssel                   | Unfall durch elektrischen S                           | Strom {!              | w87.9};                   |                                                                |                |
|   |       |              |                              | EN1                         |                                                       | r 1 1                 | ~ ~                       |                                                                | 1.4.16 1 1.11  |
|   |       |              |                              |                             | Einschrankung: 1. der Bei<br>3. in der zwischenmensch | veglichł<br>lichen li | keit, Liesi<br>staraktior | chicklichkeit 2. der Selbstversorgung und<br>n 4. im Verhalten | d Alltagsbewal |
|   |       |              |                              |                             | 3. In der zwischenmensen                              | ICHCHT                | ICIANIO                   |                                                                |                |
|   |       |              |                              | Ggf. neurolo                | ogische/psychiatrische, päd                           | iatrische             | e, orthopä                | ädische Besonderheiten                                         |                |
|   |       |              |                              |                             |                                                       |                       |                           |                                                                |                |
|   |       |              |                              |                             |                                                       |                       |                           |                                                                |                |
|   |       |              |                              |                             |                                                       |                       |                           |                                                                |                |
|   |       |              |                              |                             |                                                       |                       |                           |                                                                |                |

Bei Übernahme von 2 vorrangigen Heilmitteln darf die Summe der Verordnungsmengen der beiden Heilmittel den Maximalwert der einzelnen Heilmittel nicht überschreiben. Das heißt, die Summe der Verordnungsmengen darf die Summe 10 nicht überschreiten.

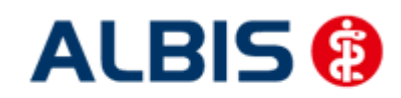

#### ALBIS – Hausarztzentrierte Versorgung AOK Baden-Württemberg BVKJ

|          | Me           | nge      | Anzahl/Woche                                      | Bezeichnung                                                                                                    | Preis                                   | Gruppe                 | 1                                                                                                    |
|----------|--------------|----------|---------------------------------------------------|----------------------------------------------------------------------------------------------------|-----------------------------------------|------------------------|----------------------------------------------------------------------------------------------------|
| ~        | 6            | ~        | 1                                                 | Motorisch-funktionelle Behandlung 3-5 Personen 30-45 Min.(A),<br>Vorrangig                                                                                                    | 9,05                                    | ja                     |                                                                                                    |
|          | 1            | ~        | 1                                                 | Hirnleistungstraining/neuropsycholog, orientiert 3-5 Pers, 45-60 Min.<br>(A), Vorrangig                                                                                                    | 11,9                                    | ja                     | -                                                                                                    |
|          | 1            | ~        | 1                                                 | Sensomotorisch-perzeptive Behandlung 3-5 Personen 45-60 Min.(A),<br>Vorrangig                                                                                                    | 12,34                                   | ja                     | 10                                                                                                    |
| <b>1</b> | 1            | ~        | 1                                                 | Motorisch-funktionelle Behandlung 2 Personen 30-45 Min.(A), Vorrangig                                                                                                    | 20,14                                   | ja                     |                                                                                                    |
|          | 1            | ~        | 1                                                 | Himleistungstraining/neuropsycholog, orientiert 2 Pers, 30-45 Min.(A),<br>Vorrangig                                                                                                    | 22,3                                    | ja                     |                                                                                                    |
| ~        | 6            | ~        | 1                                                 | Motorisch-funktionelle Behandlung 30-45 Min.(A), Vorrangig                                                                                                    | 25,17                                   | nein                   |                                                                                                    |
|          | 1            | ~        | 1                                                 | Sensomotorisch-perzeptive Behandlung 2 Personen 45-60 Min.(A),<br>Vorrangig                                                                                                    | 26,82                                   | ja                     | -                                                                                                    |
|          |              | 01000.00 |                                                   |                                                                                                    | - 2%                                    |                        | Contra Contra Co |
|          | Me<br>1      | nge      | Anzahl/Wc H                                       | Annier ALBIS<br>inweis<br>le Summe der Verordnungsmengen der beiden                                                                                                    | )                                       | Gruppe<br>nein<br>nein |                                                                                                    |
|          | Me<br>1      | nge      | Anzahl/Wo<br>1<br>1<br>1<br>1<br>1<br>1<br>1      | Annier ALBIS                                                                                                    | • ↔ • • • • • • • • • • • • • • • • • • | Gruppe                 |                                                                                                    |
| // C     | Me<br>1<br>1 | inge     | Anzahl/Wo                                         | Avriet ALBIS<br>inweis<br>le Summe derVerordnungsmengen der beiden<br>sigewählten vorrangigen Heilmittel darf den<br>erordnungsmenge jedes ausgewählten<br>prorangigen Heilmittels nicht überschreiten<br>()<br>()<br>()<br>()<br>()<br>()<br>()<br>()<br>()<br>()                    |                                         | Gruppe<br>nein<br>nein |                                                                                                    |
| weit     | Me<br>1<br>1 | Angab    | Anzahl/Wo<br>1<br>1<br>1<br>P<br>a<br>k<br>V<br>v | Annier ALBIS<br>inweis<br>is Summe der Verordnungsmengen der beiden<br>sieneren Wert der maximalen<br>eineren Wert der maximalen<br>erordnungsmenge jedes ausgewählten<br>prrangigen Heilmitzels nicht überschreiten<br>1<br>1<br>1<br>1<br>1<br>1<br>1<br>1<br>1<br>1<br>1<br>1<br>1 |                                         | Gruppe                 |                                                                                                    |

Um eine Optimierung bei der Ausstellung von Heilmittelverordnungen zu schaffen, werden ausgestellte Folgeverordnungen einer Erstverordnung zugeteilt. Diese Optimierung dient der Prüfung die Summe aus Erst- und Folgeverordnung nicht zu überschreiten.

Wählen Sie bei einer Folgeverordnung immer aus diesem Dialog die dazugehörige Erstverordnung:

| Verordnung nach Maßgabe des Ka | taloges (Regelfall)                                              |                 | Behandlungsbeginn |
|--------------------------------|------------------------------------------------------------------|-----------------|-------------------|
| Erst-                          | Folge-                                                           | Gruppen-        | spacest, ani.     |
|                                |                                                                  | merapie         |                   |
| 🔲 Verordnung außerhalb d. Rege | E V0. W01- upp 10.10.2012                                        |                 |                   |
| Hausbesuch                     | E-V0, WS1a vom 10.12.2012<br>E-V0, WS2d, BB:12.12.2012, GRUPPE v | Therapiebericht |                   |
| 🗇 Ja 💿 Nein                    |                                                                  | 🔘 Ja 🛛 🍳        | Nein              |

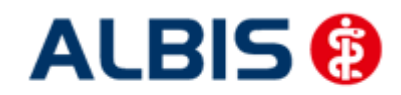

# 15 Muster 6

Bei einer Überweisung eines HzV-Patienten steht im Überweisungsformular (Muster 6; Formular Überweisungen Überweisungsschein) jetzt der Text "Teilnahme HzV-Vertrag" im Feld Befund.

Im Zusammenhang mit der Ausstellung einer Überweisung (Muster 6) für einen teilnehmenden HzV-Versicherten wird bei der Auswahl im Feld Überweisung an bei den Fachrichtungen Kardiologie, Gastroenterologie, Neurologie, Psychiatrie, Psychotherapie, Kinder- und Jugendpsychiatrie sowie Kinder- und Jugendpsychotherapie eine Meldung angezeigt.

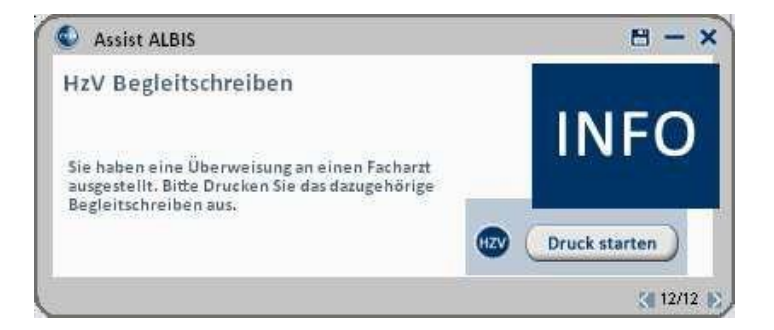

Auf einem gesonderten Dokument welches sich öffnet wenn der Button Druck starten aktiviert wird, können zusätzliche Information, wie aktuelle Diagnosen, Medikationen, Laborwerte und Allergien mit ausgedruckt werden.

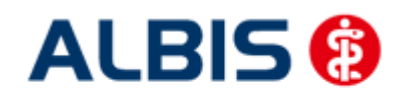

#### ALBIS – Hausarztzentrierte Versorgung AOK Baden-Württemberg BVKJ

| HZV AOK   | BaWü          | geb. am  |
|-----------|---------------|----------|
| Paul      |               | 26.09.19 |
| Maria Tr  | ost 23        |          |
| 56070 Ko  | blenz         |          |
| assem-ful | westhetten-br | Status   |

Sehr geehrte Frau Kollegin, sehr geehrter Herr Kollege,

der oben genannte Patient wird an Sie überwiesen mit/zur

# Begleitschreiben an den behandelnden Facharzt/PT/KJPT

ggf. vorab handschriftliche Rückinformation durch den Facharzt auf der Rückseite; ersetzt den ausführlichen fachärztlichen Befundbericht nicht.

|                                                                                                    | Diagnose wähler                         |
|----------------------------------------------------------------------------------------------------|-----------------------------------------|
|                                                                                                    | Diagnose wähler                         |
|                                                                                                    | Diagnose wähler                         |
| Welche Diagnostik oder relevanten somatischen Diagnose<br>Ggf. ICD Codes angeben                                       | n/relevanten Komorbiditäten liegen vor? |
| Welche Diagnostik oder relevanten somatischen Diagnose<br>Sgf. ICD Codes angeben<br>Aktuelle Medikation und Laborwerte | n/relevanten Komorbiditäten liegen vor? |
| Welche Diagnostik oder relevanten somatischen Diagnose<br>Ggf. ICD Codes angeben<br>Aktuelle Medikation und Laborwerte | n/relevanten Komorbiditäten liegen vor? |

#### Bekannte Allergien/Arzneimittelunverträglichkeiten/ sonstige Unverträglichkeiten

| Allergie wanier |
|-----------------|
| Allergie wähler |
|                 |
| Allergie wähler |

Welche Unverträglichkeiten liegen vor?

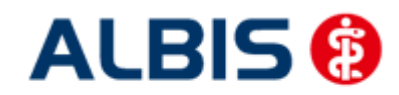

# 16 Muster 10 & Muster 10a

Nach Vorgabe der HÄVG erscheint sowohl auf dem Muster 10, als auch auf dem Muster 10a folgender Hinweis:

Laborleistungen des EBM-Kapitel 32.2 (GOP 32025 bis 32125 und 32880 bis 32882) sowie die Laborleistungen auf Grundlage der GOP 01708 sind für HZV-Versicherte analog zu Privatpatienten zu verrechnen. Das Muster 10oder 10A darf bei Abrechnung dieser Ziffern folglich nicht für HzV-Versicherte verwendet werden. Diese Laborziffern sind in den HzV-Pauschalen (vgl. Ziffernkranz) enthalten und dürfen durch die Laborarztpraxis bzw. die Laborgemeinschaft nicht über die KV abgerechnet werden.

# **17** Muster 16

Bei der Bedruckung einer Arzneimittel- oder Impfstoffverordnung gibt die HÄVG vor, dass bei Patienten anstatt des Kassen-IK des Versicherten das Pseudo-Kassen-IK 7415507 im Versichertenfeld eingedruckt wird. Die Pseudo-IK wird nur auf das Rezept gedruckt. Bei der Speicherung und bei der Datenübermittlung wird das richtige Kassen-IK des Versicherten verwendet.

# 18 Muster 52.2

Über den Druckknopf 🔢 steht Ihnen in der Einschreibeübersicht das Formular 52.2 zur Verfügung:

| ersicht Einschreibungsstatus für Schloßei<br>Module:                                                                                                    | r, Peter                                  |
|----------------------------------------------------------------------------------------------------|-------------------------------------------|
| <ul> <li>(E) Hausarztzentrierte Versorgung AOK BW</li> <li>Begleitschreiben Gastroenterologie</li> <li>Begleitschreiben Kardiologie</li> <li>Muster 52.2</li> <li>Teilnahmeerklärung Patient</li> <li>Teilnahmeerklärung Patient AOK-Facha</li> <li>Teilnahmeerklärung Patient Volldruck</li> </ul> | Dokumente<br>Neu<br>Bearbeiten<br>Löschen |
| (E) = eingeschrieben<br>(A) = Einschreibung beantragt<br>(Neu) = Neue Formularversion                                                                                                    | ]                                         |

Markieren Sie im Bereich <u>Module</u> das Muster 52.2 und betätigen Sie den Druckknopf Neu. Es öffnet sich das Formular Muster 52.2, welches Sie auf bekannte Art und Weise ausfüllen, speichern und drucken können:

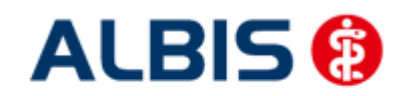

ALBIS – Hausarztzentrierte Versorgung AOK Baden-Württemberg BVKJ

|                                                                                              |                                                                           | k}                                                          |
|----------------------------------------------------------------------------------------------|---------------------------------------------------------------------------|-------------------------------------------------------------|
| /om Vertragsarzt auszuf                                                                      | üllen!                                                                    | Hausarztzentrierte Versorgu                                 |
| ZV-Versicherter Schlößer, Pet                                                                | er, 26.09.1936, 76001, 120                                                | 0192357                                                     |
| Wegen welcher Diagnose(n) beste                                                              | ht die Arbeitsunfähigkeit?                                                |                                                             |
| Eigene Befunde sowie vorhanden<br>Umschlag per Post zugesandt                                | e Berichte wie z. B. Facharzt-, Kranke                                    | nhaus-, Rehaberichte für den MDK werden im verschlossenen   |
| CD-Code                                                                                      | ICD-Code                                                                  | ICD-Code                                                    |
| Welche Tätigkeiten übt der Versich                                                           | erte derzeit aus? (Bei Arbeitslosenge                                     | eldempfängern bitte 2.1 und 2.2 beantworten.)               |
| rwerbstätig ja                                                                               | nein                                                                      |                                                             |
| atigkeitsmerkmale und Leistungsanfor                                                         | rderungen)                                                                |                                                             |
| 2.1. Für welchen zeitlichen Umfang                                                           | hat sich der Versicherte                                                  | Runden and Weaks                                            |
| der Arbeitsvermittlung zur Verfü                                                             | igung gestellt?                                                           | Stunden pro Woche                                           |
| 2.2. Kann der Versicherte in diesem                                                          | Umfang leichte Tätigkeiten ausüben?                                       | ja Linein                                                   |
| Ist der Zeitpunkt des Wiedereintritts                                                        | s der Arbeitsfähigkeit absehbar?                                          |                                                             |
| Ja Arbeitsunfäh                                                                              | igkeit besteht voraussichtlich ab                                         | T T M M J J                                                 |
| nein                                                                                         |                                                                           |                                                             |
| Welche diagnostischen/therapeutis                                                            | chen Maßnahmen sind in Bezug auf d                                        | ie Arbeitsunfähigkeit auslösende(n) Diagnose(n) vorgesehen? |
| konservativ (ggf. wann und                                                                   | d welche)                                                                 |                                                             |
| operativ (ggf. wann und we                                                                   | elche)                                                                    |                                                             |
| <ul> <li>Mitbehandler ist (Name und Ansch<br/>(Diese Angabe ist nur erforderlich,</li> </ul> | rift des Arztes und Fachrichtung)<br>sofern nicht aus den Befundberichten | ersichtlich.)                                               |
|                                                                                              |                                                                           |                                                             |
| Welche weiteren Maßnahmen sind                                                               | angezeigt auch über die derzeitige Ar                                     | rbeitsunfähigkeit hinaus?                                   |
| Innerhetrieblicher Arbeiten                                                                  | latzwechsel (z.B. zur Vermeidung von                                      | Schichtathait)                                              |
| (Gilt nicht für Arbeitslose.)                                                                | denung                                                                    | Ernährungsberatu                                            |
| (Gilt nicht für Arbeitslose.)                                                                | delung                                                                    | Rückenschule                                                |
| Medizinische Reha-Maßna                                                                      | ahme (Muster 60 ist beigefügt)                                            | Umschulung                                                  |
| Sonstige (z.B. Suchttherap                                                                   | pie, Soziotherapie)                                                       |                                                             |
| Keine                                                                                        |                                                                           |                                                             |
| Gibt es bei der Überwindung der A                                                            | rbeitsunfähigkeit andere Probleme?                                        |                                                             |
| Arbeitsumfeld                                                                                | Muttersprache                                                             | Sonstiges                                                   |
| privates Umfeld                                                                              | Compliance                                                                |                                                             |
|                                                                                              |                                                                           |                                                             |

# 19 HzV- und KV-Zuordnung von Verordnungen und Diagnosen auf einen Blick

Haben Sie unter Stammdaten Karteikarte Karteikartenkürzel bei den Karteikartenkürzeln medrp und dia den Haken bei Symbol in Karteikarte anzeigen gesetzt, so werden Ihnen ab sofort Verordnungen und Diagnosen, die Sie bei einem HzV eingeschriebenen Patienten dokumentiert haben, auf einen Blick angezeigt (rotes Kreuz über dem Bildchen):

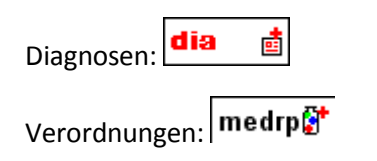

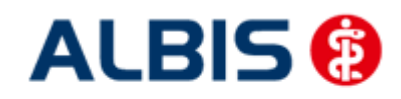

# 20 AU Fallmanagement

Rufen Sie für einen HzV Patienten eine AU auf, so erscheint auf der AU ein Hinweis auf das Ausfüllen des Beschäftigungsstatus und der Beschäftigungsart (s. rote Markierung):

| Muster 1a (7.2008), AU für <schlößer, peter=""> a</schlößer,>              | usstellen                                      |           |
|----------------------------------------------------------------------------|------------------------------------------------|-----------|
| 2                                                                          |                                                |           |
| АОК                                                                        | <u> </u>                                       | nigung    |
| AOK Baden-Württemberg 61125                                                | <u>A</u> rbeitsunfall u <u>D</u> urchgangsa    | rzt       |
| Schlößer geb.am                                                            | -folgen - zugewiesen                           |           |
| Peter 26.09.1936                                                           | Arbeitsunfähig seit: 13.12.2011                |           |
| Teststraße 1 VK gültig bir                                                 |                                                |           |
| /6001 Karlsrune 12/12<br>Karzon-Nr. Verzicherten-Nr. Statur                | Drucke: ODa <u>t</u> um O <u>K</u> rankenhausa | ufenthalt |
| 8018110 120192357 1000 1                                                   | Vor. bis einschl.: 13.12.2011 Die              | enstag    |
| Betriebeztötten-Nr. Arst-Nr. Detum<br>521111100   999999901   ▼ 13,12,2011 | Factorstellt and 10.10.0011                    |           |
| Bitte füllen Sie vor der Ausstellung der All den                           |                                                |           |
| Beschäftigungsstatus und die Beschäftigungsart aus bzw.                    | so <u>n</u> stiger Unfall, Unfallfolgen        |           |
| aktualisieren oder bestätigen Sie die Aktualität der Daten!                | Versorgungsleiden (BV <u>G</u> )               |           |
| Disgreen                                                                   |                                                |           |
| Diagnose.                                                                  |                                                |           |
| Empfe <u>h</u> lungen:                                                     |                                                |           |
|                                                                            |                                                |           |
| Drucken <u>S</u> pooler Spei <u>c</u> hern Ab                              | obruch Standard                                |           |
|                                                                            |                                                |           |

Über den Druckknopf 🛄 gelangen Sie in den Dialog Daten der Beschäftigung des Patienten:

| Daten der Besc              | häftigung des Pati | enten          |        |
|-----------------------------|--------------------|----------------|--------|
| Erwerbstätig                | ⊙Ja                | 🔿 Nein         |        |
| Falls ja:<br>Wöchentliche A | rbeitzeit          | Stunden.       |        |
| Tätigkeit als:              |                    |                |        |
| Tätigkeit: über             | rwiegend 🔿 körp    | erlich 🔿 g     | eistig |
| über                        | wiegend 🛛 🔘 sitze  | nd 🔿 st        | ehend  |
| Besonderheiten:             |                    |                |        |
| Datum:                      | A                  | ktuelles Datum |        |
|                             | ОК                 | Abbrechen      |        |

Bitte füllen Sie die Daten entsprechend der Angaben des Patienten aus. Möchten Sie einfach die Aktualität der Daten bestätigen, sie betätigen Sie bitte den Druckknopf

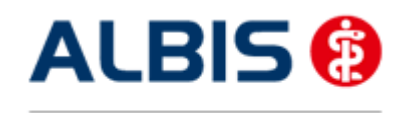

# 21 Anzeige der kassenspezifischen Kontaktdaten zur Versorgungssteuerung beim Patienten

Nach Anforderung der HÄVG erscheint bei jedem aktuell aufgerufenen HzV Patienten folgender Hinweis zu den Kassenspezifischen Kontaktdaten zur Versorgungssteuerung:

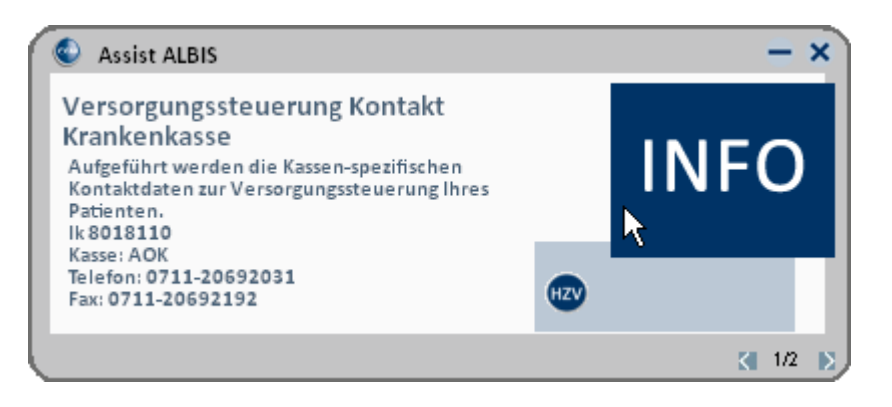

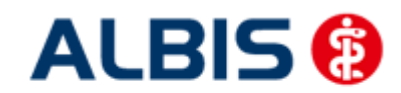

## 22 Verordnungen

#### 22.1 Verordnen mit dem ifap praxisCENTER 3

#### 22.1.1 Einstellungen

Damit das Verordnen im Rahmen der Hausarztzentrierten Versorgung reibungslos verläuft empfehlen wir Ihnen bestimmte Einstellungen, die wir Ihnen im Folgenden erläutern.

#### 22.1.1.1 Einstellungen in ALBIS

Bitte überprüfen Sie in ALBIS unter Optionen Patientenfenster auf dem Register Verordnungen, dass im Bereich HZV die Häkchen bei allen drei Einstellungen (Aut-Idem, Rabattfilter aktivieren und HzV/FaV Komfortfunktion) gesetzt sind.

#### 22.1.1.2 Einstellungen im ifap praxisCENTER

Wechseln Sie in das ifap praxisCENTER und öffnen Sie über das Menü Extras Optionen den Optionen Dialog. Wechseln Sie auf das Register i: bonus und kontrollieren Sie, ob der Haken bei dem Schalter Rechercheergebnis: nicht rabattierte Arzneimittel automatisch berücksichtigen, sofern keine rabattierten Arzneimittel vorliegen im Bereich HzV gesetzt ist.

Bitte kontrollieren Sie, dass der Haken bei Verordnungsalternativen automatisch anzeigen nicht gesetzt ist

#### 22.1.2 Arzneimittelempfehlung

Die Verordnung bestimmter Präparate soll im Rahmen des Vertrages zur Hausarztzentrierten Versorgung vermieden werden.

Die Informationen, welches Präparat Sie verordnen möchten, werden an das sogenannte "HÄVG Prüfmodul" übermittelt. Dieses "HÄVG Prüfmodul" prüft, ob zu diesem Präparat Arzneimittelempfehlungen vorliegen. In der Zeit der Kommunikation mit dem "HÄVG Prüfmodul" erscheint folgende Hinweismeldung:

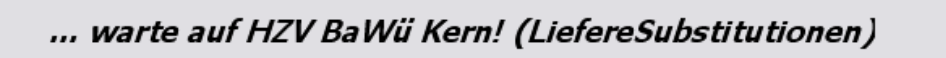

Zu jedem Präparat bekommen Sie im ifap praxisCENTER 3, in der kleinen Liste Medikamente, in den Alten Medikamenten und in den Dauermedikamenten angezeigt, welcher Rabattkategorie (Farbe) das Präparat angehört.

Verordnen Sie ein Präparat, welches laut Vertragspartner substituiert werden sollte, so erscheint automatisch vor der Übernahme auf das Rezept in ALBIS der i:iV Dialog mit den entsprechenden Arzneimittelempfehlungen:

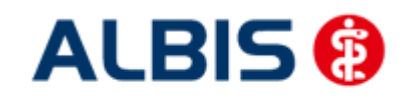

ALBIS – Hausarztzentrierte Versorgung AOK Baden-Württemberg BVKJ

| REZEPT                                                                                                    |                                                                                                    |                                                                                                    |                                                                                                    |        |                                                                                                    |                                                                                                    |                                                                                                    |                                                                         |                                                                                                    |
|----------------------------------------------------------------------------------------------------|----------------------------------------------------------------------------------------------------|----------------------------------------------------------------------------------------------------|----------------------------------------------------------------------------------------------------|--------|----------------------------------------------------------------------------------------------------|----------------------------------------------------------------------------------------------------|----------------------------------------------------------------------------------------------------|-------------------------------------------------------------------------|----------------------------------------------------------------------------------------------------|
|                                                                                                    |                                                                                                    |                                                                                                    |                                                                                                    |        |                                                                                                    |                                                                                                    |                                                                                                    |                                                                         |                                                                                                    |
| Urspri                                                                                                    | ingliche                                                                                                    | es Arznei                                                                                                    | imittel                                                                                                    |        |                                                                                                    | 1                                                                                                    | Lange and Lange and                                                                                                    | Frsetzt d                                                               | lurch                                                                                                    |
| Arzneimittel                                                                                                    | Wirks                                                                                                    | toff                                                                                                    | ATC                                                                                                    | AVP    | Anbieter                                                                                                    |                                                                                                    | Arzneimitt                                                                                                    | el                                                                      |                                                                                                    |
| KERISTAR 30 mg magensaftresistente Kapseln                                                                                                    | Duloxe                                                                                                    | tin                                                                                                    | N06AX21                                                                                                    | 54,67€ | Pharma Gerke Gmbi                                                                                                    | đi .                                                                                                    |                                                                                                    |                                                                         |                                                                                                    |
| Ersetzen                                                                                                    | -                                                                                                    |                                                                                                    |                                                                                                    |        |                                                                                                    | _                                                                                                    |                                                                                                    |                                                                         |                                                                                                    |
| Ersetzen                                                                                                    | Menge                                                                                                    | PZN                                                                                                    | Wirkstoff                                                                                                    |        | Wirkstärke                                                                                                    | ATC                                                                                                    | AVP                                                                                                    | Zuzahl.                                                                 | Anbieter                                                                                                    |
| Ersetzen<br>Arzneimittel<br>(ENLAFAXIN 1A Pharma 37.5 mg Tabletten                                                                                                    | Menge<br>50 St                                                                                                    | PZN<br>852157                                                                                                    | <b>Wirkstoff</b><br>Venlafaxin                                                                                                    |        | Wirkstärke<br>37.5 mg                                                                                                    | ATC<br>N06AX16                                                                                                    | AVP                                                                                                    | Zuzahl.                                                                 | Anbieter<br>1 A Pharma GmbH                                                                                                    |
| Ersetzen<br>Arzneimittel<br>/ENLAFAXIN 1A Pharma 37,5 mg Tabletten<br>/ENLAFAXIN Actavis 37,5 mg Filmtabletten                                                                                                    | Menge<br>50 St<br>50 St                                                                                           | PZN<br>852157<br>1672569                                                                                                    | <b>Wirkstoff</b><br>Venlafaxin<br>Venlafaxin                                                                                                    |        | Wirkstärke<br>37,5 mg<br>37,5 mg                                                                                                    | ATC<br>N06AX16<br>N06AX16                                                                                                    | AVP<br>rabattiert<br>rabattiert                                                                                                    | Zuzahl.<br>frei<br>frei                                                 | Anbieter<br>1 A Pharma GmbH<br>Actavis Deutschland Gmb                                                                                                    |
| Ersetzen<br>Arzneimittel<br>/ENLAFAXIN 1A Pharma 37,5 mg Tabletten<br>/ENLAFAXIN Actavis 37,5 mg Filmtabletten<br>/ENLAFAXIN AL 37,5 mg Retardkapseln                                                                                                    | Menge<br>50 St<br>50 St<br>50 St                                                                                  | PZN<br>852157<br>1672569<br>6802433                                                                                                    | Wirkstoff<br>Venlafaxin<br>Venlafaxin<br>Venlafaxin                                                                                                    |        | Wirkstärke<br>37,5 mg<br>37,5 mg<br>37,5 mg                                                                                                    | ATC<br>N06AX16<br>N06AX16<br>N06AX16                                                                                                    | AVP<br>rabattiert<br>rabattiert<br>rabattiert                                                                                                    | Zuzahl.<br>frei<br>frei<br>frei                                         | Anbieter<br>1 A Pharma GmbH<br>Actavis Deutschland Gmb<br>ALIUD Pharma GmbH                                                                                                    |
| Ersetzen<br>Arzneimittel<br>(ENLAFAXIN 1A Pharma 37,5 mg Tabletten<br>/ENLAFAXIN Actavis 37,5 mg Filmtabletten<br>/ENLAFAXIN Actavis 37,5 mg Fatridkapseln<br>/ENLAFAXIN beta retard 37,5 mg Hartkapseln                                                                                                    | Menge<br>50 St<br>50 St<br>50 St<br>50 St                                                                         | PZN<br>852157<br>1672569<br>6802433<br>1617441                                                                                                    | Wirkstoff<br>Venlafaxin<br>Venlafaxin<br>Venlafaxin<br>Venlafaxin                                                                                                    |        | Wirkstärke<br>37,5 mg<br>37,5 mg<br>37,5 mg<br>37,5 mg                                                                                                    | ATC<br>N06AX16<br>N06AX16<br>N06AX16<br>N06AX16                                                                                                    | AVP<br>rabattiert<br>rabattiert<br>rabattiert<br>rabattiert                                                                                                    | Zuzahl.<br>frei<br>frei<br>frei<br>frei<br>frei                         | Anbieter<br>1 A Pharma GmbH<br>Actavis Deutschland Gmb<br>ALIUD Pharma GmbH<br>betapharm Arzneimittel G                                                                                                    |
| Ersetzen<br>Arzneimittel<br>/ENLAFAXIN 1A Pharma 37,5 mg Tabletten<br>/ENLAFAXIN Actavis 37,5 mg Filmtabletten<br>/ENLAFAXIN AL 37,5 mg Retardkapseln<br>/ENLAFAXIN Heumann 37,5 mg Hartkapseln ret                                                                                                    | Menge<br>50 St<br>50 St<br>50 St<br>50 St<br>50 St                                                                | PZN<br>852157<br>1672569<br>6802433<br>1617441<br>9007860                                                                                                | Wirkstoff<br>Venlafaxin<br>Venlafaxin<br>Venlafaxin<br>Venlafaxin<br>Venlafaxin                                                                                                    |        | Wirkstärke<br>37,5 mg<br>37,5 mg<br>37,5 mg<br>37,5 mg<br>37,5 mg                                                                                                    | ATC<br>N06AX16<br>N06AX16<br>N06AX16<br>N06AX16<br>N06AX16                                                                                         | AVP<br>rabattiert<br>rabattiert<br>rabattiert<br>rabattiert                                                                                                    | Zuzahl.<br>frei<br>frei<br>frei<br>frei<br>frei<br>frei                 | Anbieter<br>1 A Pharma GmbH<br>Actavis Deutschland Gmb<br>ALIUD Pharma GmbH<br>betapharm Arzneimittel G<br>betapharm Arzneimittel G                                                                                                    |
| Ersetzen<br>Arzneimittel<br>/ENLAFAXIN 1A Pharma 37,5 mg Tabletten<br>/ENLAFAXIN Actavis 37,5 mg Filmtabletten<br>/ENLAFAXIN AL 37,5 mg Retardkapseln<br>/ENLAFAXIN Heumann 37,5 mg Hartkapseln ret<br>/ENLAFAXIN Heumann 37,5 mg Hartkapseln ret<br>/ENLAFAXIN Heumann 37,5 mg Habletten                                                                                                    | Menge<br>50 St<br>50 St<br>50 St<br>50 St<br>50 St<br>50 St                                                       | PZN<br>852157<br>1672569<br>6802433<br>1617441<br>9007860<br>6344410                                                                                     | Wirkstoff<br>Venlafaxin<br>Venlafaxin<br>Venlafaxin<br>Venlafaxin<br>Venlafaxin                                                                                                    |        | Wirkstärke           37,5 mg           37,5 mg           37,5 mg           37,5 mg           37,5 mg           37,5 mg           37,5 mg           37,5 mg           37,5 mg           37,5 mg           37,5 mg           37,5 mg                                                                                                    | ATC<br>N06AX16<br>N06AX16<br>N06AX16<br>N06AX16<br>N06AX16<br>N06AX16                                                                              | AVP<br>rabattiert<br>rabattiert<br>rabattiert<br>rabattiert<br>rabattiert                                                                                                    | Zuzahl.<br>frei<br>frei<br>frei<br>frei<br>frei<br>frei                 | Anbieter<br>1 A Pharma GmbH<br>Actavis Deutschland Gmb<br>ALTUD Pharma GmbH<br>betapharm Arzneimittel G<br>HEUMANN PHARMA GmbH<br>Teva GmbH                                                                                                    |
| Ersetzen<br>Arzneimittel<br>/ENLAFAXIN 1A Pharma 37,5 mg Tabletten<br>/ENLAFAXIN Actavis 37,5 mg Filmtabletten<br>/ENLAFAXIN AL 37,5 mg Retardkapseln<br>/ENLAFAXIN beta retard 37,5 mg Hartkapseln ret<br>/ENLAFAXIN Teva 37,5 mg Tabletten<br>/ENLAFAXIN 1A Pharma 75 mg Tabletten                                                                                                    | Menge<br>50 St<br>50 St<br>50 St<br>50 St<br>50 St<br>50 St<br>50 St                                              | PZN<br>852157<br>1672569<br>6802433<br>1617441<br>9007860<br>6344410<br>5392022                                                                          | Wirkstoff<br>Venlafaxin<br>Venlafaxin<br>Venlafaxin<br>Venlafaxin<br>Venlafaxin<br>Venlafaxin                                                                                                    |        | Wirkstärke           37,5 mg           37,5 mg           37,5 mg           37,5 mg           37,5 mg           37,5 mg           37,5 mg           37,5 mg           37,5 mg                                                                                                    | ATC<br>N06AX16<br>N06AX16<br>N06AX16<br>N06AX16<br>N06AX16<br>N06AX16<br>N06AX16                                                                   | AVP<br>rabattiert<br>rabattiert<br>rabattiert<br>rabattiert<br>rabattiert<br>rabattiert                                                                                                   | Zuzahl.<br>frei<br>frei<br>frei<br>frei<br>frei<br>frei<br>frei         | Anbieter<br>1 A Pharma GmbH<br>Actavis Deutschland Gmb<br>ALTUD Pharma GmbH<br>betapharm Arzneimittel G<br>HEUMANN PHARM GmbH<br>Teva GmbH<br>1 A Pharma GmbH                                                                                                    |
| Ersetzen<br>Arzneimittel<br>/ENLAFAXIN IA Pharma 37,5 mg Tabletten<br>/ENLAFAXIN Actavis 37,5 mg Filmtabletten<br>/ENLAFAXIN At 37,5 mg Retardkapseln<br>/ENLAFAXIN beta retard 37,5 mg Hartkapseln ret<br>/ENLAFAXIN Heumann 37,5 mg Tabletten<br>/ENLAFAXIN Teva 37,5 mg Tabletten<br>/ENLAFAXIN A Pharma 75 mg Tabletten<br>/ENLAFAXIN AL 75 mg Retardtabletten                                                                                                    | Menge<br>50 St<br>50 St<br>50 St<br>50 St<br>50 St<br>50 St<br>50 St<br>50 St                                     | PZN<br>852157<br>1672569<br>6802433<br>1617441<br>9007860<br>6344410<br>5392022<br>6705090                                                               | Wirkstoff<br>Venlafaxin<br>Venlafaxin<br>Venlafaxin<br>Venlafaxin<br>Venlafaxin<br>Venlafaxin<br>Venlafaxin                                                                                                   |        | Wirkstärke           37,5 mg           37,5 mg           37,5 mg           37,5 mg           37,5 mg           37,5 mg           37,5 mg           37,5 mg           37,5 mg           37,5 mg           37,5 mg           37,5 mg           37,5 mg           37,5 mg           75 mg           75 mg                                                                                                    | ATC<br>N06AX16<br>N06AX16<br>N06AX16<br>N06AX16<br>N06AX16<br>N06AX16<br>N06AX16                                                                   | AVP<br>rabattiert<br>rabattiert<br>rabattiert<br>rabattiert<br>rabattiert<br>rabattiert<br>rabattiert                                                                                     | Zuzahl.<br>frei<br>frei<br>frei<br>frei<br>frei<br>frei<br>frei<br>frei | Anbieter<br>1 A Pharma GmbH<br>Actavis Deutschland Gmb<br>ALIUD Pharma GmbH<br>betapharm Arzneimittel G<br>HEUMANN PHARMA GmbH<br>Teva GmbH<br>ALIUD Pharma GmbH                                                                                                    |
| Ersetzen<br>Arzneimittel<br>/ENLAFAXIIN 1A Pharma 37,5 mg Tabletten<br>/ENLAFAXIIN Actavis 37,5 mg Filmtabletten<br>/ENLAFAXIN AL 37,5 mg Retardkapseln<br>/ENLAFAXIN beta retard 37,5 mg Hartkapseln<br>/ENLAFAXIN Heumann 37,5 mg Hartkapseln ret<br>/ENLAFAXIN Teva 37,5 mg Tabletten<br>/ENLAFAXIN 1A Pharma 75 mg Tabletten<br>/ENLAFAXIN 1A 75 mg Retardtabletten<br>/ENLAFAXIN beta retard 75 mg Hartkapseln                                                                                                    | Menge<br>50 St<br>50 St<br>50 St<br>50 St<br>50 St<br>50 St<br>50 St<br>50 St<br>50 St                            | PZN<br>852157<br>1672569<br>6802433<br>1617441<br>9007860<br>6344410<br>5392022<br>6705090<br>21031                                                      | Wirkstoff<br>Venlafaxin<br>Venlafaxin<br>Venlafaxin<br>Venlafaxin<br>Venlafaxin<br>Venlafaxin<br>Venlafaxin<br>Venlafaxin                                                                                     |        | Wirkstärke           37,5 mg           37,5 mg           37,5 mg           37,5 mg           37,5 mg           37,5 mg           37,5 mg           75 mg           75 mg           75 mg           75 mg           75 mg                                                                                                    | ATC<br>N06AX16<br>N06AX16<br>N06AX16<br>N06AX16<br>N06AX16<br>N06AX16<br>N06AX16<br>N06AX16<br>N06AX16                                             | AVP<br>rabattiert<br>rabattiert<br>rabattiert<br>rabattiert<br>rabattiert<br>rabattiert<br>rabattiert                                                                                     | Zuzahl.<br>frei<br>frei<br>frei<br>frei<br>frei<br>frei<br>frei<br>frei | Anbieter<br>1 A Pharma GmbH<br>Actavis Deutschland Gmb<br>ALIUD Pharma GmbH<br>betapharm Arzneimittel G<br>HEUMANN PHARMA GmbH<br>Teva GmbH<br>1 A Pharma GmbH<br>ALIUD Pharma GmbH<br>betapharm Arzneimittel G                                                                                   |
| Ersetzen<br>Arzneimittel<br>/ENLAFAXIN 1A Pharma 37,5 mg Tabletten<br>/ENLAFAXIN 1A Pharma 37,5 mg Tabletten<br>/ENLAFAXIN Actavis 37,5 mg Flantkapseln<br>/ENLAFAXIN beta retard 37,5 mg Hartkapseln<br>/ENLAFAXIN Heumann 37,5 mg Hartkapseln ret<br>/ENLAFAXIN 1A Pharma 75 mg Tabletten<br>/ENLAFAXIN 1A Pharma 75 mg Tabletten<br>/ENLAFAXIN 1A Pharma 75 mg Tabletten<br>/ENLAFAXIN 1A Pharma 75 mg Hartkapseln<br>/ENLAFAXIN beta retard 75 mg Hartkapseln                                                                                                    | Menge<br>50 St<br>50 St<br>50 St<br>50 St<br>50 St<br>50 St<br>50 St<br>50 St<br>50 St                            | PZN<br>852157<br>1672569<br>6802433<br>1617441<br>9007860<br>6344410<br>5392022<br>6705090<br>21031<br>1918243                                           | Wirkstoff<br>Venlafaxin<br>Venlafaxin<br>Venlafaxin<br>Venlafaxin<br>Venlafaxin<br>Venlafaxin<br>Venlafaxin<br>Venlafaxin<br>Venlafaxin<br>Venlafaxin                                                         |        | Wirkstärke           37,5 mg           37,5 mg           37,5 mg           37,5 mg           37,5 mg           37,5 mg           7,5 mg           75 mg           75 mg           75 mg           75 mg           75 mg                                                                                                    | ATC<br>N06AX16<br>N06AX16<br>N06AX16<br>N06AX16<br>N06AX16<br>N06AX16<br>N06AX16<br>N06AX16<br>N06AX16                                             | AVP<br>rabattiert<br>rabattiert<br>rabattiert<br>rabattiert<br>rabattiert<br>rabattiert<br>rabattiert<br>rabattiert                                                                       | Zuzahl.<br>frei<br>frei<br>frei<br>frei<br>frei<br>frei<br>frei<br>frei | Anbieter<br>1 A Pharma GmbH<br>Actavis Deutschland Gmb<br>ALIUD Pharma GmbH<br>betapharm Arzneimittel G<br>HEUMANN PHARMA GmbH<br>Teva GmbH<br>ALIUD Pharma GmbH<br>ALIUD Pharma GmbH<br>HEUMANN PHARMA GmbH                                                                                      |
| Arzneimittel<br>VENLAFAXIN 1A Pharma 37,5 mg Tabletten<br>VENLAFAXIN Actavis 37,5 mg Filmtabletten<br>VENLAFAXIN Actavis 37,5 mg Hartkapseln<br>VENLAFAXIN beta retard 37,5 mg Hartkapseln<br>VENLAFAXIN beta retard 37,5 mg Hartkapseln reta<br>VENLAFAXIN Heumann 37,5 mg Tabletten<br>VENLAFAXIN 1A Pharma 75 mg Tabletten<br>VENLAFAXIN 1A Pharma 75 mg Tabletten<br>VENLAFAXIN 1A Pharma 75 mg Hartkapseln retar<br>VENLAFAXIN Heumann 75 mg Hartkapseln retar<br>VENLAFAXIN Heumann 75 mg Hartkapseln retar<br>VENLAFAXIN HL 150 mg Retardtabletten                                                                                                    | Menge<br>50 St<br>50 St<br>50 St<br>50 St<br>50 St<br>50 St<br>50 St<br>50 St<br>50 St                            | PZN<br>852157<br>1672569<br>6802433<br>1617441<br>9007860<br>6344410<br>5392022<br>6705090<br>21031<br>1918243<br>6705173                                | Wirkstoff<br>Venlafaxin<br>Venlafaxin<br>Venlafaxin<br>Venlafaxin<br>Venlafaxin<br>Venlafaxin<br>Venlafaxin<br>Venlafaxin<br>Venlafaxin<br>Venlafaxin<br>Venlafaxin                                           |        | Wirkstärke           37,5 mg           37,5 mg           37,5 mg           37,5 mg           37,5 mg           75 mg           75 mg | ATC<br>N06AX16<br>N06AX16<br>N06AX16<br>N06AX16<br>N06AX16<br>N06AX16<br>N06AX16<br>N06AX16<br>N06AX16<br>N06AX16                                  | AVP<br>rabattiert<br>rabattiert<br>rabattiert<br>rabattiert<br>rabattiert<br>rabattiert<br>rabattiert<br>rabattiert<br>rabattiert<br>rabattiert                                           | Zuzahl.<br>frei<br>frei<br>frei<br>frei<br>frei<br>frei<br>frei<br>frei | Anbieter<br>1 A Pharma GmbH<br>Actavis Deutschland Gmb<br>ALTUD Pharma GmbH<br>betapharm Arzneimittel G<br>HEUMANN PHARMA GmbH<br>1 A Pharma GmbH<br>betapharm Arzneimittel G<br>HEUMANN PHARMA GmbH<br>ALTUD Pharma GmbH                                                                         |
| Arzneimittel<br>VENLAFAXIN 1A Pharma 37,5 mg Tabletten<br>VENLAFAXIN 1A Pharma 37,5 mg Timtabletten<br>VENLAFAXIN Actavis 37,5 mg Retardkapseln<br>VENLAFAXIN AL 37,5 mg Retardkapseln retar<br>VENLAFAXIN Heumann 37,5 mg Hartkapseln retar<br>VENLAFAXIN Teva 37,5 mg Tabletten<br>VENLAFAXIN 1A Pharma 75 mg Tabletten<br>VENLAFAXIN 1A Pharma 75 mg Tabletten<br>VENLAFAXIN 1A Pharma 75 mg Hartkapseln<br>VENLAFAXIN beta retard 75 mg Hartkapseln retar<br>VENLAFAXIN AL 150 mg Retardtabletten<br>VENLAFAXIN AL 150 mg Retardtabletten<br>VENLAFAXIN AL 150 mg Retardtabletten<br>VENLAFAXIN AL 150 mg Retardtabletten                                                                                                    | Menge<br>50 St<br>50 St<br>50 St<br>50 St<br>50 St<br>50 St<br>50 St<br>50 St<br>50 St<br>50 St<br>50 St          | PZN<br>852157<br>1672569<br>6802433<br>1617441<br>9007860<br>6344410<br>5392022<br>6705090<br>21031<br>1918243<br>6705173<br>21077                       | Wirkstoff<br>Venlafaxin<br>Venlafaxin<br>Venlafaxin<br>Venlafaxin<br>Venlafaxin<br>Venlafaxin<br>Venlafaxin<br>Venlafaxin<br>Venlafaxin<br>Venlafaxin<br>Venlafaxin<br>Venlafaxin                             |        | Wirkstärke           37,5 mg           37,5 mg           37,5 mg           37,5 mg           37,5 mg           37,5 mg           37,5 mg           37,5 mg           37,5 mg           37,5 mg           37,5 mg           37,5 mg           37,5 mg           75 mg           75 mg           150 mg                                                                                                    | ATC<br>N06AX16<br>N06AX16<br>N06AX16<br>N06AX16<br>N06AX16<br>N06AX16<br>N06AX16<br>N06AX16<br>N06AX16<br>N06AX16<br>N06AX16                       | AVP<br>rabattiert<br>rabattiert<br>rabattiert<br>rabattiert<br>rabattiert<br>rabattiert<br>rabattiert<br>rabattiert<br>rabattiert<br>rabattiert                                           | Zuzahl.<br>frei<br>frei<br>frei<br>frei<br>frei<br>frei<br>frei<br>frei | Anbieter<br>1 A Pharma GmbH<br>Actavis Deutschland Gmb<br>ALIUD Pharma GmbH<br>betapharm Arzneimittel G<br>HEUMANN PHARMA GmbH<br>1 A Pharma GmbH<br>ALIUD Pharma GmbH<br>betapharm Arzneimittel G<br>HEUMANN PHARMA GmbH<br>ALIUD Pharma GmbH<br>betapharm Arzneimittel G                        |
| Ersetzen<br>Arzneimittel<br>VENLAFAXIN 1A Pharma 37,5 mg Tabletten<br>VENLAFAXIN Atavis 37,5 mg Filmtabletten<br>VENLAFAXIN Ata7,5 mg Retardkapseln<br>VENLAFAXIN beta retard 37,5 mg Hartkapseln ret<br>VENLAFAXIN Heumann 37,5 mg Hartkapseln ret<br>VENLAFAXIN 1A Pharma 75 mg Tabletten<br>VENLAFAXIN 1A Pharma 75 mg Hartkapseln<br>VENLAFAXIN At 75 mg Retardtabletten<br>VENLAFAXIN Meumann 75 mg Hartkapseln retar<br>VENLAFAXIN Heumann 75 mg Hartkapseln retar<br>VENLAFAXIN beta retard 150 mg Hartkapseln<br>VENLAFAXIN beta retard 150 mg Hartkapseln retar<br>VENLAFAXIN beta retard 150 mg Hartkapseln retar                                                                                                    | Menge<br>50 St<br>50 St<br>50 St<br>50 St<br>50 St<br>50 St<br>50 St<br>50 St<br>50 St<br>50 St<br>50 St          | PZN<br>852157<br>1672569<br>6802433<br>1617441<br>9007860<br>6344410<br>5392022<br>6705090<br>21031<br>1918243<br>6705173<br>21077<br>2030761            | Wirkstoff<br>Venlafaxin<br>Venlafaxin<br>Venlafaxin<br>Venlafaxin<br>Venlafaxin<br>Venlafaxin<br>Venlafaxin<br>Venlafaxin<br>Venlafaxin<br>Venlafaxin<br>Venlafaxin<br>Venlafaxin<br>Venlafaxin               |        | Wirkstärke           37,5 mg           37,5 mg           37,5 mg           37,5 mg           37,5 mg           7,5 mg           75 mg           75 mg           150 mg           150 mg                                                                                                    | ATC<br>N06AX16<br>N06AX16<br>N06AX16<br>N06AX16<br>N06AX16<br>N06AX16<br>N06AX16<br>N06AX16<br>N06AX16<br>N06AX16<br>N06AX16<br>N06AX16<br>N06AX16 | AVP<br>rabattiert<br>rabattiert<br>rabattiert<br>rabattiert<br>rabattiert<br>rabattiert<br>rabattiert<br>rabattiert<br>rabattiert<br>rabattiert<br>rabattiert<br>rabattiert               | Zuzahl.<br>frei<br>frei<br>frei<br>frei<br>frei<br>frei<br>frei<br>frei | Anbieter<br>1 A Pharma GmbH<br>Actavis Deutschland Gmb<br>Autur Pharma GmbH<br>betapharm Arzneimittel G<br>HEUMANN PHARMA GmbH<br>1 A Pharma GmbH<br>Autur Pharma GmbH<br>betapharm Arzneimittel G<br>HEUMANN PHARMA GmbH<br>Autur Pharma GmbH<br>betapharm Arzneimittel G<br>HEUMANN PHARMA GmbH |
| Ersetzen<br>Arzneimittel<br>VENLAFAXIN 1A Pharma 37,5 mg Tabletten<br>VENLAFAXIN Atavis 37,5 mg Filmtabletten<br>VENLAFAXIN Ata 37,5 mg Retardkapseln<br>VENLAFAXIN beta retard 37,5 mg Hartkapseln ret<br>VENLAFAXIN Heumann 37,5 mg Hartkapseln ret<br>VENLAFAXIN Teva 37,5 mg Tabletten<br>VENLAFAXIN Teva 37,5 mg Tabletten<br>VENLAFAXIN 1A Pharma 75 mg Tabletten<br>VENLAFAXIN AL 75 mg Retardtabletten<br>VENLAFAXIN beta retard 75 mg Hartkapseln retar<br>VENLAFAXIN Heumann 75 mg Hartkapseln retar<br>VENLAFAXIN Heumann 150 mg Hartkapseln retar<br>VENLAFAXIN Heumann 150 mg Hartkapseln retar<br>VENLAFAXIN Heumann 150 mg Hartkapseln retar<br>VENLAFAXIN Heumann 150 mg Hartkapseln retar<br>VENLAFAXIN Heumann 150 mg Hartkapseln retar | Menge<br>50 St<br>50 St<br>50 St<br>50 St<br>50 St<br>50 St<br>50 St<br>50 St<br>50 St<br>50 St<br>50 St<br>50 St | PZN<br>852157<br>1672569<br>6802433<br>1617441<br>9007860<br>6344410<br>5392022<br>6705090<br>21031<br>1918243<br>6705173<br>21077<br>2030761<br>1716108 | Wirkstoff<br>Venlafaxin<br>Venlafaxin<br>Venlafaxin<br>Venlafaxin<br>Venlafaxin<br>Venlafaxin<br>Venlafaxin<br>Venlafaxin<br>Venlafaxin<br>Venlafaxin<br>Venlafaxin<br>Venlafaxin<br>Venlafaxin<br>Venlafaxin |        | Wirkstärke           37,5 mg           37,5 mg           37,5 mg           37,5 mg           37,5 mg           37,5 mg           37,5 mg           75 mg           75 mg           75 mg           150 mg           150 mg           150 mg           225 mg                                                                                                    | ATC<br>N06AX16<br>N06AX16<br>N06AX16<br>N06AX16<br>N06AX16<br>N06AX16<br>N06AX16<br>N06AX16<br>N06AX16<br>N06AX16<br>N06AX16<br>N06AX16<br>N06AX16 | AVP<br>rabattiert<br>rabattiert<br>rabattiert<br>rabattiert<br>rabattiert<br>rabattiert<br>rabattiert<br>rabattiert<br>rabattiert<br>rabattiert<br>rabattiert<br>rabattiert<br>rabattiert | Zuzahl.<br>frei<br>frei<br>frei<br>frei<br>frei<br>frei<br>frei<br>frei | Anbieter<br>1 A Pharma GmbH<br>Actavis Deutschland Gmb<br>ALIUD Pharma GmbH<br>betapharm Arzneimittel G<br>HEUMANN PHARMA GmbH<br>1 A Pharma GmbH<br>ALIUD Pharma GmbH<br>betapharm Arzneimittel G<br>HEUMANN PHARMA GmbH<br>betapharm Arzneimittel G<br>HEUMANN PHARMA GmbH<br>AbZ-Pharma GmbH   |

Im unteren Bereich haben Sie jetzt die Möglichkeit eine Arzneimittelempfehlung zu markieren und über den Druckknopf Ersetzen für das Ersetzen vorzubereiten. Um das ursprüngliche Präparat mit der Arzneimittelempfehlung zu ersetzen, betätigen Sie bitte den Druckknopf Rezept.

#### 22.2 Anzeige der Arzneimittel mit der Rabattkategorie Grün und Blau in der ifap Arzneimitteldatenbank

Ab dieser Version haben Sie in der ifap Arzneimitteldatenbank die Möglichkeit, das Suchergebnis der Arzneimittel so zu filtern, dass Ihnen nur noch Arzneimittel der Rabattkategorien Grün und Blau angezeigt werden.

Befinden Sie sich in der ifap Arzneimitteldatenbank, so können sie bei Patienten, die in den Vertrag zur Hausarztzentrierten Versorgung eingeschrieben sind, diese Filterung temporär über das Setzen des Schalters Rabattfilter aktiv (s. rote Markierung) einschalten:

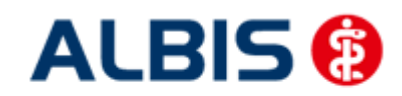

#### ALBIS – Hausarztzentrierte Versorgung AOK Baden-Württemberg BVKJ

| Suchname: 342462                                                                                                    |                                           | Suche <u>n</u> ach:                                                                                   | Suche nach: Pharmazentralnummer                            |                                                                                            | WirkstfFilter Druck                             |                           |
|----------------------------------------------------------------------------------------------------|-------------------------------------------|----------------------------------------------------------------------------------------------------|------------------------------------------------------------|--------------------------------------------------------------------------------------------|-------------------------------------------------|---------------------------|
| Medikament: Metformin Axcount 5                                                                                                    | 00mg 120ST FTA N2                         |                                                                                                    | -                                                          | 1                                                                                          | 🖌 Rabattfilter akti                             | ,                         |
| Präparategruppe                                                                                                    | Handelsnam                                | e und Darreichun                                                                                      | gsform:                                                    | Packung:                                                                                   |                                                 |                           |
| Metformin   Axcount Generika                                                                                                    | Metformin A<br>Metformin A<br>Metformin A | xcount 500mg FT<br>xcount 850mg FT<br>xcount 1000mg F                                                 | A<br>A<br>TA                                               | N2: 120 ST                                                                                 | Filmtabletten                                   | <u>Q</u> K<br>Abbruch     |
| Wirkstoffe:<br>Angaben pro 1,0 St:<br>- (W) Metformin hydrochlorid (500<br>- (E) Metformin (389,9 mg)<br>- (T) Carboxymethylstärke, Natriu<br>- (T) Hypromellose<br>- (T) Macrogol 6000<br>Diameter | ATC: (A10BA02)<br>(.0 mg)<br>Imsalz       | Hersteller<br>Preis: (-)<br>Festbetrag:<br>Zuzahlung:<br>rabattiert:<br>Negativliste:<br>Betäubungsmi | Axcount Gene<br>13,02 EUR<br>16,30 EUR<br>R 5,00 EUR<br>() | erika AG<br>€-Historie<br>Mehrzahlung:<br>Arzneimittel:<br>Medizinprod.:<br>Verbandmittel: | "Star: "228/"Ax<br>PZN:<br>"Star:<br>R 0,00 EUR | count<br>342462<br>*46880 |
| Hinwes:<br>Die angezeigten Preise entsprecher<br>nicht-rabattierten Listenpreisen ifap /<br>(Stand: 15.03.2010)!                                                                                    | den<br>Arzneimitteldatenbank              | Apothekenpflic<br>Verschreibung<br>außer Vertrieb:                                                    | chtig:                                                     | Impistofi:<br>Lifestyle:<br>Teststreifen:                                                  | (Re-) Impo                                      | ition                     |

Möchten Sie, dass die Suchergebnisse immer direkt ausschließlich Präparate der Rabattkategorien Grün und Blau enthalten, dann können Sie dies über den Menüpunkt Optionen Patientenfenster, auf dem Register Verordnungen aktivieren.

Setzen Sie bitte hierzu im Bereich <u>HZV</u> den Schalter Rabattfilter aktivieren:

| Anzeige                                                                                                    | Aufteilung                                                                                         | Drucken                                                         | Chipkarte                 | Größe                   | Zuordnunger   |  |
|----------------------------------------------------------------------------------------------------|----------------------------------------------------------------------------------------------------|-----------------------------------------------------------------|---------------------------|-------------------------|---------------|--|
| Nach Öffnen                                                                                                    |                                                                                                    | Stammdate                                                       | Stammdatenanzeige         |                         | dnungen       |  |
| Hinweise Arznein                                                                                                    | nittelvereinbaru                                                                                   | ungen anzeigen in                                               |                           |                         |               |  |
|                                                                                                    | AMDB u.<br>kleine Liste                                                                            | alten Verordnungen                                              | Dauermed.                 | Verordnungs -<br>center | 2° (2°)       |  |
| immer                                                                                                    |                                                                                                    |                                                                 |                           |                         | 11. J. 11. J. |  |
| bei Alternativen                                                                                                    |                                                                                                    |                                                                 |                           |                         |               |  |
| nie                                                                                                    | ~                                                                                                  |                                                                 |                           |                         |               |  |
| <ul> <li>Existenzprüft</li> <li>Existenzprüft</li> <li>Hinweis bei <sup>1</sup></li> <li>Altverordnun<br/>(keine Kennz<br/>Zuzahlungsb</li> </ul> | ung Altverordn<br>ung Dauermeo<br>/erordnung vo<br>gen beschleu<br>zeichnung der<br>zefreiungsgren | ungen<br>Jikamente<br>on <u>O</u> TC-Präparaten<br>nigen<br>ze) | ✓ Aut-Idem ✓ Babattfilter | aktivieren              | ]             |  |
|                                                                                                    |                                                                                                    |                                                                 |                           |                         |               |  |

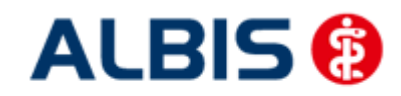

Ab sofort werden Ihnen in der ifap Arzneimitteldatenbank bei Patienten, die in den Vertrag zu Hausarztzentrierten Versorgung eingeschrieben sind, nur noch Präparate der Rabattkategorien Grün und Blau angezeigt.

#### 22.3 Kennzeichnung von PIM Präparaten

Befindet sich ein Präparat, welches Sie suchen, in der Priscus-Liste, so ist dies in der ifap Arzneimitteldatenbank ab sofort mit einem P gekennzeichnet (s. rote Markierung):

| Suchname: 1261197                                                                                                    |             | Suche nach: Pharmazentralr                                                                            | nummer 🛛 🔽 🗸                                                                      | VirkstfFilter                 | Druck             |
|----------------------------------------------------------------------------------------------------|-------------|----------------------------------------------------------------------------------------------------|-----------------------------------------------------------------------------------|-------------------------------|-------------------|
| edikament: Clomipramin SAND0Z 75mg                                                                                                    | 20ST RET N1 |                                                                                                    |                                                                                   | Rabattfilter aktiv            |                   |
| äparategruppe                                                                                                    | Handelsnam  | e und Darreichungsform:                                                                               | Packung:                                                                          |                               |                   |
| lomipramin Retard   SANDOZ Pharma                                                                                                    | Clomipramin | SANDOZ 75mg RET                                                                                       | ✓ N1: 20 ST Retardtabletten                                                       |                               | ΟΚ                |
|                                                                                                    |             |                                                                                                    | <ul> <li>N2: 50 ST Retardtabletten</li> <li>N3: 100 ST Retardtabletten</li> </ul> |                               | Abbruch           |
| Telestoffer ATC                                                                                                    | NO64404     | Anbieter SANDOZ Pha                                                                                   | rma. GmbH                                                                         | *Star: 726/*SAN               | * STAR            |
| Insole: Arc<br>Ingaben pro 1,0 St:<br>(W) Clomipramin hydrochlorid (75,0 mg)<br>(E) Clomipramin (67,22 mg)<br>(T) Calcium hydrogenphosphat 2-Wasse<br>(T) Calcium stearat<br>(T) Calcium stearat | er 🗸        | Preis: (·) rabattiert<br>Festbetrag: 20,24€<br>Zuzaturig: R 0,00€<br>rabat ert:[P] []<br>Nega distant | €-Historie<br>Mehrzahlung:<br>Arzneimittel:<br>Medizinprod.:                      | PZN: *<br>*Star: *<br>R 0,00€ | 261197<br>23420   |
| Hinweis:<br>Die angezeigten Preise entsprechen den<br>nicht-rabattierten Listenpreisen ifap Arzneimitteldatenbank.                                                                               |             | Apothekenpflichtig:                                                                                   | Verbandmitter:<br>Impfstoff:<br>Lifestyle:<br>Teststreifen:                       | (Re-) Import:                 | n                 |
| (3/dhu, 13/00/2011):                                                                                                    |             | Opline-Update []                                                                                      | ste 🗍 🕄 Vergleich                                                                 | en [Ähnliche]                 | £l Preisveraleich |

Klicken Sie auf das P, so erscheint folgender Hinweis:

| ALBIS | $\mathbf{k}$                                                                                                    |
|-------|----------------------------------------------------------------------------------------------------|
| ⚠     | -<br>Dies ist ein Medikament der Priscusliste. Diese Liste finden Sie im ALBIS Menü über:<br>Abrechnung - Integrierte Versorgung - Verwaltung unter dem aktiven Vertrag Hausarztzentrierte Versorgung AOK BW auf dem Register Information mit dem Namen Priscus. |
|       | OK                                                                                                    |

#### 22.4 Krankenkasse bei Verordnung

Anstatt der KassenIK des Patienten wird bei jeder Verordnung für einen HZV-Versicherten eine Pseudo- IK gedruckt. Gespeichert und an das HÄVG Rechenzentrum versendet wird die korrekte KassenIK. Dies ist eine Vorgabe der HÄVG.
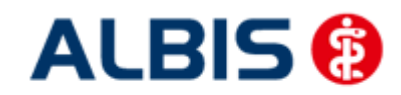

#### ALBIS – Hausarztzentrierte Versorgung AOK Baden-Württemberg BVKJ

#### 22.5 Aut-Idem

Möchten Sie, dass bei Verordnungen der Rabattkategorien grün und grünberechnet automatisch ein aut-idem Kreuz gesetzt wird, so aktivieren Sie bitte unter Optionen Patientenfenster, Register Allgemein den Schalter Aut-Idem.

#### 22.6 Vereinfachte Wirkstoffsuche

Sie haben die Möglichkeit in ALBIS die vereinfachte Wirkstoffsuche zu aktivieren. Markieren Sie hierzu unter Optionen Patientenfenster auf dem Register Verordnungen im Bereich **Optionen Medikamente/Rezept** den Schalter Vereinfachte Wirkstoffsuche.

Dies bewirkt, dass wenn Sie z.B. auf dem Rezept einen Wirkstoff eingeben, der auch exakt so existiert, Sie keine Auswahl von weiteren Wirkstoffen erhalten.

Beispiel:

Suchen Sie ohne gesetzten Schalter nach dem Wirkstoff Omeprazol, so erscheint folgender Auswahldialog:

| Wirkstoff auswählen                                                                           |         |
|-----------------------------------------------------------------------------------------------|---------|
| Eingabe:                                                                                      |         |
| Omeprazol                                                                                     |         |
| (Omeprazol<br>Omeprazol, Nagnesiumsalz<br>Omeprazol, Natifumsalz<br>Omeprazolum (hom./anthr.) |         |
|                                                                                               | Abbruch |

Suchen Sie hingegen mit aktivierter, vereinfachten Wirkstoffsuche nach dem Wirkstoff Omeprazol, so öffnet sich direkt die ifap Arzneimitteldatenbank, da ALBIS erkennt, dass es sich genau um den Wirkstoff Omeprazol handelt und auch nur nach diesem gesucht wird. Das Ergebnis ist genau das Gleiche, wie wenn Sie ohne gesetzten Schalter den Wirkstoff Omeprazol auswählen und danach suchen.

Geben Sie allerdings nur die Anfangsbuchstaben des Wirkstoffs ein, wie z.B. Omepra so erscheint zur Vereinfachung eine Auswahl der Stammstoffe (ohne Derivate):

| Vereinfachte Wirkstoffsuche             | ×             |
|-----------------------------------------|---------------|
| Bitte treffen Sie Ihre Auswahl:         |               |
| (Dmeprazol<br>Omeprazolum (hom./anthr.) | OK<br>Abbruch |

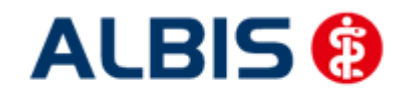

Auch hier ist das Ergebnis genau das Gleiche, wie wenn Sie ohne gesetzten Schalter den Wirkstoff Omeprazol auswählen und danach suchen.

#### **Hinweis:**

Bitte verwenden Sie die Wirkstoffsuche **F2**, oder die vereinfachte Wirkstoffsuche, um Präparate zu finden, die der **Rabattkategorie grün** entsprechen.

Bitte verwenden Sie die Namenssuche über F3, um Präparate zu finden, die der Rabattkategorie blau entsprechen.

#### 22.7 Kombinierte, vereinfachte Wirkstoff/Namenssuche

Ab sofort steht Ihnen bei aktivierter vereinfachter Wirkstoffsuche auf dem Rezept über die Funktionstaste F4 die kombinierte, vereinfachte Wirkstoff-/Namenssuche zur Verfügung.

Bisher hatten Sie lediglich die Möglichkeit entweder nach einem Wirkstoff zu suchen (z.B. über die Funktionstaste F2), oder nach einem Namen zu suchen (z.B. über die Funktionstaste F3).

Über die Funktionstaste F4 sind die beiden Suchen (Wirkstoffsuche und Namenssuche) jetzt kombiniert und werden in genau der Reihenfolge durchgeführt. Wird über diese Suche ein Wirkstoff gefunden, so werden nur die Ergebnisse der Wirkstoffsuche aufgelistet. Wird über diese Suche kein Wirkstoff gefunden, so wird direkt ohne weitere Aktion Ihrerseits automatisch die Namenssuche durchgeführt.

Dies ermöglicht Ihnen also über lediglich eine Funktionstaste F4 in einem Schritt einfach nach Präparaten der **Rabattkategorie grün** oder nach Präparaten der **Rabattkategorie blau** zu suchen.

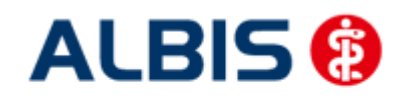

#### ALBIS – Hausarztzentrierte Versorgung AOK Baden-Württemberg BVKJ

#### 22.8 Verhindern von Verordnungsfehlern durch fehlende Scheinzuordnung

Unter bestimmten Umständen konnte es in der Vergangenheit zu Dokumentationsfehlern bei der Abrechnung von Verordnungsdaten kommen wenn eine Verordnung vor einem bestehenden HzV-Direktabrechnungsschein angelegt wurde.

In diesem Fall ist es bei der Abrechnung der Verordnungsdaten zu folgenden Dokumentationsfehlern gekommen:

Fehlerliste:

Id: 40029 Fehler: Fehler bei einer Formatprüfung: Die Krankenkassen-IK darf nicht leer, muss 7-stellig und numerisch sein. Id: 40029 Fehler: Fehler bei einer Formatprüfung: Die VKNR soll 5 Zeichen haben. Id: 40029 Fehler: Fehler bei einer Formatprüfung: Das Format der Versichertennummer muss nnnnnn[n] [n] [n] [n] [n] oder annnnnnnn entsprechen.

Da die Zuordnung einer Verordnung zu einem jeweiligen HzV-Direktabrechnungsschein für die Ermittlung der Versichertendaten bei der Direktabrechnung sehr wichtig ist, wurden einige Anpassungen in Albis gemacht um diesem Umstand entgegen zu wirken.

#### 22.8.1 Verordnung ohne bestehenden HzV-Direktabrechnungsschein

Wenn Sie ein Rezept speichern drucken spoolen ohne dass zuvor für den jeweiligen Arzt bzw. Betriebsstätte ein HzV-Direktabrechnungsschein angelegt wurde, erscheint nun folgender Dialog:

| Bitte Verordnung zuordnen!                                                                      |  |  |  |  |  |
|-------------------------------------------------------------------------------------------------|--|--|--|--|--|
| Im Quartal <3/14> ist kein aktueller Scheintyp<br><da-abrechnung> vorhanden.</da-abrechnung>    |  |  |  |  |  |
| Wählen Sie den Schein/die Rechnung für die<br>Zuordnung aus, oder legen Sie eine(n) neue(n) an! |  |  |  |  |  |
|                                                                                                 |  |  |  |  |  |
|                                                                                                 |  |  |  |  |  |
|                                                                                                 |  |  |  |  |  |
|                                                                                                 |  |  |  |  |  |
| OK Neu Abbruch                                                                                  |  |  |  |  |  |

Über die Schaltfläche Neu... können Sie einen neuen Direktabrechnungsschein anlegen dem die auszustellende Verordnung dann zugeordnet wird.

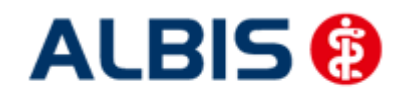

#### ALBIS – Hausarztzentrierte Versorgung AOK Baden-Württemberg BVKJ

| Neuen Schein für < Mustermann, M.> aufnehmen                                                                                                    |                                                                                                    |
|----------------------------------------------------------------------------------------------------|----------------------------------------------------------------------------------------------------|
| Scheintyp                                                                                                    | KVK-Daten                                                                                                    |
| ☑ Direktabrechnung AOK FA OC BW                                                                                                    | <b></b>                                                                                                    |
| <ul> <li><u>Abrechnungsschein</u></li> <li><u>Lurativ</u></li> <li><u>Präventiv</u></li> <li><u>Nein''-Schein</u></li> <li><u>Belegarztschein</u></li> <li><u>Not</u>fall-Wertretungsschein</li> <li><u>Privatrechnung</u></li> <li><u>BG</u></li> </ul> | Schein-Daten<br>Einlesetag:<br>Gültig von: bis:<br>Zulassungsnr. KVK-Leser:<br><u>C</u> hipkarte einlesen E <u>r</u> satzverfahren          |
| SADT-Schwangerschaftsabbruch                                                                                                    | Patient wünscht Quartalsguittung                                                                                                    |
| O Abrechnungsschein O Überweisungsschein O Belegarztschein                                                                                                    | Hauntversichertendaten in Abrechnung übernehmen                                                                                             |
| Kostenträger-Abr.bereich: 00 Primärabrechnung ▼<br>Zuordnung: Arzt G Arzt G ▼ Ausstellung: Gi.<br>Dunfall, Unfallfolgen                                                                                                    | SKT Zusatz:<br>SKT Abrech. Info:<br>ių̃tig von: 01.07.2014 bis: 30.09.2014<br>eingeschränkter Leistungsanspruch<br>gemäß § 16 Abs. 3a SGB V |
| OK Abbruch                                                                                                    |                                                                                                    |

#### Hinweis:

Vertreterregelungen die Betriebsstätten übergreifend gelten werden auch bei dem hier genannten Scheinanlagedialog bei Verordnungsausstellung berücksichtigt. Sollte ein Arzt bei Verordnungs- und Scheinausstellung keine entsprechende HzV-Freischaltung besitzen oder nicht als Vertreterarzt hinterlegt sein, wird an dieser Stelle ein Kassenschein aufgerufen.

Über die Schaltfläche Abbruch können Sie die Neuanlage eines Scheins abbrechen, es erscheint dann aber folgender Hinweis:

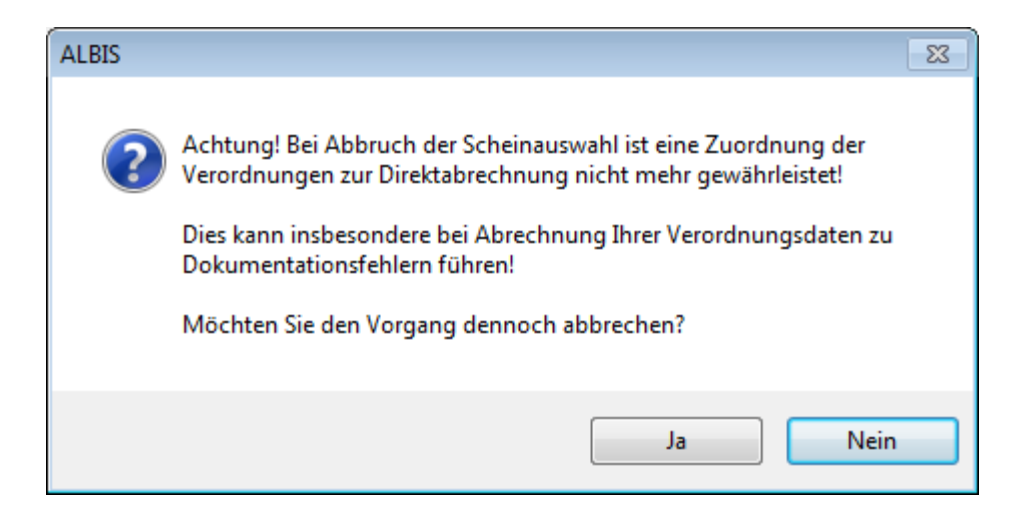

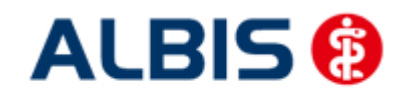

#### ALBIS – Hausarztzentrierte Versorgung AOK Baden-Württemberg BVKJ

Bestätigen Sie diesen Hinweisdialog mit Ja wird die weitere Scheinanlage abgebrochen. Bei Betätigen der Schaltfläche Nein kehren Sie wieder zu dem vorherigen Scheinanlagedialog zurück von dem Sie dann einen neuen Direktabrechnungsschein anlegen können.

#### Hinweis:

Wir empfehlen Ihnen die Scheinanlage an dieser Stelle nicht abzubrechen, da es dann zu oben genannten Dokumentationsfehlern bei der Abrechnung von Verordnungsdaten kommen kann.

## 22.8.2 Zuordnung zu bestehenden HzV-Direktabrechnungsscheinen

Sollte bei Ausstellung einer Verordnung in der jeweiligen Betriebsstätte bereits mehr wie ein HzV-Direktabrechnungsschein angelegt sein, erhalten Sie beim speichern drucken spoolen einen Scheinauswahldialog. Über diesen können Sie wählen, welchem Schein bzw. welchen Versichertendaten die auszustellende Verordnung zugeordnet wird.

| A | Auswahl Schein / Rechnung                        |                                      |                                |                              |             |          |
|---|--------------------------------------------------|--------------------------------------|--------------------------------|------------------------------|-------------|----------|
|   | Typ Schein/Rechnung<br>DA-Überweis<br>DA-Abrechn | VKNR/Kasse<br>61125, AO<br>61125, AO | Quartal/Güti<br>01.07<br>01.07 | Gültig bis<br>30.09<br>30.09 | в<br>А<br>А | Diagnose |
|   |                                                  | (                                    | OK                             | Abbruch                      |             |          |

Markieren Sie dazu den entsprechenden Scheineintrag und bestätigen dies über die Schaltfläche OK. Über die Schaltfläche Abbruch wird eine Zuordnung der Verordnung zu dem zuletzt angelegten Schein vorgenommen.

#### 22.8.3 Hinweis beim Löschen eines Scheins mit Verordnungszuordnung

Wenn Sie einen HzV-Direktabrechnungsschein löschen, dem Verordnungsdaten zugeordnet sind, erhalten Sie folgenden Hinweis:

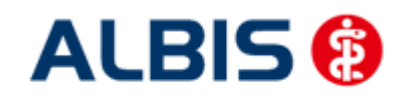

ALBIS – Hausarztzentrierte Versorgung AOK Baden-Württemberg BVKJ

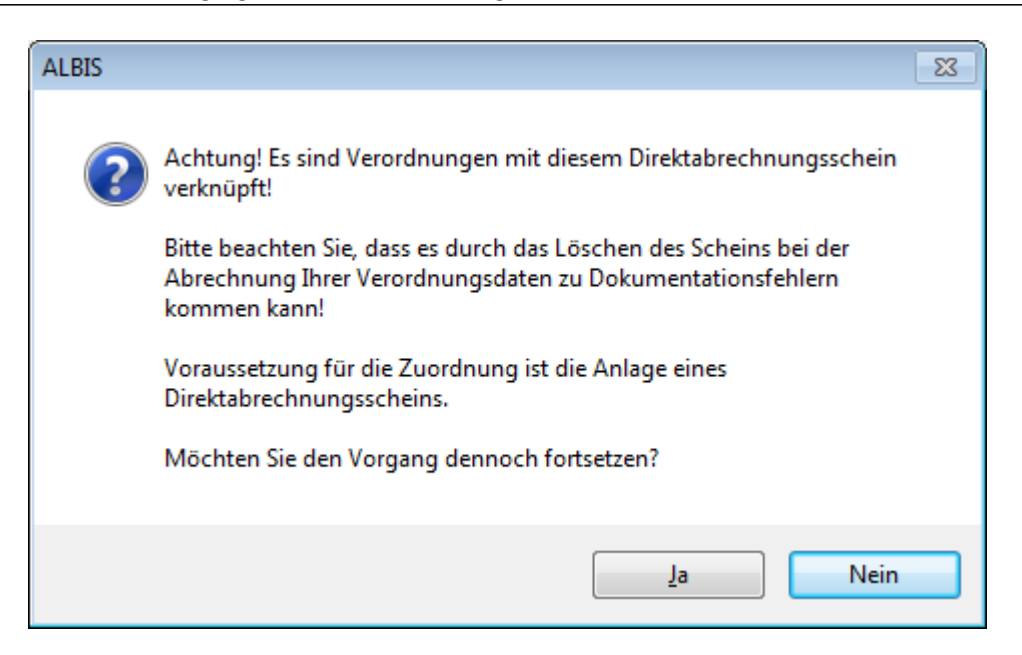

Über die Schaltfläche Nein wird das Löschen des Scheins abgebrochen über die Schaltfläche Ja können Sie den Löschvorgang fortsetzen.

Bleibt die zu diesem Schein zugeordnete Verordnung ohne Scheinzuordnung bestehen, kann es wieder zu oben genanntem Abrechnungsfehlern kommen. Wird für die jeweilige Betriebsstätte bzw., Arzt wieder ein neuer Direktabrechnungsschein angelegt, ist die Zuordnung von Verordnung zu Schein bzw. Versichertendaten wieder gegeben.

#### 22.8.4 Zuordnung von Verordnung bei einem bestehenden HzV-Direktabrechnungsschein

Besteht innerhalb der gleichen Betriebsstätte bzw. für den jeweiligen Arzt schon ein Schein, wird die auszustellende Verordnung beim speichern drucken spoolen wie zuvor automatisch diesem Schein zugeordnet.

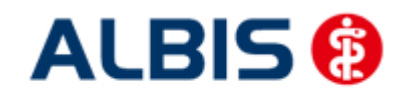

## 23 Abrechnung

## 23.8 HZV Abrechnung

Die HZV Abrechnung steht Ihnen über den Menüpunkt Abrechnung Direktabrechnung Vorbereiten... zur Verfügung. Es erscheint folgender Dialog:

| Direktabrechnung verbereite      |                                                                 |
|----------------------------------|-----------------------------------------------------------------|
| Direktabrechnung vorbereite      | en 🔼                                                            |
| Erstellen                        |                                                                 |
| Abrechnungsdaten, Ve             | rordnungsdaten und Diagnosenrüttaut<br>Wichtiger Hinweis:       |
| Prüflauf                         | Bitte führen Sie zur Abrechnung von                             |
| Testabrechnung                   | Nachzugierscheinen eine gesonderte<br>Quartalsabrechnung durch. |
| Abrechnung                       |                                                                 |
| Hausarztzentrierte Verso         | rgung AOK BW (BVKJ) 🗸                                           |
| Online-Abrechnung                | Offline-Abrechnung                                              |
| 🔲 GNR-Regelwerkskontro           | lle 🔲 Arriba Daten versenden                                    |
| Listen                           |                                                                 |
| Nein-Scheine                     |                                                                 |
| Scheine ohne Leistungen          |                                                                 |
| Scheine ohne <u>V</u> ersicherur | ngsnachweis                                                     |
| Scheine ohne Einlesedatu         | ım                                                              |
| 🔽 Prüfung auf Multimorbidit      | ät                                                              |
|                                  |                                                                 |
| KV-Patienten mit Direktab        | prechnungsschein (HzV/FaV)                                      |
| X                                |                                                                 |
| 2/14 <b>•</b>                    |                                                                 |
| Einzelabrechnung                 | BKK Dr. HZV_BKK                                                 |
| Sammelabrechnung                 | BSNR: 521111100 KV-Nr: 181111100 🔻                              |
| BKK Dr. HZV_BKK                  |                                                                 |
|                                  |                                                                 |
|                                  |                                                                 |
|                                  |                                                                 |
|                                  |                                                                 |
|                                  |                                                                 |
|                                  |                                                                 |
|                                  |                                                                 |
|                                  |                                                                 |
|                                  |                                                                 |
|                                  |                                                                 |
| ОК                               | Abbrechen                                                       |

Auf diesem Dialog haben Sie die Möglichkeit sowohl die Abrechnungsdaten inkl. Verordnungsdaten zu übertragen

Es stehen Ihnen folgende Möglichkeiten in Bezug auf die Abrechnung zur Verfügung, die wir Ihnen im Folgenden näher erläutern: Prüflauf, Testabrechnung und Abrechnung.

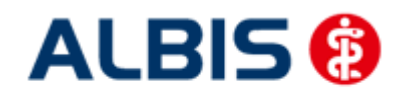

ALBIS – Hausarztzentrierte Versorgung AOK Baden-Württemberg BVKJ

#### 23.8.2 Prüflauf

Selektieren Sie den Prüflauf und bestätigen Sie den Dialog mit ok, so werden Ihre Abrechnungsdaten nur an das "HÄVG Prüfmodul" gesendet, überprüft und das Ergebnis angezeigt. Es werden **keine** Daten an das Rechenzentrum übermittelt. Die Verordnungsdaten werden nicht an das "HÄVG Prüfmodul" übermittelt.

#### 23.8.3 Testabrechnung

Selektieren Sie die Testabrechnung, so wird die Abrechnung mit dem Status Testabrechnung an das Rechenzentrum übertragen. Bei der Testabrechnung werden automatisch die Verordnungsdaten mit gesendet (Vorgabe der HÄVG).

#### 23.8.4 Abrechnung

Selektieren Sie Abrechnung, so wird Ihre Abrechnung inkl. Verordnungsdaten endgültig an das Rechenzentrum übertragen.

Bestätigen Sie den Dialog mit OK, so wird der von Ihnen gewünschte Vorgang durchgeführt.

Nach einer erfolgreich durchgeführten Datenübermittlung von Verordnungsdaten wird die Anzahl der erfolgreich übermittelten Verordnungen angezeigt.

Nachdem Sie eine der o.g. Arten der Abrechnung durchgeführt haben, wird Ihnen automatisch ein Fehlerprotokoll erstellt. Bitte beachten Sie hierzu das Kapitel 10.3 Fehlerprotokoll.

Wurde die Abrechnung erfolgreich durchgeführt, so werden die entsprechenden Scheine und Überweisungsdaten automatisch archiviert.

Wurde die Abrechnung nicht erfolgreich durchgeführt, so werden die entsprechenden Scheine nicht archiviert. Bitte korrigieren Sie die Fehler und versenden Sie die Abrechnungsdaten erneut.

#### 23.8.5 Sammelabrechnung

Um eine Sammelabrechnung durchzuführen, gehen Sie bitte wie folgt vor:

Zu 1) Zunächst wähle Sie bitte den Vertrag aus welchen Sie abrechnen möchten.

Zu 2) Anschließend wählen Sie bitte das Abrechnungsquartal aus.

Zu 3) Nun wählen Sie bitte den Punkt Sammelabrechnung aus und selektieren die Betriebsstätte welche Sie abrechnen möchten (bitte beachten Sie, dass hier nur die Betriebsstätten aufgeführt werden, welche auch Ärzte enthalten die den gewählten Vertrag freigeschalten haben).

Zu 4) In diesem Fenster werde alle Erfasser aufgeführt, welche für den gewählten Vertrag freigeschaltet sind und entsprechend in der selektieren Betriebsstätte tätig sind. Durch aktivieren/deaktivieren der Häkchen vor den Erfassern, können Sie wählen welcher Arzt mit in die Sammelabrechnung aufgenommen werden soll.

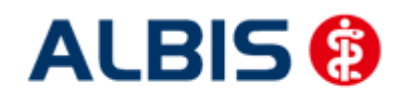

#### ALBIS – Hausarztzentrierte Versorgung AOK Baden-Württemberg BVKJ

| EISTEILEIT                                                                                                    |                                                                                                    |                  |
|----------------------------------------------------------------------------------------------------|----------------------------------------------------------------------------------------------------|------------------|
| Abrechnungsdaten, Ve                                                                                                    | erordnungsdaten und Diagnoseprüflauf                                                                                                    |                  |
|                                                                                                    | Wichtiger Hinweis:                                                                                                    |                  |
| Prüflauf                                                                                                    | Bitte führen Sie zur Abrechnung von<br>Nachzüglerscheinen eine gesonderte                                                                       | "zu 1'           |
| lestabrechnung                                                                                                    | Quartalsabrechnung durch.                                                                                                    |                  |
| Abrechnung:                                                                                                    |                                                                                                    |                  |
|                                                                                                    |                                                                                                    |                  |
| Hausarztzentrierte Vers                                                                                                    | orgung AOK BW (BVKJ) 🗸                                                                                                    |                  |
| Online-Abrechnung                                                                                                    | Offline-Abrechnung                                                                                                    |                  |
| GNR-Regelwerkskontr                                                                                                    | olle 🔲 Arriba Daten versenden                                                                                                    |                  |
| Listen                                                                                                    |                                                                                                    |                  |
| Nein-Scheine                                                                                                    | Siehe zu 2"                                                                                                    |                  |
| Scheine ohne Leistunger                                                                                                    |                                                                                                    |                  |
| Scheine ohne Versicheru                                                                                                    | ungsnachweis                                                                                                    |                  |
| Scheine ohne Einlesedat                                                                                                    | tum                                                                                                    |                  |
|                                                                                                    | 7                                                                                                    |                  |
| Prüfung auf Multimerbid                                                                                                    | ität                                                                                                    | 24               |
| <ul> <li>Prüfung auf <u>M</u>ultimerbid</li> <li>KV-Patienten mit Direkta</li> </ul>                                        | ität<br>brechnungsschein (HzV/FaV)                                                                                                    | "zu 3"           |
| ✓ Prüfung auf Multimerbid [] KV-Patienten mit □                                                                             | ität<br>Ibrechnungsschein (HzV/FaV)                                                                                                    | "zu 3"           |
| Prüfung auf Multimerbid                                                                                                    | ität<br>abrechnungsschein (HzV/FaV)<br>Siehe                                                                                                    | "zu 3"<br>"zu 4" |
| Prüfung auf <u>M</u> ultimerbid<br>KV-Patienten mit Direkta<br>Arzte                                                        | ität<br>abrechnungsschein (HzV/FaV)<br>Siehe                                                                                                    | "zu 3"<br>"zu 4" |
| Prüfung auf Multimerbid<br>KV-Patienten mit Direkta<br>Arzte<br>2/14                                                        | BKK Dr. HZV_BKK                                                                                                    | "zu 3"<br>"zu 4" |
| Prüfung auf Multimerbid KV-Patienten mit Direkta  Arzte 2/14  Einzelabrechnung Sammelabrechnung                             | BKK Dr. HZV_BKK<br>BSNR: 521111100 KV-Nr: 181111100                                                                                             | "zu 3"<br>"zu 4" |
| Prüfung auf Multimerbid  KV-Patienten mit Direkta  Arzte  2/14  Einzelabrechnung  Sammelabrechnung  BKK Dr. H7V BKI         | BKK     Dr. HZV_BKK       BSNR: 521111100     KV-Nr: 181111100                                                                                  | "zu 3"<br>"zu 4" |
| Prüfung auf Multimerbid  KV-Patienten mit Direkta  Arzte 2/14  Einzelabrechnung  Sammelabrechnung  BKK Dr. HZV BK           | ität     Siehe       abrechnungsschein (HzV/FaV)     Siehe       BKK Dr. HZV_BKK     V       BSNR: 521111100     KV-Nr: 181111100       K     K | "zu 3"<br>"zu 4" |
| Prüfung auf <u>M</u> ultimerbid KV-Patienten mit Direkta  Arzte 2/14  Einzelabrechnung Sammelabrechnung BKK Dr. HZV BK      | BKK Dr. HZV_BKK     V       BSNR: 521111100     KV-Nr: 181111100                                                                                | "zu 3"<br>"zu 4" |
| Prüfung auf <u>M</u> ultimerbid  KV-Patienten mit Direkta  Arzte  2/14  Einzelabrechnung  Sammelabrechnung  BKK Dr. HZV BKI | BKK Dr. HZV_BKK<br>BSNR: 521111100 KV-Nr: 181111100 V                                                                                           | "zu 3"<br>"zu 4" |
| Prüfung auf Multimerbid  KV-Patienten mit Direkta  Arzte 2/14  Einzelabrechnung Sammelabrechnung BKK Dr. HZV BK             | Ität<br>Ität<br>Ibbrechnungsschein (HzV/FaV)<br>BKK Dr. HZV_BKK<br>BSNR: 521111100 KV-Nr: 181111100<br>K                                        | "zu 3"<br>"zu 4" |
| Prüfung auf Multimerbid  KV-Patienten mit Direkta  Arzte  2/14  Einzelabrechnung  Sammelabrechnung  BKK Dr. HZV BK          | Ität<br>Ität<br>Isbrechnungsschein (HzV/FaV)<br>Siehe<br>BKK Dr. HZV_BKK<br>BSNR: 521111100 KV-Nr: 181111100<br>K                               | "zu 3"<br>"zu 4" |
| Prüfung auf <u>M</u> ultimerbid KV-Patienten mit Direkta  Arzte 2/14  Einzelabrechnung Sammelabrechnung BKK Dr. HZV BK      | ität<br>abrechnungsschein (HzV/FaV)<br>BKK Dr. HZV_BKK<br>BSNR: 521111100 KV-Nr: 181111100 V<br>K                                               | "zu 3"<br>"zu 4" |
| Prüfung auf Multimerbid  KV-Patienten mit Direkta  Arzte  2/14  Einzelabrechnung  Sammelabrechnung  BKK Dr. HZV BK          | Ität<br>abrechnungsschein (HzV/FaV)<br>BKK Dr. HZV_BKK<br>BSNR: 521111100 KV-Nr: 181111100<br>K                                                 | "zu 3"<br>"zu 4" |
| Prüfung auf Multimerbid  KV-Patienten mit Direkta  Arzte 2/14  Einzelabrechnung Sammelabrechnung BKK Dr. HZV BK             | Ität<br>Ität<br>Isbrechnungsschein (HzV/FaV)<br>BKK Dr. HZV_BKK<br>BSNR: 521111100 KV-Nr: 181111100<br>K                                        | "zu 3"<br>"zu 4" |

Wird der Dialog nun mit OK bestätigt, startet die die. Wie Sie es von der Einzelabrechnung gewohnt sind, werden Ihnen jetzt die entsprechenden Listen ausgeben (Versandliste, Fehlerliste, Fehlerfreiliste usw.) nur mit dem unterschied das jeweils pro gewählten die Listen erzeugt werden.

#### Hinweis:

Bitte beachten Sie, dass die Sammelabrechnung nur vollständig durchgeführt wird, wenn bei allen gewählten Erfasser auch Abrechnungsdaten vorliegen. Liegen bei einem der gewählten Erfasser keine Abrechnungsdaten vor, erscheint eine Hinweismeldung (wie auch bei der Einzelabrechnung) worin entsprechend die betroffenen Erfasser aufgeführt werden. Die Abrechnung wird dann an dieser Stelle abgebrochen.

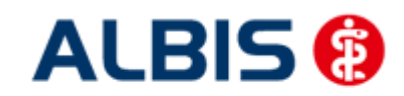

ALBIS – Hausarztzentrierte Versorgung AOK Baden-Württemberg BVKJ

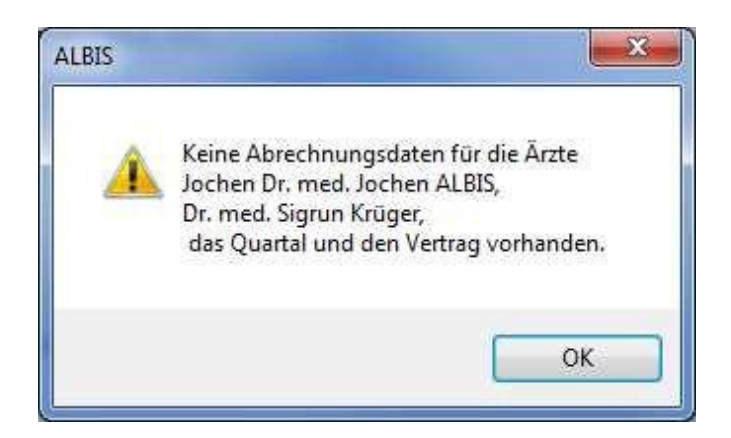

Das Verfahren beim Prüflauf und der Testabrechnung ist identisch mit der Abrechnung (siehe zu1 – zu 4)

#### 23.8.6 Abbruch beim Abrechnungs- und Verordnungsdatenversand

Wenn Sie eine Test- oder Echtabrechnung über Abrechnung Direktabrechnung Vorbereiten... durchführen und es sind in Ihren Abrechnungs- und Verordnungsdaten noch Dokumentationsfehler enthalten, wird die Erstellung des Abrechnungsdatenpaketes abgebrochen. In diesem Fall bekommen Sie nun folgende Hinweismeldung. Die Onlineübermittlung an das HÄVG-Rechenzentrum wird dann nicht durchgeführt:

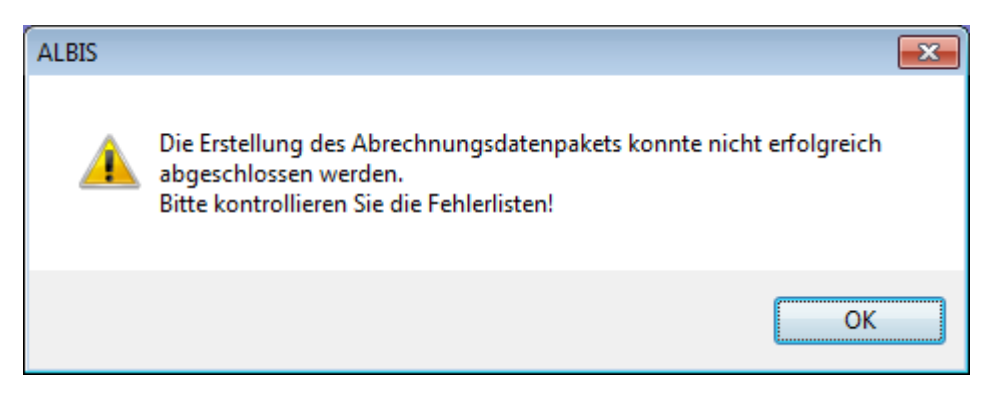

Erst wenn Sie alle Verordnungs- und Abrechnungsfehler behoben haben, kann die Testabrechnung und die Echtabrechnung erfolgreich abgeschlossen und die Daten an das HÄVG-Rechenzentrum online übermittelt werden.

Beim Prüflauf, bei der Testabrechnung und bei der Echtabrechnung unter Abrechnung Direktabrechnung Vorbereiten... werden Ihnen nun fehlerhafte Verordnungs-dokumentationen in einer separaten Fehler-Liste Verordnungen ausgegeben und nicht mehr in der Fehlerfrei-Liste Verordnungen mit aufgeführt:

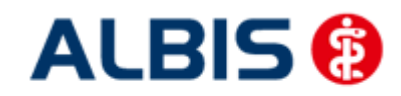

#### ALBIS – Hausarztzentrierte Versorgung AOK Baden-Württemberg BVKJ

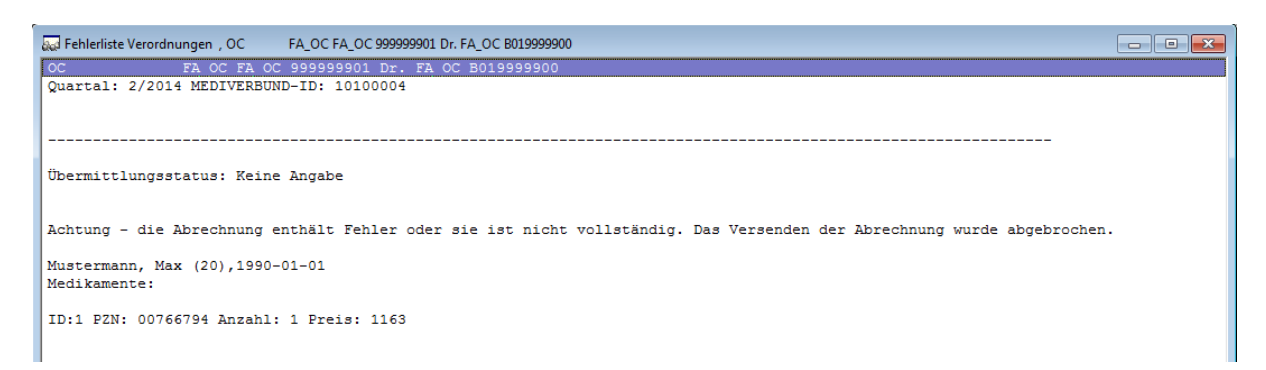

Wir empfehlen Ihnen vor der Test- oder Echtabrechnung den Prüflauf durchzuführen um die bestehenden Dokumentationsfehler vor der Durchführung der Testabrechnung und Echtabrechnung beheben zu können.

#### 23.9 Vorquartalsscheine (Nachzügler)

Vorquartalsscheine (Nachzügler) müssen laut HÄVG in einer eigenen Abrechnung abgerechnet werden.

Aus diesem Grund haben wir für Sie auf dem Dialog Direktabrechnung vorbereiten einen Hinweis implementiert, den wir Sie bitten zu beachten.

Damit Sie ab sofort also z.B. Nachzüglerscheine für Q3/2009, die Sie allerdings in Q4/2009 angelegt haben, abrechnen können, führen Sie für die Abrechnung der Nachzüglerscheine Q3/2009 einfach die Q3/2009 Direktabrechnung durch. Wählen Sie bitte hierzu auf dem Dialog Direktabrechnung vorbereiten im Bereich Ärzte das entsprechende Quartal aus.

Ab der Version 11.40 haben Sie im Bereich Ärzte die Möglichkeit mehr wie vier Quartale rückwirkend für den Abrechnungsvorgang auszuwählen.

| KV-Patienten mit Direktab                                    | rechnungsschein (HzV/FaV) | _ |
|--------------------------------------------------------------|---------------------------|---|
| 4/13<br>3/13<br>1/13<br>1/13<br>4/12<br>3/12<br>3/12<br>7/12 | BSNR: 839999900 KV-Nr: 0  | - |
| OK                                                           | Abbrechen                 |   |

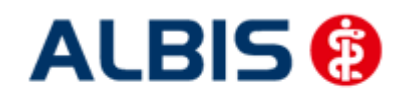

Wenn sie ein Quartal wählen das mehr wie vier Quartale ab dem aktuellen Quartal zurückliegt, erscheint folgende Hinweismeldung:

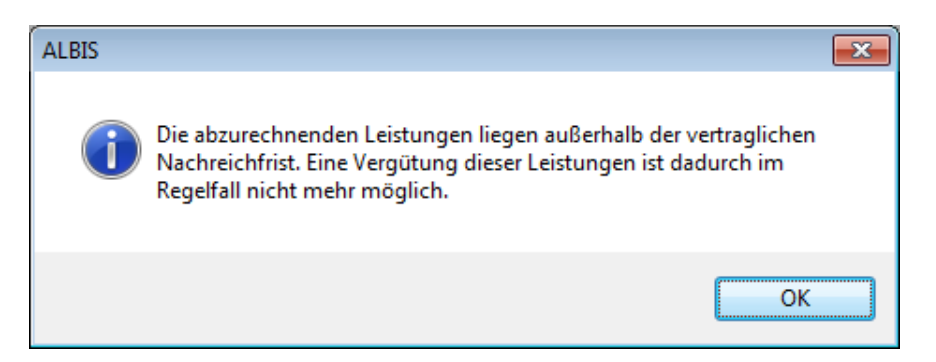

Bei Bestätigung dieser Meldung mit dem Druckknopf OK wird das von Ihnen gewählte Quartal für weitere Abrechnungsvorgänge übernommen.

#### Wichtiger Hinweis:

Nachzüglerscheine für das Vorquartal werden also, nicht wie Sie es bei der KV-Abrechnung gewohnt sind, automatisch mit der aktuellen Quartalsabrechnung, sondern müssen getrennt über die Abrechnung des Vorquartals abgerechnet werden.

#### 23.10 Listen für die Abrechnung

Damit Ihnen bzgl. Ihrer HzV Abrechnung eine bessere Auswertmöglichkeit zur Verfügung steht, haben wir zwei Listen für Sie implementiert, die wir Ihnen im Folgenden kurz erläutern.

#### 23.10.2 Liste Nein-Scheine

Markieren Sie im Dialog Direktabrechnung vorbereiten im Bereich Listen den Schalter Nein-Scheine, so wird Ihnen zusätzliche eine Liste aller Patienten ausgegeben, die Nein-Scheine besitzen:

```
Folgende Patienten mit NEIN-Scheinen vorhanden
```

Schlößer, Peter (43), Tel.:

DA-Abrechnu 4/09

Gesamt: 1

Per Doppelklick auf den entsprechenden Patienten, gelangen Sie, wie in ALBIS gewohnt, auf den entsprechenden Nein-Schein.

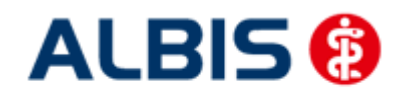

#### ALBIS – Hausarztzentrierte Versorgung AOK Baden-Württemberg BVKJ

#### 23.10.3 Liste Scheine ohne Leistungen

Markieren Sie im Dialog Direktabrechnung vorbereiten im Bereich Listen den Schalter Scheine ohne Leistungen, so wird Ihnen zusätzliche eine Liste aller Patienten ausgegeben, die Scheine ohne Leistungen besitzen:

#### Folgende Patienten für die Abrechnung 4/2009 haben einen Schein ohne Leistungen

```
Großburg, Fabian (51), Tel.:
Schlößer, Peter (43), Tel.:
Gesamt: 2
```

DA-Abrechnu 4/09 DA-Abrechnu 4/09

Per Doppelklick auf den entsprechenden Patienten, gelangen Sie, wie in ALBIS gewohnt, auf den entsprechenden Schein ohne Leistungen.

#### 23.10.4 Scheine ohne Einlesedatum

Im Bereich <u>Listen</u> steht Ihnen die Liste Scheine ohne Einlesedatum zur Verfügung. Markieren Sie diesen Schalter, so wird die Liste bei der HzV Abrechnung automatisch erstellt.

#### 23.10.5 Liste KV-Patienten mit Direktabrechnungsschein

Auf dem Dialog unter Abrechnung Direktabrechnung vorbereiten wurde die Listenausgabe KV-Patienten mit Direktabrechnungsschein (HzV/FaV) hinzugefügt.

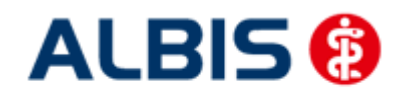

#### ALBIS – Hausarztzentrierte Versorgung AOK Baden-Württemberg BVKJ

|                                                                                                    | en                                  |                                                |
|----------------------------------------------------------------------------------------------------|-------------------------------------|------------------------------------------------|
| Erstellen                                                                                                    |                                     |                                                |
| Abrechnungsdaten, Ve                                                                                                    | erordnungsdaten und Dia<br>Wichtige | aonosenrüflauf<br>e <b>r Hinweis</b> :         |
| 🕐 Prüflauf                                                                                                    | Bitte führ                          | en Sie zur Abrechnung von                      |
| Testabrechnung                                                                                                    | Nachzugie<br>Ouartalsa              | erscheinen eine gesonderte<br>brechnung durch. |
| Abrechnung                                                                                                    |                                     |                                                |
| Hausarztzentrierte Verso                                                                                                    | orgung AOK BW (BVKJ)                |                                                |
| ( ) Online-Abrechnung                                                                                                    | Offline-Abrechnung                  | J                                              |
| GNR-Regelwerkskontre                                                                                                    | olle 📃 Arriba I                     | Daten versenden                                |
| Listen                                                                                                    |                                     |                                                |
| Nein-Scheine                                                                                                    |                                     |                                                |
| Scheine ohne <u>L</u> eistunger                                                                                                    | 1                                   |                                                |
| Scheine ohne <u>V</u> ersicheru                                                                                                    | ngsnachweis                         |                                                |
| Scheine ohne Einlesedat                                                                                                    | um                                  |                                                |
| 📝 Prüfung auf Multimorbidi                                                                                                    | tät                                 |                                                |
| Francing ach Maramorbia                                                                                                    |                                     |                                                |
| CARLENCE AND DESCRIPTION OF THE OWNER                                                                                                    |                                     | 2002                                           |
| 📃 KV-Patienten mit Direkta                                                                                                    | brechnungsschein (HzV/              | FaV)                                           |
| KV-Patienten mit Direkta                                                                                                    | brechnungsschein (HzV/              | FaV)                                           |
| ■ KV-Patienten mit Direkta<br>Ärzte<br>2/14                                                                                                    | brechnungsschein (HzV/              | FaV)                                           |
| KV-Patienten mit Direkta<br>Ärzte<br>2/14<br>© Einzelabrechnung                                                                                         | brechnungsschein (HzV/              | FaV)                                           |
| KV-Patienten mit Direkta<br>Ärzte<br>2/14<br>© Einzelabrechnung<br>© Sammelabrechnung                                                                   | BKK Dr. HZV_BKK<br>BSNR: 521111100  | FaV)<br>•<br>KV-Nr: 181111100 •                |
| <ul> <li>KV-Patienten mit Direkta</li> <li>Ärzte</li> <li>2/14</li> <li>Einzelabrechnung</li> <li>Sammelabrechnung</li> <li>BKK Dr., HZV BKJ</li> </ul> | BKK Dr. HZV_BKK<br>BSNR: 521111100  | FaV)<br>V-Nr: 181111100 -                      |
| KV-Patienten mit Direkta<br>Ärzte<br>2/14<br>© Einzelabrechnung<br>© Sammelabrechnung<br>BKK Dr. HZV_BK                                                 | BKK Dr. HZV_BKK<br>BSNR: 521111100  | FaV)                                           |
| KV-Patienten mit Direkta<br>Árzte<br>2/14<br>Einzelabrechnung<br>Sammelabrechnung<br>BKK Dr. HZV_BK                                                     | BKK Dr. HZV_BKK<br>BSNR: 521111100  | FaV)                                           |
| KV-Patienten mit Direkta<br>Árzte<br>2/14<br>Einzelabrechnung<br>Sammelabrechnung<br>BKK Dr. HZV_BK                                                     | BKK Dr. HZV_BKK<br>BSNR: 521111100  | FaV)                                           |
| KV-Patienten mit Direkta         Ärzte         2/14         Image: Second Structure         Sammelabrechnung         BKK         Dr. HZV_BKI            | BKK Dr. HZV_BKK<br>BSNR: 521111100  | FaV)                                           |
| KV-Patienten mit Direkta         Árzte         2/14 <ul> <li>Einzelabrechnung</li> <li>Sammelabrechnung</li> <li>BKK Dr. HZV_BKI</li> </ul>             | BKK Dr. HZV_BKK<br>BSNR: 521111100  | FaV)                                           |
| KV-Patienten mit Direkta         Årzte         2/14         Image: Sammelabrechnung         Sammelabrechnung         BKK         Dr. HZV_BKI            | BKK Dr. HZV_BKK<br>BSNR: 521111100  | FaV)                                           |
| KV-Patienten mit Direkta         Ärzte         2/14         Image: Einzelabrechnung         Sammelabrechnung         Image: BKK Dr. HZV_BK              | BKK Dr. HZV_BKK<br>BSNR: 521111100  | FaV)                                           |
| KV-Patienten mit Direkta         Årzte         2/14         Image: Sammelabrechnung         Sammelabrechnung         Image: BKK Dr. HZV_BK9             | BKK Dr. HZV_BKK<br>BSNR: 521111100  | FaV)                                           |
| KV-Patienten mit Direkta         Ärzte         2/14         Image: Sammelabrechnung         Sammelabrechnung         BKK         Dr. HZV_BKI            | BKK Dr. HZV_BKK<br>BSNR: 521111100  | FaV)                                           |
| KV-Patienten mit Direkta         Árzte         2/14         Image: Semigraphic Enzelabrechnung         Sammelabrechnung         Image: BKK_Dr. HZV_BKi  | BKK Dr. HZV_BKK<br>BSNR: 521111100  | FaV)                                           |

Wird die rote markierte Checkbox aktiviert, werden Ihnen alle Patienten aufgelistet, die einen Direktabrechungsschein angelegt haben, und nicht aktive HzV Teilnehmer in dem Vertrag sind, für den der Direktabrechnungsschein anlegt wurde.

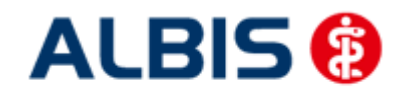

#### ALBIS – Hausarztzentrierte Versorgung AOK Baden-Württemberg BVKJ

#### **Bespiel:**

Direktabrechnungsschein für AOK Baden-Württemberg Kardiologie angelegt, Patient ist aber nicht in diesem Vertrag aktiv:

| 🔛 KV-Patienten mit Direktabrechnungsschein (HzV/Fa                                                                                     | V), FAA Dr. med. Arzt AHZV BW 999991101 HZV BW A                               |
|----------------------------------------------------------------------------------------------------|--------------------------------------------------------------------------------|
| FA A         Dr. med. Arzt A HZV EW 999991101           Quartal: 2/2012 MEDIVERBUND-ID: 10101010                                       | HZV BW Arzt & B616123400                                                       |
| Bitte beachten Sie, dass Sie vor der Durchführung di<br>Online-Teilnahmeprüfung über alle Patienten durchg                             | eses Laufes mindestens ein Mal die<br>geführt haben.                           |
| Für folgende KV-Patienten ist ein Direktabrechnungs:<br>(Doppelklicken Sie auf eine Zeile in der Liste,                                | <b>schein (HzV/FaV) angelegt</b><br>um zum Schein des Patienten zu springen!)  |
| Patient: Müßgen, Erna (64)<br><sup>Schein</sup>                                                                                        |                                                                                |
| DA-Abrechnung 2/12 AOK Baden-Württemberg Kardio                                                                                        | ologie Facharztvertrag                                                         |
| Vertrag                                                                                                    | Status   Datum der Online-Teilnahmeprüfung                                     |
| Hausarztzentrierte Versorgung AOK BW<br>AOK Baden-Württemberg Kardiologie Facharztver<br>Facharztvertrag AOK Baden-Württemberg Gastroe | aktiv   10.06.2012<br>  nicht aktiv   10.06.2012<br>  nicht aktiv   10.06.2012 |
| Patient FAA FA Test (63)                                                                                                    |                                                                                |

# Hinweis:

Bitte beachten Sie, dass vor diesem Lauf (min. einmal im Quartal) eine Online-Teilnahmeprüfung durchgeführt wurde, damit gewährleistet ist, dass der Status der Patienten stets aktuell ist.

#### 23.1 Abrechnungsprotokolle Archivieren

Sie haben ab sofort die Möglichkeit, dass Sie sich die Abrechnungsprotokolle (Versandliste Abrechnung, Fehlerliste Abrechnung, Versandliste Verordnungen, Fehlerliste Verordnungen, Fehlerfrei-Liste) automatisch archivieren lassen können. Gehen Sie hierzu in ALBIS über den Menüpunkt Optionen HzV im Bereich <u>Abrechnung</u>. Aktivieren den Schalter Abrechnungsprotokolle archivieren. Sobald Sie diesen Schalter gesetzt haben, werden die Abrechnungsprotokolle in dem Verzeichnis: ALBISWIN\HZVDT\<Quartal>\Erfasser<ID>\<Vertragskennzeichen> jeweils in Verzeichnissen der Erstellung der Abrechnung erstellt.

Der Aufbau dieser Verzeichnisse ist wie folgt: JJJJ-MM-TT\_HH-MM-SS JJJJ = Jahr (Beispiel 2013) MM = Monat (Beispiel 09) TT = Tag (Beispiel 03) HH = Stunde (Beispiel 19) MM = Minute (Beispiel 56) SS = Sekunde (Beispiel 54)

Haben Sie also am 03.09.2013 um 19:56 und 54 Sekunden eine HzV Abrechnung durchgeführt, so sieht das Verzeichnis wie folgt aus: 2013-09-03\_19-56-54

#### **Wichtiger Hinweis:**

Bitte beachten Sie, dass Sie die Dateien bei aktivierter Archivierung selbstständig sichern und löschen und dabei den noch zur Verfügung stehenden Speicherplatz Ihrer Festplatte im Auge behalten.

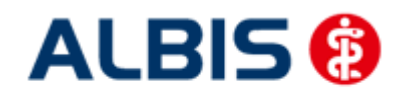

Bei den erzeugten Dateien handelt es sich zwar lediglich um Textdateien im Kilobyte Bereich, dennoch kann hier über einen gewissen Zeitraum, je nachdem, wie häufig die Abrechnung durchgeführt wird, zusätzlicher Festplattenplatz in Anspruch genommen werden.

#### 23.2 KV Abrechnung

Bitte beachten Sie, dass alle Scheine, die über den Schalter Direktabrechnung gekennzeichnet sind, **nicht** in die KV-Abrechnung gelangen.

#### 23.2.1 Meldung beim Anlegen eines KV-Scheins bei einem HzV Patienten

Legen Sie bei einem Patienten mit aktiver Vertragsteilnahme an HzV einen KV Schein an, so erscheint folgende Hinweismeldung:

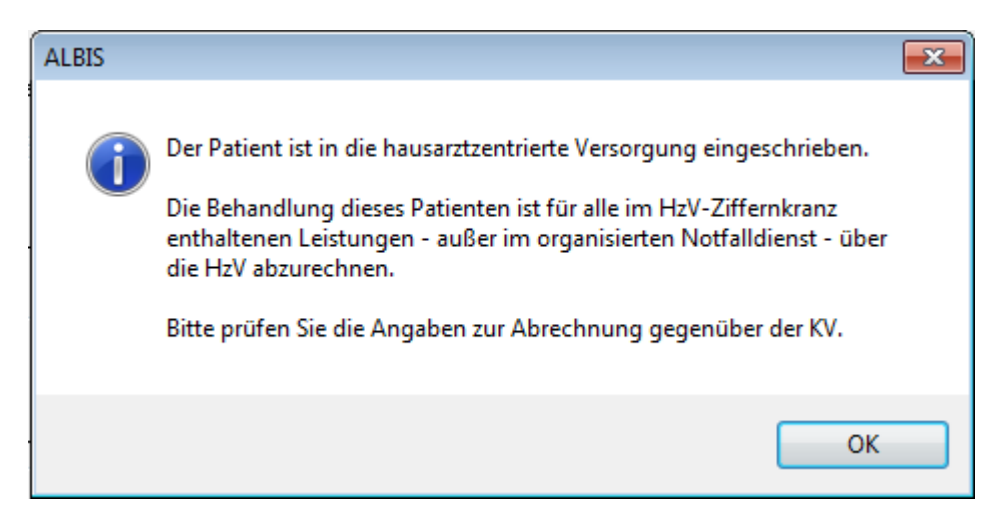

23.2.2 Liste aller Patienten mit aktiver Vertragsteilnahme und KV-Schein

Ebenfalls haben Sie die Möglichkeit, sich bei der KV-Abrechnung selbst eine Liste aller Patienten erstellen zu lassen, die aktiven Vertragsteilnehmer an HzV sind und einen KV-Schein angelegt haben. Bitte markieren Sie hierzu auf dem Dialog Abrechnung KVDT vorbereiten im Bereich <u>Listen</u> den Schalter Aktive HzV-Teilnehmer. Daraufhin wird folgende Liste erstellt:

```
Folgende Patienten sind in die hausarztzentrierte Versorgung eingeschrieben.
Die Behandlung dieser Patienten ist für alle im HzV-Ziffernkranz enthaltenen Leistungen -
außer im organisierten Notfalldienst – über die HzV abzurechnen.
Bitte prüfen Sie die Angaben zur Abrechnung gegenüber der KV.
Hausarztzentrierte Versorgung AOK BW
Schlößer, Peter (43)
Gesamt: 1
```

## 23.3 Übermitteln von Verordnungsdaten

Aktuell sind die Verordnungsdaten zwingend mit den Abrechnungsdaten zu versenden (Vorgabe der HÄVG). Aus diesem Grund entfällt der Menüpunkt zum separaten Versenden der Verordnungsdaten.

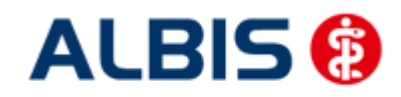

ALBIS – Hausarztzentrierte Versorgung AOK Baden-Württemberg BVKJ

#### 23.4 Diagnoseprüflauf auf Grundlage von Indikator-Wirkstoffen

Bei der Durchführung einer Test- oder einer Echtabrechnung wird nach Vorgabe der HÄVG ab sofort ein Diagnoseprüflauf auf Grundlage von Indikator Wirkstoffen durchgeführt. Das bedeutet, dass jede

Verordnung aus dem aktuellen Quartal daraufhin überprüft wird, ob mindestens eine erwartete endstellige Diagnose dokumentiert wurde.

Wurde keine o.a. Diagnose dokumentiert, so öffnet sich eine extra Liste:

| HZVA Dr. med. Arzt A HZV BW 999999901 HZV BW            | Arzt A B521111100                                                     |
|---------------------------------------------------------|-----------------------------------------------------------------------|
| Quartal: 3/2011 HÄVG-ID:                                |                                                                       |
|                                                         |                                                                       |
|                                                         |                                                                       |
| Bei folgende Patienten werden zu bestimmten ATC Grupper | 1 mindestens eine der folgenden Diagnosen erwartet:                   |
| Die Medikation des Versicherten deutet auf eine bestim  | mte Krankheit bzw. Diagnose hin (z.B. Insulin auf Diabetes mellitus). |
| In diesem Fall konnte in der Dokumentation keine pass   | ende Diagnose ermittelt werden.                                       |
| Bitte überprüfen Sie die Diagnosen und deren Kodierun   | g.                                                                    |
|                                                         |                                                                       |
|                                                         |                                                                       |
| Schlößer, Peter (43), Tel.:                             | 3/2011                                                                |
| Medikation: AlOB                                        |                                                                       |
| Diagnosen:                                              |                                                                       |
| E10.01                                                  |                                                                       |
| E10.11                                                  |                                                                       |
| E10.20                                                  |                                                                       |
| E10.21                                                  |                                                                       |
| E10.30                                                  |                                                                       |
| E10.31                                                  |                                                                       |
| E10.40                                                  |                                                                       |
| E10.41                                                  |                                                                       |
| E10.50                                                  |                                                                       |
| E10.51                                                  |                                                                       |

In der Liste sehen Sie den entsprechenden ATC Code, der überprüft wurde und die erwartenden Diagnosen.

#### 23.5 Anzahl übermittelter Verordnungsdaten

Beim durchführen der Echtabrechnung werden jetzt die Anzahl der übertragenen Verordnungsdaten in ALBIS angezeigt.

Wichtig hierbei ist, dass keine Fehler in den Verordnungsdaten vorliegen und die Übertagung der Verordnungsdaten an Rechenzentrum der HÄVG erfolgreich abgeschlossen werden muss. Nur dann wird in den Hinweisliste von ALBIS die Anzahl der übertragenen Verordnungen anzeigt.

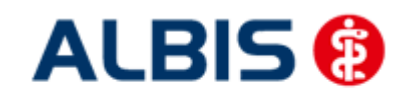

## ALBIS – Hausarztzentrierte Versorgung AOK Baden-Württemberg BVKJ

| Sobläßer Deter (26) 1966-09-26                        | ~  |
|-------------------------------------------------------|----|
| Medikamente:                                          |    |
| ID:1 PZN: 09339349 Anzahl: 1 Preis: 1134              |    |
| <br>Schlößer, Paul (113),1966-09-26<br>Medikamente:   |    |
| ID:1 PZN: 02737928 Anzahl: 1 Preis: 100421            |    |
| 1D:2 P2N: 03131613 AnZani: 1 Preis: 22522             |    |
|                                                       |    |
| ID:1 PZN: 00113856 Anzahl: 1 Preis: 2106 -            | 1  |
|                                                       | €  |
| Anzahl der erfolgreich übermittelten Verordnungen: 25 |    |
| J                                                     | ۳. |

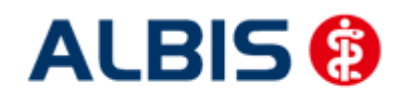

ALBIS – Hausarztzentrierte Versorgung AOK Baden-Württemberg BVKJ

## 24 Asynchrone Leistungen

Analog zu der KV Abrechnung werden, nachdem eine Direktabrechnung (Prüflauf, Testabrechnung, Echtabrechnung) durchgeführt wurde, im Anschluss die Asynchronen Leistungen in folgendem Dialog anzeigt.

| The month and    | gnosen                            |               |    |                                                 |          |               |        |                 |    |
|------------------|-----------------------------------|---------------|----|-------------------------------------------------|----------|---------------|--------|-----------------|----|
|                  |                                   |               |    |                                                 |          |               |        |                 |    |
|                  |                                   |               |    |                                                 |          |               |        |                 |    |
| ynchror          | ne Leistungen<br>en der Karteikar | 15            |    |                                                 | Synchron | ne Leistungen |        |                 |    |
| Arzt             | Datum                             | GO-Nr.        | An | Leistungstext                                   | Arzt     | Datum         | GO-Nr. |                 |    |
| ZA<br>ZA         | 19.03.2011<br>19.03.2011          | 89105B<br>A11 | 1  | Hepatitis A - letzte D<br>Stressecho als Auftra | ZA       | 19.03.2011    | 80030N |                 |    |
|                  |                                   |               |    |                                                 |          |               |        |                 |    |
| <                |                                   | 101           |    |                                                 | <        |               |        |                 |    |
| eistung          | en der Scheinrü                   | ckseite       |    |                                                 | 0        |               |        |                 |    |
| deline/c         | Datum                             | GO-Nr.        | An | Leistungstext                                   | Arzt     | Datum         | GO-Nr. | An Leistungste: | ĸt |
| Arzt             | 19.02.2011                        | 89104B        | 1  | Haemophilus influen:                            |          |               |        |                 |    |
| Arzt<br>ZA<br>ZA | 19.03.2011                        | AIU           | 26 | Spiroergometrie als A                           |          |               |        |                 |    |
| Arzt<br>ZA<br>ZA | 19.03.2011                        | AIU           | 2. | Spiroergometrie als A                           | K        |               |        |                 |    |

Per Doppelklick auf die entsprechenden Ziffern können Sie festlegen welche die korrekten sind und in die Abrechnung übernommen werden sollen. Wird anschließend der Druckkopf Synchronisieren betätigt, werden die Ziffern entsprechend auf der Scheinrückseite und in der Karteikarte synchronisiert.

## 25 Statistiken / Protokolle

In Bezug auf den Vertrag zur Hausarztzentrierten Versorgung in Baden-Württemberg stehen Ihnen folgende Statistiken / Protokolle zur Verfügung: Ziffernstatistik Kontrollliste Fehlerprotokoll Versandbericht Abrechnungshistorie Scheinzahlliste

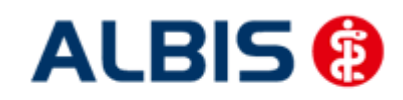

## 25.1 Ziffernstatistik

In dieser ALBIS Version haben wir die Ziffernstatistik erweitert. Sie haben jetzt die Möglichkeit, KVund Direktabrechnungsziffern in einer Statistik auszuwerten.

| Ziffernstatistik                                                                                                    | 8                                                                                                    |
|----------------------------------------------------------------------------------------------------|----------------------------------------------------------------------------------------------------|
| Zeit:<br>Quartal: 2/11<br>Leistungen im Zeitraum<br>von: 01.04.2011 bis: 03.06.2011<br>Ausgabe von einzelnen Tagen                                                                                                    | Arztwahl:          Arztwahl:            • BSNR/KV-Nr.:         B631011900         HZV Bayern         B189999999         KV-No         B521111100         HZV BaWü         Q3/2010         B522222200         ALTE HZV Zertifizierung             • einzelner Arzt:         RH         Dr. med. Rhenus                                                                                                    |
| O Tag: 09.06.2011                                                                                                    | O Person Jochen Dr. med. Jochen ALBIS                                                                                                    |
| Patienten:            • Alle         • Selektierter Patient         • Selektierte Liste          Ausgabe:         Ziffernsortierung:       Kasse:         • numerisch       • Gesamt         • nach Häufigkeit       • Kassengruppen getrennt         • Durchschnitt in %       • FG Vergleich         • Optionen berücksichtigen       Leistungstexte anzeigen | Abrechnungsart:       KV- und Direkt         KV-Abrechnung       Direktabrechnung       KV- und Direkt         Abrechnung       Direktabrechnung       Abrechnung         Verträge       HZV       AOK Baden-Württemberg Kardiologie Facharztvertrag       Image: Status         BIG direkt gesund Baden-Württemberg hausarztzentriert       Image: Status       Image: Status         BKK Baden-Württemberg hausarztvertrag       Image: Status       Image: Status         BKK Bosch Baden-Württemberg Hausarztvertrag       Image: Status       Image: Status         BKK Losch Baden-Württemberg Hausarztvertrag       Image: Status       Image: Status         BKK-VAG Baden-Württemberg Hausarztvertrag       Image: Status       Image: Status         Deutsche Rentenversicherung Knappschaft Bahn-See Event       Image: Status       Image: Status         Betten       Optionen       Image: Status       Image: Status       Image: Status |

Bitte wählen Sie im Bereich Abrechnungsart den Druckknopf KV- und Direktabrechnung. In der tabellarischen Übersicht werden Ihnen Ziffern der KV- und Direktabrechnung, gemischt und in numerischer Reihenfolge angezeigt. Siehe folgende Abbildung:

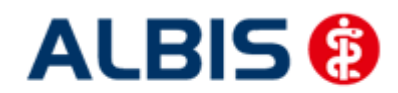

#### ALBIS – Hausarztzentrierte Versorgung AOK Baden-Württemberg BVKJ

.....

erstellt am 09.06.2011, um 09.16 Uhr

Zeitraum: von 01.04.2011 bis 09.06.2011 Abrechnungsart: Scheine der Kassen- und Direktabrechnung zusammen Ärzte: ZA STAT Null Arzt2 EKKVAC MVFAK TestEW; Arzt-Hausarzt

#### Ziffernstatistik

Ausgabe: - Ziffern numerisch - Kassengruppen "gesamt"

Anzahl berücksichtigter Fälle: 2

| GO-Nr.  <br> | Anzahl<br>gesamt | Ertrag | Euro EBM  <br>  Betrag |
|--------------|------------------|--------|------------------------|
| 00000        | 1                |        | <br>                   |
| 00005        | 1                |        | 12.50 E                |
| 01720        | 1                | 1005 P | 35.22 E                |
| 01745        | 1                |        | 25.00 E                |
| 03111        | 1                | 880 P  | <br>  30.84 E          |
| 32055        | 1                | 2.05 E | 2.05 E                 |
| 32058        | 1                | 0.25 E | 0.25 E                 |
| 80030        | 1                |        |                        |
| 89102A       | 1                |        |                        |
| 99117        | 1                |        | <br>                   |
| 99139        | 1                |        | <br>                   |
| 999999       | 1                |        |                        |
|              |                  |        |                        |

Gesamt: 1385 Punkte Gesamt: 2.30 Buro Euro EEM Gesamt: 105.66 Euro Durchschnittlicher Euro Betrag pro Schein: 21.17 Euro

\*\*\*\* Ende \*\*\*\*

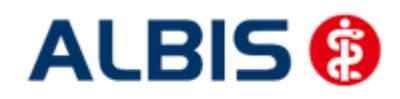

#### 25.2 Kontrollliste

Zur Abrechungsvorbereitung steht Ihnen die Kontrollliste zur Verfügung. Sie erstellen diese, in dem Sie über den Menüpunkt Statistik Tagesprotokoll den Dialog Tagesprotokoll aufrufen:

| Tagesprotokoll                                                                                                    | X                                                                                                    |
|----------------------------------------------------------------------------------------------------|----------------------------------------------------------------------------------------------------|
| Zeitraum         von:       01.01.2009       bis:       01.04.2009         Kürzel         Alle       Filter:          Medikamente ohne Kommentar nicht anzeigen             Inur abgerechnete Leistungen                                                                                                    | Ärzte<br>○ Alle<br>③ Auswahi:<br>JA Dr. med. Jochen ALBIS<br>RH Dr. med. Rhenus<br>M Dr. med. Mosela<br>SK Dr. med. Sigrun Krüger                                                         |
| Patienten         ○ Alle im Tagesprotokoll         ③ Mit entsprechenden Einträgen         ○ Aktiver Patient         ○ Selektierte Liste         Aktuell: Keine Liste im Hintergrund!         Versicherung         ③ alle         ○ Kasse Ik:         ○ Privat         ✓ für Direktabrechnung eingeschrieben:         Hausarztzentrierte Versorgung AOK BW | Ausgabe<br>Karteikarteneinträge: Kurz • Lang<br>Dauerdiagnosen Dauermedikamente<br>K.VersNr. Cave<br>Hinweis bei fehlender Diagnose<br>Sortierung nach Namen<br>Diagnosen mit Scheinbezug |
|                                                                                                    | ch <u>S</u> tandard                                                                                                    |

Tätigen Sie die Einstellungen, wie auf dem Dialog zu sehen. Den Zeitraum können Sie frei wählen, ebenfalls den Arzt, für den Sie die Kontrollliste erstellen möchten.

#### 25.3 Fehlerprotokoll

Nachdem Sie eine Abrechnung durchgeführt haben, erscheint automatisch das Fehlerprotokoll:

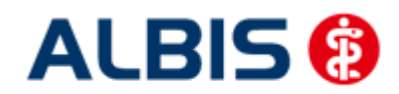

#### ALBIS – Hausarztzentrierte Versorgung AOK Baden-Württemberg BVKJ

```
🔜 Fehlerliste
BWJA
              Jochen Dr. med. Jochen ALBIS 123456700 Dr. med. Jochen ALBIS B53111100
Quartal: 4/2009 HÄVG-ID: 12345
Achtung - die Abrechnung enthält Fehler oder sie ist nicht vollständig. Das Versenden der Abrechnung wurde abgebrochen.
 Abrechnungsfertigstellung: 2009-12-23T10:16:15.1749262+01:00 Vorgangsstatus: Ungültig Status: OK
 Kindt, Benjamin (13),2005-10-02
Leistungen:
 396 BWJA 2009-10-21T00:00:00 0002 Behandlungspauschale P2
 397 BWJA 2009-10-21T00:00:00 0006 Zuschlag bei der Mitbehandlung chronisch kranker Patienten P3a
Diagnosen:
1 2009-10-21T00:00:00 Meniskusganglion: mehrere Lokalisationen, G. (M23.00G)
 Fehlerliste:
LeistungsId:
 Fehler: Praxisgebuehren: Praxisgebuehren - Es wurde keine Angaben zur PraxisgebÄwhr Äwbermittelt.
 LeistungsId:
 Fehler: Ueberweisungen: Ueberweisung An - Es wurde kein Wert fähr 'Äœberweistung an' Ähbermittelt.
 Patient hat keinen aktuell gültigen Praxisgebührstatus.
Bei Abrechnung der Leistung P3(0003) oder P3a(0006) muss mindestens eine abrechnungsfähige Dauerdiagnose vorhanden sein.
```

Wie gewohnt, können Sie über einen Doppelklick den entsprechenden Patienten öffnen und die evtl. vorhanden Fehler korrigieren.

Das Feld Vorgangsstatus in der Liste informiert Sie über den Status der Abrechnung, also, ob sie erfolgreich durchgeführt werden konnte, oder ungültig ist.

Bitte korrigieren Sie die Fehler und führen Sie den Prüflauf erneut durch, bis die Abrechnung fehlerfrei ist. Sie erkennen dies daran, dass keine Fehler mehr aufgelistet sind und der Versandstatus nicht übermittelt ist.

#### 25.4 Versandliste

Nachdem Sie die Abrechnung fehlerfrei durchgeführt haben, speichern Sie diese bitte bei geöffneter Versandliste, über den Menüpunkt Patient Speichern unter. Vergeben Sie bitte als Dateinamen einen eindeutigen Namen, unter dem Sie die entsprechend Liste zu einem späteren Zeitpunkt jederzeit über den Menüpunkt Patient Datei anzeigen wieder aufrufen und auch jederzeit drucken können.

#### 25.5 Abrechnungshistorie

Die Abrechnungshistorie erstellen Sie über den Menüpunkt Statistik Tagesprotokoll:

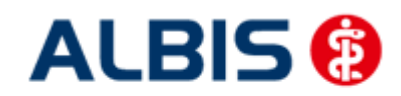

ALBIS – Hausarztzentrierte Versorgung AOK Baden-Württemberg BVKJ

| Zeitraum<br>von: 01.01.2009 bis: 01.04.2009<br>Kuirzel<br>O Alle O Filter:<br>Medikamente ohne Kommentar<br>nicht anzeigen                                                                   | Àrzte<br>○ Alle<br>● Auswahl:<br>JA Dr. med. Jochen ALBIS<br>RH Dr. med. Rhenus<br>M Dr. med. Mosela<br>SK Dr. med. Sigrun Krüger |
|----------------------------------------------------------------------------------------------------|----------------------------------------------------------------------------------------------------|
| <ul> <li>nur abgerechnete Leistungen</li> <li>Patienten</li> <li>Alle im Tagesprotokoll</li> <li>Mit entsprechenden Einträgen</li> <li>Aktiver Patient</li> <li>Selektierte Liste</li> </ul> | Ausgabe<br>Karteikarteneinträge: OKurz OLang<br>Dauerdiagnosen Dauermedikamente<br>IK, VersNr. Cave                               |
| Aktuell: Liste HzvVersand.txt Versicherung alle Kasse Ik: Privat                                                                                                    | <ul> <li>Hinweis bei fehlender Diagnose</li> <li>Sortierung nach Namen</li> <li>Diagnosen mit Scheinbezug</li> </ul>              |
| für Direktabrechnung eingeschrieben:     Hausarztzentrierte Versorgung AOK BW                                                                                                    | h Standard                                                                                                    |

Tätigen Sie die Einstellungen, wie auf dem Dialog zu sehen. Den Zeitraum können Sie frei wählen, ebenfalls den Arzt, für den Sie die Abrechnungshistorie erstellen möchten. Verlassen Sie diesen Dialog mit OK und Sie haben eine Übersicht aller in dem angegebenen Zeitraum

abgerechneten Leistungen.

#### 25.6 Scheinzahlliste für Direktabrechnungsscheine

Ab sofort haben Sie die Möglichkeit, die Scheinzahlstatistik zwischen KV- und Direktabrechnungsscheinen differenziert auszuwerten.

Hierzu gehen Sie bitte über den Menüpunkt Statistik Leistungsstatistik EBM 2000plus Scheinzahlliste und setzen per Doppelklick der Maus den Punkt bei Direktabrechnung:

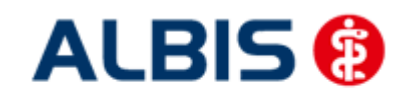

ALBIS – Hausarztzentrierte Versorgung AOK Baden-Württemberg BVKJ

| © Quartal: 2/<br>O Ausstellungsd<br>vor: 01.04 | 09 💽<br>latum im Zeitraum<br>2009 bis: [15.06.2009] | Arztwahl:                          |
|------------------------------------------------|-----------------------------------------------------|------------------------------------|
| Ausgabe                                        | von einzelnen Tagen                                 | einzelner Arzt:                    |
| Patienten                                      |                                                     | Abrechnungsart                     |
| <ul> <li>Alle</li> </ul>                       | O Selektierte Liste                                 | O KV-Abrechnung 💿 Direktabrechnung |

Die Auswahlmöglichkeit der auszuwertenden Scheinzahlstatistik über Betriebsstätte bzw. Arzt ist für die Auswertung der Direktabrechnungsscheine ebenso gegeben wie bei Auswahl der Option "KV-Abrechnung".

#### Scheinzahlen

```
"Nein"-Scheine: 0
```

| Patient | 5          | Neuzu-<br>gänge | <br> <br> <br> | Scheine<br>gesamt<br>exkl.<br>Beleg/<br>stat. |    | Abrechnungs-<br>Scheine |   | Überweisungen<br>gesamt<br>exkl. stat. | <br> <br>  Notfall-/Vertreter-<br>  Scheine<br> <br> |
|---------|------------|-----------------|----------------|-----------------------------------------------|----|-------------------------|---|----------------------------------------|------------------------------------------------------|
| PK      | Mitglieder | 2               | ÷.             | 2                                             | i. | 0                       | i | 1                                      | 1                                                    |
| PK      | Angehörige | 0               | Т              | 0                                             | L  | 0                       | I | 0                                      | I 0                                                  |
| PK      | Rentner    | 0               | Т              | 0                                             | L  | 0                       | I | 0                                      | I 0                                                  |
| ЪК      | Gesamt     | 2               | I              | 2                                             | L  | 0                       | I | 1                                      | 1 1                                                  |
| EK      | Mitglieder | 0               | 1              | <br>0                                         | 1  | 0                       | 1 | 0                                      | <br>I 0                                              |
| EK      | Angehörige | 0               | Т              | 0                                             | L  | 0                       | I | 0                                      | I 0                                                  |
| EK      | Rentner    | 0               | Т              | 0                                             | L  | 0                       | I | 0                                      | I 0                                                  |
| EK      | Gesamt     | 0               | I              | 0                                             | I  | 0                       | I | 0                                      | I 0                                                  |
| SKT     | Mitglieder | 0               | 1              | <br>0                                         | 1  | 0                       | 1 | 0                                      | 0                                                    |
| SKT     | Angehörige | 0               | Т              | 0                                             | L  | 0                       | I | 0                                      | I 0                                                  |
| SKT     | Rentner    | 0               | Т              | 0                                             | L  | 0                       | I | 0                                      | I 0                                                  |
| SKT     | Gesamt     | 0               | T              | 0                                             | L  | 0                       | I | 0                                      | I 0                                                  |
| GESAMT: | :          | 2               | 1              | 2                                             | 1  | 0                       | 1 | 1                                      | I 1                                                  |

1.) Getrennt nach Kassengruppen und Versichertenstatus

#### 25.7 Medikamentenstatistik mit Anzeige der Rabattkategorie

Rufen Sie über das ALBIS Menü Statistik Medikamenten- und Verordnungsstatistik die Medikamentenstatistik auf und wählen im Bereich <u>Verträge</u>einen HzV / FA Vertrag aus, so werden Ihnen rechts neben den Verordnungen ab sofort die Rabattkategorien angezeigt:

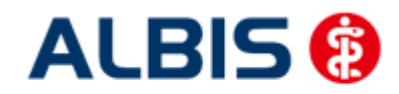

#### ALBIS – Hausarztzentrierte Versorgung AOK Baden-Württemberg BVKJ

#### Krankenkasse: RVO/EK 11 Rabatt | Preis || Medikament 13 | kategorie | in EUR || Estragest Tts Novartis Pharma SST PFT N1/Keine 1 18.8411 Keppra 250mg UCB 100ST FTA N2 |Blau Keppra 500 mg UCB 50ST FTA N1 |Blau 1 107.0911 | 107.09|| 11.6711 Metoprololsu dura 47.5mg Mylan dura 303T/Keine 1 1 Xusal UCB SOST FTA N2 Rot 43.1111 Summe 11

#### 25.8 Medikamentenstatistik mit Auswertung der Verordnungen nach Rabattkategorien

Rufen Sie über das ALBIS Menü Statistik Medikamenten- und Verordnungsstatistik die Medikamentenstatistik auf und wählen im Bereich <u>Verträge</u> einen HzV / FA Vertrag aus, so wird Ihnen, je nach Einstellung, die Auswertung der Verordnungen nach Rabattkategorien angezeigt:

#### 2. Auswertung Verordnungen nach Rabattkategorien

| Rabattkategorie | 11  | Anzahl | I.  | Betrag in € | £   | Anzahl ir | 1 8  | $\mathbf{T}$ | Betrag | in 🕯  | 1  |
|-----------------|-----|--------|-----|-------------|-----|-----------|------|--------------|--------|-------|----|
|                 | -   |        | 1 - |             | -1- |           |      | -1-          |        |       | -1 |
| Rot             | 11  | 5      | Ĩ   | 215.55      | Ĩ.  | 31        | 1.25 | 1            | 6      | 36.40 | 1  |
| Gruen           | 11  | 0      | Ť.  | 0.00        | 1   | c         | 0.00 | 1            |        | 0.00  | 1  |
| Orange          | 11  | 0      | I.  | 0.00        | 1   | c         | 0.00 | 1            |        | 0.00  | 1  |
| Blau            | 11  | 2      | 1   | 214.18      | I.  | 12        | 2.50 | 1            |        | 36.17 | 1  |
| GruenBerechnet  | 11  | 0      | E   | 0.00        | I   | c         | 0.00 | 1            |        | 0.00  | 1  |
| Keine           | 11  | 9      | 1   | 162.39      | I.  | 56        | 5.25 | 1            |        | 27.43 | 1  |
|                 | 11- |        | -1- |             | 1-  |           |      | -1-          |        |       | -1 |
| Summe           | 11  | 16     | I.  | 592.12      | I.  |           |      |              |        |       |    |

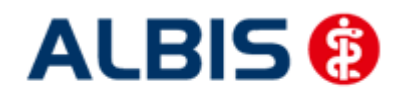

## 26 Arriba

Die Voraussetzung für die Anbindung von Arriba an ALBIS ist, dass Arriba installiert sein muss.

## 26.1 Anbindung

Um Arriba anzubinden gehen Sie bitte wie folgt vor: Öffnen Sie über das ALBIS Menü Extern DocPortal Einstellungen den Einstellungsdialog von DocPortal:

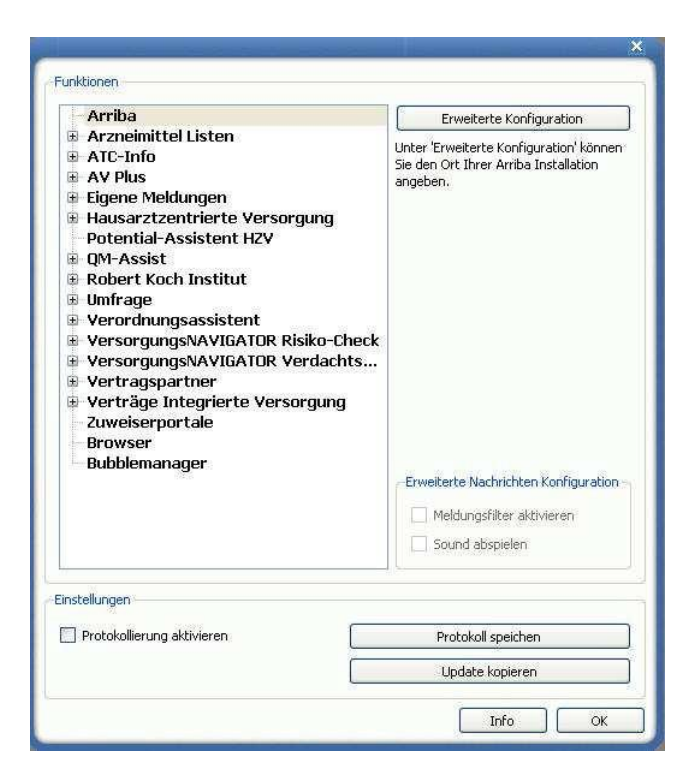

Markieren Sie im Bereich Funktionen den Eintrag Arriba:

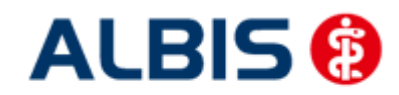

ALBIS – Hausarztzentrierte Versorgung AOK Baden-Württemberg BVKJ

| F 2511118G                                                                                                    | Erweiterte Konfiguration                                                                                                    |
|----------------------------------------------------------------------------------------------------|----------------------------------------------------------------------------------------------------|
| <ul> <li>Arzneimittel Listen</li> <li>ATC-Info</li> <li>AV Plus</li> <li>Eigene Meldungen</li> <li>Hausarztzentrierte Versorgung<br/>Potential-Assistent HZV</li> <li>QM-Assist</li> <li>Robert Koch Institut</li> <li>Umfrage</li> <li>Verordnungsassistent</li> <li>VersorgungsNAVIGATOR Risiko-Check</li> <li>VersorgungsNAVIGATOR Verdachts</li> <li>Vertragspartner</li> <li>Verträge Integrierte Versorgung<br/>Zuweiserportale<br/>Browser</li> <li>Bubblemanager</li> </ul> | Unter 'Erweiterte Konfiguration' können<br>Sie den Ort Ihrer Arriba Installation<br>angeben.<br>Erweiterte Nachrichten Konfiguration<br>Meldungsfilter aktivieren<br>Sound abspielen |
|                                                                                                    |                                                                                                    |
| stellungen                                                                                                    |                                                                                                    |
| stellungen<br>] Protokollierung aktivieren                                                                                                    | Protokoll speichen                                                                                                    |

Öffnen Sie anschließend über den Druckknopf Erweiterte Konfiguration den Konfigurationsdialog für Arriba:

| a second second                                           |                                                       | × |
|-----------------------------------------------------------|-------------------------------------------------------|---|
| Geben Sie den Pfad zur Anv                                | wendung arriba an.                                    |   |
|                                                           | Suchen                                                |   |
| Der Programm Timeout legt<br>Inaktivität arriba automatis | fest, nach wievielen Minuten<br>ich geschlossen wird. |   |
| Programm Timeout: 5                                       | 🗊 Minuten                                             |   |
| 1                                                         | Jbernehmen                                            |   |
|                                                           |                                                       | _ |

Betätigen Sie anschließend den Druckknopf Suchen und suchen Sie über den Öffnen Dialog die Exe Datei der Arriba Software aus:

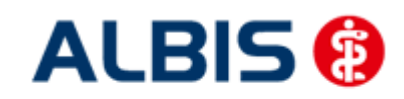

ALBIS – Hausarztzentrierte Versorgung AOK Baden-Württemberg BVKJ

| 🕐 Bitte geben Sie d    | en Ort der arriba Anwe | endung an    |          |        |                |   |          |          | ? 🗙       |
|------------------------|------------------------|--------------|----------|--------|----------------|---|----------|----------|-----------|
| Suche in: 🛅            | F:\HZV\BaWü\Arriba     |              |          |        | <b>v</b> 3     | Θ | 0        | 2        | :: 🔳      |
| Mein Compu             | Name                   | <u>≜</u>   0 | Größe    | Тур    | Änderungsdatun | n |          |          |           |
|                        | 😊 arriba-aok-bw.exe    |              | 8,3 MB ( | exetei | 18.06(34:55    |   |          |          |           |
|                        |                        |              |          |        |                |   |          |          |           |
|                        |                        |              |          |        |                |   |          |          |           |
|                        |                        |              |          |        |                |   |          |          |           |
|                        |                        |              |          |        |                |   |          |          |           |
|                        |                        |              |          |        |                |   |          |          |           |
|                        |                        |              |          |        |                |   |          |          |           |
|                        |                        |              |          |        |                |   |          |          |           |
|                        |                        |              |          |        |                |   |          |          |           |
|                        |                        |              |          |        |                |   |          |          |           |
|                        | a al hu ava            |              |          |        |                |   |          | Ä        |           |
| Dateiname: arric       | Ja-auk-Dw.exe          |              |          |        |                |   |          | <u>U</u> | men       |
| Dateien des Typs: Alle | Dateien (*)            |              |          |        |                |   | <b>~</b> | Abb      | rechen .: |

Betätigen Sie jetzt den Druckknopf Öffnen und speichern Sie anschließend über den Druckknopf Übernehmen die Einstellungen. Verlassen Sie abschließend über den Druckknopf Ok den DocPortal Einstellungsdialog.

Bitte führen Sie diese Konfiguration von Arriba an jedem Arbeitsplatz durch, an dem Sie Arriba nutzen möchten.

Aus ALBIS können Sie Arriba nach erfolgreicher Konfiguration über den Menüpunkt Extern Arriba aufrufen.

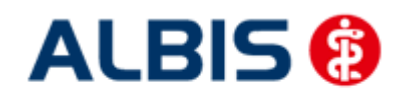

ALBIS – Hausarztzentrierte Versorgung AOK Baden-Württemberg BVKJ

#### 26.2 Elektronischer Versand der Arriba Daten

Mit der neuen Version von ALBIS besteht ab sofort die Möglichkeit des elektronischen Versands von Arriba Daten. Über den Menüpunkt Abrechnung Direktabrechnung vorbereiten gelangen Sie in den entsprechenden Dialog.

| EIStellerinn                                                                                                    |                                                            |         |
|----------------------------------------------------------------------------------------------------|------------------------------------------------------------|---------|
| V Abrechnungsdaten, V                                                                                                    | erordnungsdaten und Diagnosenrüflauf<br>Wichtiger Hinweis: |         |
| 🔘 Prüflauf                                                                                                    | Bitte führen Sie zur Abrechnu                              | ing von |
| Testabrechnung                                                                                                    | Nachzüglerscheinen eine geso                               | onderte |
| Abrechnung                                                                                                    | Quartaisabrechnung durch.                                  |         |
| Hausarztzentrierte Vers                                                                                                    | orgung AOK BW (BVKJ) 🗸                                     |         |
| Online-Abrechnung                                                                                                    | Offline-Abrechnung                                         |         |
| GNR-Regelwerkskontr                                                                                                    | olle 📃 Arriba Daten versenden                              |         |
| isten                                                                                                    |                                                            |         |
| Nein-Scheine                                                                                                    |                                                            |         |
| Scheine ohne Leistunger                                                                                                    | n                                                          |         |
| Scheine ohne <u>V</u> ersicheru                                                                                                    | ungsnachweis                                               |         |
| Scheine ohne Einlesedat                                                                                                    | tum                                                        |         |
| Prüfung auf Multimorbid                                                                                                    | ität                                                       |         |
| 🗌 KV-Patienten mit Direkta                                                                                                    | brechnungsschein (HzV/FaV)                                 |         |
|                                                                                                    |                                                            |         |
| ¥2177                                                                                                    |                                                            |         |
| Arzte                                                                                                    |                                                            |         |
| Arzte<br>2/14 ▼                                                                                                    |                                                            |         |
| Arzte<br>2/14<br>Einzelabrechnung                                                                                                    | BKK Dr. HZV_BKK                                            | •       |
| Arzte<br>2/14<br>Einzelabrechnung<br>Sammelabrechnung                                                                                                    | BKK Dr. HZV_BKK<br>BSNR: 521111100 KV-Nr: 181111100        | •       |
| Arzte<br>2/14<br>Einzelabrechnung<br>Sammelabrechnung<br>BKK. Dr. HZV_BKI                                                                                                    | BKK Dr. HZV_BKK<br>BSNR: 521111100 KV-Nr: 181111100<br>K   | •       |
| Arzte 2/14  Einzelabrechnung Sammelabrechnung BKK Dr. HZV_BKI                                                                                                    | BKK Dr. HZV_BKK<br>BSNR: 521111100 KV-Nr: 181111100<br>K   | •       |
| Verze                                                                                                    | BKK Dr. HZV_BKK<br>BSNR: 521111100 KV-Nr: 181111100<br>K   | •       |
| Verze                                                                                                    | BKK Dr. HZV_BKK<br>BSNR: 521111100 KV-Nr: 181111100<br>K   | •       |
| Przte<br>2/14 ▼<br>© Einzelabrechnung<br>© Sammelabrechnung<br>IM BKK Dr. HZV_BKI                                                                                                    | BKK Dr. HZV_BKK<br>BSNR: 521111100 KV-Nr: 181111100<br>K   | •       |
| Przte<br>2/14 ▼<br>© Einzelabrechnung<br>© Sammelabrechnung<br>IM BKK Dr. HZV_BKI                                                                                                    | BKK Dr. HZV_BKK<br>BSNR: 521111100 KV-Nr: 181111100<br>K   | •       |
| Image: Arzte       2/14       ● Einzelabrechnung       ● Sammelabrechnung       Image: Arzte and Arzte and Arz | BKK Dr. HZV_BKK<br>BSNR: 521111100 KV-Nr: 181111100<br>K   | •       |
| Arzte<br>2/14 ▼<br>© Einzelabrechnung<br>© Sammelabrechnung<br>IM BKK Dr. HZV_BKI                                                                                                    | BKK Dr. HZV_BKK<br>BSNR: 521111100 KV-Nr: 181111100<br>K   | •       |
| Irzte<br>2/14 ▼<br>© Einzelabrechnung<br>© Sammelabrechnung<br>IN BKK Dr. HZV_BKI                                                                                                    | BKK Dr. HZV_BKK<br>BSNR: 521111100 KV-Nr: 181111100<br>K   | •       |

Wählen Sie bitte in dem Bereich <u>Ärzte</u> den entsprechenden Arzt sowie in dem Bereich <u>Erstellen</u> den dazu gehörigen Vertrag aus, für den Sie die Arriba Daten übertragen möchten. Wird nun der Schalter Arriba Daten versenden aktiviert, werden die Daten nach betätigen des Druckknopf OK elektronisch versendet. Diese Einstellung wird gespeichert. Bitte beachten Sie dass die Arriba Daten beim Prüflauf, der Testabrechnung und der Abrechnung an das Rechenzentrum der HÄVG übertragen werden.

Nach erfolgreichem Versand öffnet sich die Versandliste mit allen Arriba Daten die übermittelt wurden. Analog zu der Versandliste öffnet sich auch eine Fehlerliste in der aufgeführt wird welche Daten aufgrund von Fehler nicht übertragen wurden.

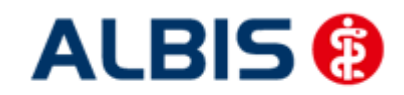

#### ALBIS – Hausarztzentrierte Versorgung AOK Baden-Württemberg BVKJ

HÄVG-ID: 85714

| 😸 Versandliste, Arriba-Daten                                                                                      |                   |
|----------------------------------------------------------------------------------------------------|-------------------|
| ZA BaWü HZV 999999901 HZV BaWü B521111100                                                                         |                   |
|                                                                                                    |                   |
| Arriba Dateiname:                                                                                                 |                   |
| E:\HzV\AoW\HzV_Gesamt\9.90\9.90.032\HZVDT\Arriba\Erfasser19\AWH_01\{02cc434e-a380-4226-a1c9-                      | 420ba6138ab5).pro |
| Übermittlungsstatus: OK                                                                                           |                   |
| Arriba Dateiname:<br>E:\HzV\AoW\HzV_Gesamt\9.90\9.90.032\HZVDT\Arriba\Erfasser19\AWH_01\{8ce4b37f-b3le-44a6-83df- | 91f472d67e4f}.pro |
| Übermittlungsstatus: OK                                                                                           |                   |
| 🐺 Fehlerliste, Arriba-Daten                                                                                       |                   |
| ZA BaWü HZV 999999901 HZV BaWü B521111100                                                                         |                   |

Setzen Sie den Haken bei Arriba Daten versenden nicht, so erscheint folgende Meldung:

| ALBIS |                                                                                                    |
|-------|----------------------------------------------------------------------------------------------------|
| 2     | Es liegen arriba-Daten zur versichertenpseudonymisierten Datenübermittlung für die Versorgungsforschung vor.<br>Stimmen Sie dieser Datenübermittlung zu? |
|       | <u>]a</u>                                                                                                    |

Bestätigen Sie den Dialog mit Ja, so werden die Arriba-Daten versendet und diese Einstellung auch entsprechend gespeichert.

Bestätigen Sie den Dialog mit Nein, so erhalten Sie den Dialog beim nächsten Versand erneut.

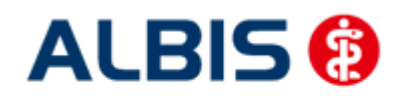

## 27 Menüpunkt Optionen HZV

Unter Optionen HZV öffnet sich ab sofort folgender Dialog:

| Optionen HZV                                             |
|----------------------------------------------------------|
| Arztwahldialog                                           |
| Aktivierung für:                                         |
| 🗹 Online-Teilnahmeprüfung (nur bei geöffnetem Patienten) |
| Passivscanner (nur bei geöffnetem Patienten)             |
| Online-Teilnahmeprüfung                                  |
| Einschränkung der Prüfung aller Patienten:               |
| V nur rückwirkend bis 16.06.2011                         |
| 🗹 bei Chipkarte einlesen                                 |
|                                                          |
| OK Abbruch                                               |

In dem Bereich <u>Arztwahldialog</u> können Sie folgende Einstellungen vornehmen:

1. Bei Aktivierung des Schalters Online-Teilnahmeprüfung(nur bei geöffnetem Patienten)erscheint bei Betätigen des Buttons für die Online Teilnahmeprüfung in der

Symbolleiste 😕 nun zuerst die Arztauswahl

- 2. Bei Aktivierung des Schalters Passivscanner(nur bei geöffnetem Patienten) erscheint bei Betätigen des Buttons für die IV Einschreibeübersicht(Passivscanner) nun zuerst die Arztauswahl und anschliessend die Meldung Einschreibestatus des Patienten:
- З.

| Einschr. | Anbieter  | Modulname                            | Einschreibestatus |
|----------|-----------|--------------------------------------|-------------------|
| /        | AOK Baden | Hausarztzentrierte Versorgung AOK BW | geeignet          |
|          |           |                                      |                   |
|          |           |                                      |                   |
|          |           |                                      |                   |
|          |           |                                      |                   |
|          |           |                                      |                   |
|          |           |                                      |                   |
|          |           |                                      |                   |

Hieraus kann dann wie gewohnt die Beantragung gestartet werden.

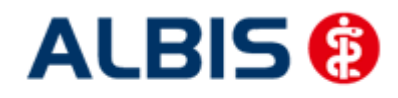

ALBIS – Hausarztzentrierte Versorgung AOK Baden-Württemberg BVKJ

In dem Bereich Online-Teilnahmeprüfung können Sie folgende Einstellung vornehmen:

- 1. Bei Aktivierung des Schalters nur rückwirkend bis können Sie den Zeitraum festlegen, indem der Batchlauf (Prüfung aller geeigneten Patienten für alle freigeschalteten Onlineverträge) durchgeführt werden soll in folgendem Format: DD.MM.JJJJ.
  - Den Batchlauf können Sie über den Menüpunkt Patient/ HZV Teilnahmestatus ausführen. Haben Sie keinen Patienten geöffneter wird nach der Bestätigung automatisch die Prüfung aller geeigneten Patienten für alle freigeschalteten Onlineverträge durchgeführt.

Bei geöffnetem Patienten haben Sie zwei Möglichkeiten: Die Prüfung aller Patienten oder nur des geöffneten Patienten

| ŀ    | Patient | Formular    | Extern     | Abrechnung | Privat | IGeL | Statistik | Stammdaten ( |
|------|---------|-------------|------------|------------|--------|------|-----------|--------------|
| 1    | Neu     |             |            |            | Strg+  | N    | κ ⊑       | a 🖪 M 🖄      |
|      | Öffne   | n           |            |            | Strg+  | F    | C 100 C   |              |
| 1    | Öffne   | n per Chipl | karte (Gei | rät 1)     | Strg+  | С    | FGINA F   |              |
| ł    | Öffne   | n per Chipl | karte (Gei | rät 2)     |        |      |           |              |
| 1    | Öffne   | n per Chipl | karte (Gei | rät 3)     |        |      |           |              |
| 4    | Schlie  | ßen         |            |            | Strg+  | F4   |           |              |
| 1    | Schlie  | ßen + Öffr  | nen        |            | F12    |      |           |              |
|      | HzV-T   | eilnahmest  | atus prüf  | en         |        |      | ► Die     | eser Patient |
| 1    | Tages   | protokoll   |            |            |        |      | ► All     | e Patienten  |
| - 11 |         |             |            |            |        |      | _         | 1 4 4 4 4 4  |

2. Bei Aktivierung des Schalters bei Chipkarte einlesen wird der Teilnahmestatus von geeigneten Patienten bei jedem einlesen einer Chipkarte geprüft.

## 28 Einbindung eines externen Links zur Hausarztsuche

Ab sofort steht Ihnen über den ALBIS Menüpunkt Stammdaten Überweisungsärzte der Druckknopf HZV Arzt zur Verfügung. Über diesen Druckknopf öffnet sich in Ihrem Standard-Internet Browser die Hausarztsucher der HÄVG (<u>http://hausarzt-suche.de/</u>):

| Hausärz<br>Vertrag                      | ztliche<br>sgemeinschaf                   | t                                             |                                            |                                   |  |
|-----------------------------------------|-------------------------------------------|-----------------------------------------------|--------------------------------------------|-----------------------------------|--|
| Willkommon be                           |                                           | ucho.                                         | _                                          |                                   |  |
| Mit dieser Suche kö                     | innen Sie nach Haus                       | ärzten. Internisten od                        | er Kinderärzten in Ihrer Region suc        | hen, die an Verträgen der         |  |
| Hausarztzentrierter                     | Versorgung zwisch                         | en der Hausärztlichen                         | Vertragsgemeinschaft und Ihrer re          | gionalen Krankenkasse teilnehmen. |  |
| Bitte wählen Sie Ihr                    | ren Landesverband a                       | us: Bitte wä                                  | hlen Sie Ihre Krankenkasse aus:<br>Auswohl |                                   |  |
| Reine Auswahl                           |                                           | · Keine                                       | huowani                                    | <b>\</b>                          |  |
| Arztsuche beschrä                       | nken auf:                                 |                                               |                                            |                                   |  |
|                                         |                                           |                                               |                                            |                                   |  |
| PLZ V                                   |                                           |                                               |                                            | 10 Ergebnisse pro Seite           |  |
| HINWEIS: Bei Eing<br>Suche in den entsp | abe von mind. 3 Ste<br>rechenden PLZ-/Vor | llen einer PLZ/Vorwah<br>wahl-Gebieten durchg | l wird automatisch eine<br>eführt.         | 1                                 |  |
| Typ:                                    | ◯ Hausärzte                               | Kinderärzte                                   | 🔘 Hausärztliche Internisten                | ⊙ Alle                            |  |
|                                         |                                           |                                               |                                            |                                   |  |
|                                         |                                           | Rechtlich                                     | e Hinweise Impressum                       |                                   |  |

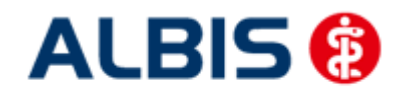

ALBIS – Hausarztzentrierte Versorgung AOK Baden-Württemberg BVKJ

Haben Sie Fragen zu der Suche, wenden Sie sich bitte an die HÄVG.

#### Wichtiger Hinweis:

Bitte beachten Sie, dass Sie über das Betätigen des Druckknopfes HZV Arzt einen Link zu einer Internetseite öffnen und dies ggf. zum Aufbau einer Internetverbindung führt.

## 29 Konvertierung in Honoraranlage AOK BW BVKJ

Um Patienten die bereits in den Hauptvertrag Hausarztzentrierte Versorgung AOK BW eingeschrieben sind, in die Honoraranlage AOK BW BVKJ zu übernehmen, gehen Sie wie folgt vor: Rufen Sie über <u>O</u>ptionen <u>W</u>artung Import <u>A</u>OK BW Patienten übernehmen den genannten Wartungslauf auf.

Es erscheint ein Hinweisfenster der Sie daran erinnern soll, vor der Übernahme der entsprechenden Patienten in die Honoraranlage AOK BW BVKJ zuerst die Abrechnung für den Hauptvertrag durch zu führen.

| ALBIS    |                                                                                                    |
|----------|----------------------------------------------------------------------------------------------------|
| <u>^</u> | Bevor Sie diesen Wartungslauf durchführen, sollte die Abrechnung für<br>Hausarztzentrierte Versorgung AOK BW durchgeführt werden.<br>Ist dies noch nicht geschehen, bestätigen Sie mit <abbruch> und<br/>führen Sie dann die Abrechnung durch.<br/>Sollte die Abrechnung bereits erfolgt sein, können Sie den Wartungslauf<br/>über die Schaltfläche <ok> durchführen.</ok></abbruch> |
|          | OK Abbrechen                                                                                                    |

Bei Betätigung des Druckknopfs Abbrechen wird der Wartungslauf nicht weiter ausgeführt und Sie können Ihre Quartalsabrechnung des Hauptvertrages Hausarztzentrierte Versorgung AOK BW durchführen.

Bei Betätigung des Druckknopfs OK werden Ihnen im darauffolgenden Fenster alle bisher eingeschriebenen Patienten des Hauptvertrags angezeigt. Diese Patienten sind bereits alle selektiert (blau hinterlegt).

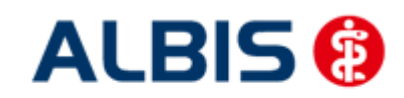

ALBIS – Hausarztzentrierte Versorgung AOK Baden-Württemberg BVKJ

| Übernahme in Honoraranlage AOK BW BVKJ                                                                                                    | × |
|----------------------------------------------------------------------------------------------------|---|
| Albis, Michael <patnr:17> [Eingeschrieben]<br/>Mustermann, Max <patnr:20> [Eingeschrieben]<br/>Albinus, Sarah <patnr:40003> [Eingeschrieben]<br/>Testmann, Heinz <patnr:40026> [Eingeschrieben]<br/>ADK, Josef <patnr:40028> [Eingeschrieben]</patnr:40028></patnr:40026></patnr:40003></patnr:20></patnr:17> |   |
| Bitte wählen Sie diejenigen Patienten aus, die in die Honoraranlage AOK BW<br>BVKJ übernommen werden sollen.<br>OK Abbrechen                                                                                                    |   |

- Möchten Sie alle Patienten die Honoraranlage AOK BW BVKJ übernehmen, können Sie dies direkt ohne weitere Aktion mit Betätigen des Druckknopfs OK durchführen.
- Patienten die Sie nicht mit in die Honoraranlage AOK BW BVKJ übernehmen möchten, können Sie per Maus oder per Tastatur (Leer- und Pfeiltaste) demarkieren so das diese Patienten nicht mehr blau hinterlegt sind und den Wartungslauf anschließend über OK ausführen.

Wurde der Wartungslauf erfolgreich durchgeführt, wird Ihnen im nachfolgenden Fenster die Anzahl der übernommenen Patienten ausgegeben:

| ALBIS |                                                                                                    | × |
|-------|----------------------------------------------------------------------------------------------------|---|
| i     | Es sind 5 Patienten vom Vertrag<br><aok aok="" baden-württemberg,="" bw="" hausarztzentrierte="" versorgung=""><br/>in die<br/><honoraranlage aok="" bvkj="" bw=""><br/>übernommen worden.</honoraranlage></aok> |   |
|       | ОК                                                                                                    |   |

Die Einschreibungen im Hauptvertrag werden beim Ausführen des Wartungslaufs mit dem aktuellen Tagesdatum beendet und in die Honoraranlage BVKJ übernommen.

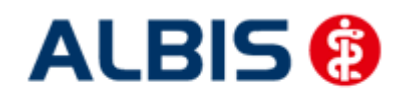

Wurde der Wartungslauf bereits erfolgreich durchgeführt, erhalten sie bei nochmaligem Aufruf um Bsp. weitere Patienten zu übernehmen, folgendes Hinweisfenster zur Information.

| ALBIS | 83                                                                                                    |
|-------|----------------------------------------------------------------------------------------------------|
| i     | Die Übernahme der Patienten vom Vertrag<br><aok aok="" baden-württemberg,="" bw="" hausarztzentrierte="" versorgung=""><br/>in die<br/><honoraranlage aok="" bvkj="" bw=""><br/>wurde bereits durchgeführt.<br/>Möchten Sie den Vorgang wiederholen?</honoraranlage></aok> |
|       | <u>J</u> a <u>N</u> ein                                                                                                    |

Wenn Sie bereits alle am Hauptvertrag teilnehmenden Patienten in die Honoraranlage AOK BW BVKJ übernommen haben, erhalten Sie folgende Meldung die sie mit OK bestätigen können. An dieser Stelle wird der Wartungslauf nicht mehr weiter ausgeführt.

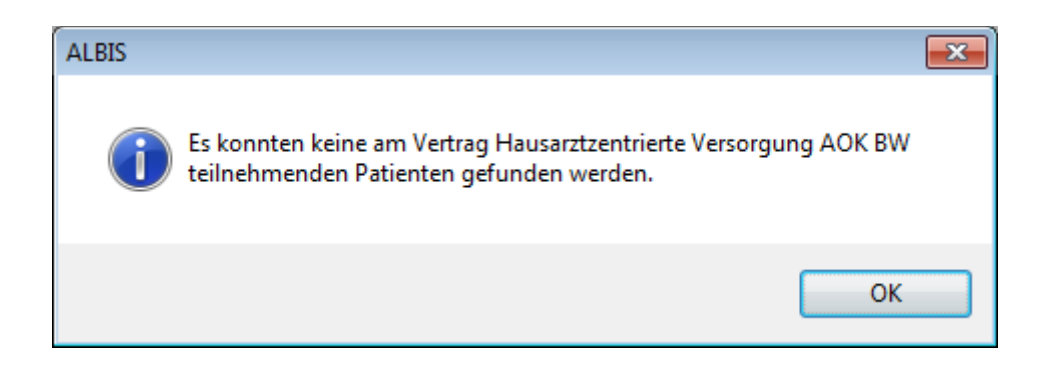

Den bisherigen Hauptvertrag Hausarztzentrierte Versorgung AOK BW können Sie nun deaktivieren, damit ein versehentliches Einschreiben in den Hauptvertrag ausgeschlossen werden kann.

Dazu sind zwei Schritte nötig:
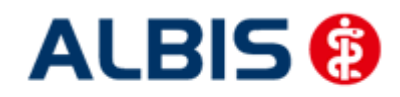

Arztinformationssystem

ALBIS – Hausarztzentrierte Versorgung AOK Baden-Württemberg BVKJ

 Gehen Sie dazu unter <u>S</u>tammdaten <u>P</u>raxisdaten <u>A</u>rztdatenverwaltung Erweitert, wählen den Vertrag Hausarztzentrierte Versorgung AOK BW, klicken auf Ändern und schreiben das Teilnahmeende (entsprechendes Tagesdatum) in das entsprechende Feld. Anschließend können sie die Eingabe mit dem Druckknopf Übernehmen speichern.

| Weitere Arztdaten                                                         |                   |
|---------------------------------------------------------------------------|-------------------|
| Einheitliche Fortbildungsnummer ( EFN )                                   |                   |
| Landesärztekammer Nr. (LAEK)<br>Daten zu Verträgen nach §73<br>HÄVG-Daten | Mediverbund-Daten |
| HÄVG ID 85714                                                             | Mediverbund-ID    |
| Mitgliedschaft im Hausärzteverband                                        |                   |
| Mitglied im Hausärzteverband seit                                         |                   |
| Vertragsomen<br>Vertrag: Hausarztzentrierte Versorgung AOK BW             |                   |
| Teilnahmebeginn: 01.10.2008 Teilnahmeende                                 |                   |
| Vertreterarzt: BKK Dr. HZV_BKK                                            |                   |
|                                                                           |                   |
| Ändern Übernehmen Rückgängig                                              |                   |
| OK Abbrechen                                                              | ]                 |

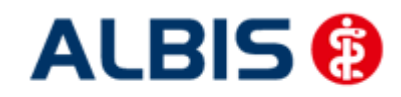

Arztinformationssystem

ALBIS – Hausarztzentrierte Versorgung AOK Baden-Württemberg BVKJ

 Gehen Sie in den IV-Verwaltungsdialog unter <u>Abrechnung Integrierte Versorgung Verwaltung</u>, markieren den Vertrag Hausarztzentrierte Versorgung AOK BW und betätigen diesen Druckknopf <u>D</u>eaktivieren.

|                                            |                          |                | _                        | Akt                     | tive Verträge (3) Inaktive                              | Verträge (1)               | V                            | Favorit Vertrag                                                                                                    |
|--------------------------------------------|--------------------------|----------------|--------------------------|-------------------------|---------------------------------------------------------|----------------------------|------------------------------|----------------------------------------------------------------------------------------------------|
| AOK Ba                                     | iden-Wurttemberg         |                | î                        | Hau                     | isarztzentrierte Versorgung<br>isarztzenmene versorgung | AOK BW                     | NWT                          | Freigeschaltet (+                                                                                                    |
| AOK IKK Berlin-Brandenburg<br>AOK Saarland |                          |                | Mod                      | Modulvertrag IV-Ruecken |                                                         |                            | Stapeldruck                  |                                                                                                    |
| AOK Sachsen<br>AOK Westfalen-Lippe         |                          |                |                          |                         |                                                         | <u>D</u> eaktivieren       |                              |                                                                                                    |
| Audi BK                                    | .K<br>mkonuomiohoruma Af | 3              | -                        |                         |                                                         |                            |                              | Statistik                                                                                                    |
| formation                                  | Patientenverwaltu        | na             |                          |                         |                                                         |                            |                              |                                                                                                    |
| 68- (4)                                    | Fireset States of        | Beantra        | at (11) (222             |                         | 5                                                       |                            | T                            | Patient <u>s</u> uchen                                                                                                    |
| Alle (4)<br>Patient                        | Eingeschrieben (0)       | Beantra<br>Nr. | igt (0) Im Ve<br>Geboren | ersand (0)<br>Telefon   | Erinnerung (0) Ausgesc<br>Kategorie                     | hlossen (4) *<br>Kranker   | Teilnał <u>* *</u><br>Ikasse | Patient <u>s</u> uchen<br>Einschreiben                                                                                     |
| Alle (4)<br>Patient                        | Eingeschrieben (0)       | Beantra<br>Nr. | ıgt (0) Im Ve<br>Geboren | ersand (0)<br>Telefon   | Erinnerung (0) Ausgesch<br>Kategorie                    | hlossen (4) *<br>Kranker   | Teilnat 💶 🛌<br>Ikasse        | Patient <u>s</u> uchen<br>Einschreiben<br>Vertretung                                                                       |
| Alle (4)<br>Patient                        | Eingeschrieben (0)       | Beantra<br>Nr. | ngt (0) Im Ve<br>Geboren | ersand (0)              | Erinnerung (0) Ausgesch<br>n Kategorie                  | hlossen (4) *<br>Kranker   | Teilnał 🔹 🛌<br>Ikasse        | Patient <u>s</u> uchen<br>Einschreiben<br>Vertretung<br>Patientenerklärung                                                 |
| Alle (4)<br>Patient                        | Eingeschrieben (0)       | Beantra<br>Nr. | ngt (0) Im Ve<br>Geboren | ersand (0)<br>Telefon   | Erinnerung (0) Ausgesch                                 | hlossen (4) *  <br>Kranker | Teilnał 🔹 💌                  | Patient <u>s</u> uchen<br>Einschreiben<br>Vertretung<br>Patientenerklärung<br>Ausschließen                                 |
| Alle (4)                                   | Eingeschrieben (0)       | Beantra<br>Nr. | igt (0) Im Ve<br>Geboren | ersand (0)<br>Telefon   | Erinnerung (0) Ausgesch<br>Kategorie                    | hlossen (4) *<br>Kranker   | Teilnat 4 👘                  | Patient suchen<br>Einschreiben<br>Vertretung<br>Patientenerklärung<br>Ausschließen<br>Einnerung                            |
| Alle (4)                                   | Eingeschrieben (0)       | Beantra<br>Nr. | igt (0) Im Ve<br>Geboren | Telefon                 | Erinnerung (0) Ausgesch                                 | hlossen (4) *<br>Kranker   | Teilnat 4 *<br>ikasse        | Patient suchen   Einschreiben   Vertretung   Patientenerklärung   Ausschließen   Einnerung   Einnerung   Teilnahme beenden |